# User's Manual

# nVidia *nForce4 Ultra | nForce4 4X* mainboard for AMD Socket AM2 (940-pin) processor

## TRADEMARK

All products and company names are trademarks or registered trademarks of their respective holders.

These specifications are subject to change without notice.

Manual Revision 1.0 May 05, 2006

6000012MF4A10

# **DISCLAIMER OF WARRANTIES:**

THERE ARE NO WARRANTIES WHICH EXTEND BEYOND THE DESCRIPTION ON THE FACE OF THE MANUFACTURER LIMITED WARRANTY. THE MANUFACTURER EXPRESSLY EXCLUDES ALL OTHER WARRANTIES, EXPRESS OR IMPLIED, REGARDING ITS PRODUCTS; INCLUDING ANY IMPLIED WARRANTIES OF MERCHANTABILITY, FITNESS FOR A PARTICULAR PURPOSE OR NONINFRINGEMENT. THIS DISCLAIMER OF WARRANTIES SHALL APPLY TO THE EXTENT ALLOWED UNDER LOCAL LAWS IN THE COUNTRY PURCHASED IN WHICH LOCAL LAWS DO NOT ALLOW OR LIMIT THE EXCLUSION OF THE IMPLIED WARRANTIES.

# HANDLING PROCEDURES:

Static electricity can severely damage your equipment. Handle the mainboard and any other device in your system with extreme care and avoid unnecessary contact with system components on the mainboard. Always work on an antistatic surface to avoid possible damage to the mainboard from static discharge. Always have the power supply unplugged and powered off when inserting and removing devices within the computer chassis. The Manufacturer assumes no responsibility for any damage to the mainboard that results from failure to follow instruction or failure to observe safety precautions.

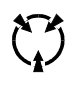

CAUTION

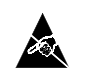

The mainboard is subject to damage by static electricity. Always observe the handling procedures.

## Post Port Frequently Asked Questions (Optional)

Below is a list of some basic POST Codes, possible problems and solutions. For more detailed information about POST Codes, refer to Appendix in this manual.

| Post Code  | Problem                                                                                                    | Solution                                                                                                    |
|------------|----------------------------------------------------------------------------------------------------|----------------------------------------------------------------------------------------------------|
| FFh or CFh | <ol> <li>BIOS chip inserted incorrectly</li> <li>Incorrect BIOS update version</li> <li>Mainboard problem</li> <li>Add-on card inserted incorrectly</li> </ol> | <ol> <li>Reinsert the BIOS chip</li> <li>Download the correct BIOS version<br/>update from the manufacturer's<br/>Web site</li> <li>Replace mainboard</li> <li>Remove and replace the add-on card</li> </ol> |
| C1h - C5h  | <ol> <li>Memory module inserted incorrectly</li> <li>Memory compatibility problem</li> <li>Memory module damaged</li> </ol>                                    | <ol> <li>Reinsert memroy module</li> <li>Replace memory with correct type</li> <li>Replace memory module</li> </ol>                                                                                          |
| 2Dh        | 1. Error occured in VGA BIOS<br>2. VGA card inserted incorrectly                                                                                               | 1. Replace VGA card<br>2. Reinsert the VGA card                                                                                                    |
| 26h        | Overclock error                                                                                                    | Clear CMOS or press the insert key to<br>power on the system                                                                                                    |
| 07h - 12h  | <ol> <li>Initial Keyboard controller error</li> <li>RTC error</li> </ol>                                                                                       | <ol> <li>Ensure the Keyboard and mouse are<br/>connected correctly</li> <li>Replace the RTC battery</li> </ol>                                                                                               |

## **Table of Contents**

## Page

| Section 1 | Introduction                    | 1  |
|-----------|---------------------------------|----|
|           | 1-1 Package Contents            | 1  |
|           | 1-2 Mainboard Features          | 2  |
|           | 1-3 Mainboard Specification     | 4  |
|           | 1-4 System Block Diagram        | 6  |
| Section 2 | Installation                    | 7  |
|           | 2-1 CPU Installation            | 8  |
|           | 2-2 Jumper Settings             | 8  |
|           | 2-3 System Memory Configuration | 9  |
|           | 2-4 Rear I/O Port               | 10 |
|           | 2-5 Internal Connectors         | 10 |
| Section 3 | BIOS Setup                      | 13 |
|           | 3-1 Main Menu                   | 13 |
|           | 3-2 Standard CMOS Setup         | 14 |
|           | 3-3 Advanced BIOS Features      | 14 |
|           | 3-4 Power BIOS Features         | 16 |
| Section 4 | Driver & Utility                | 18 |
| Section 5 | Ghost BIOS                      | 19 |
| Section 6 | - Appendix                      | 21 |
|           | 6-1 Post Codes                  | 21 |

# Section 1 -- Introduction

## **1-1 Package Contents**

#### Contents

- A. Mainboard
- B. User's manual
- C. Floppy drive cable
- D. HDD drive cable
- E. CD (drivers and utilities)
- F. I/O Shield
- G. SATA data cable

## **Optional items**

- H. Extra USB2.0 port cable
- I. Thermo Stick cable

If you need the optional item, please contact your dealer for assistance.

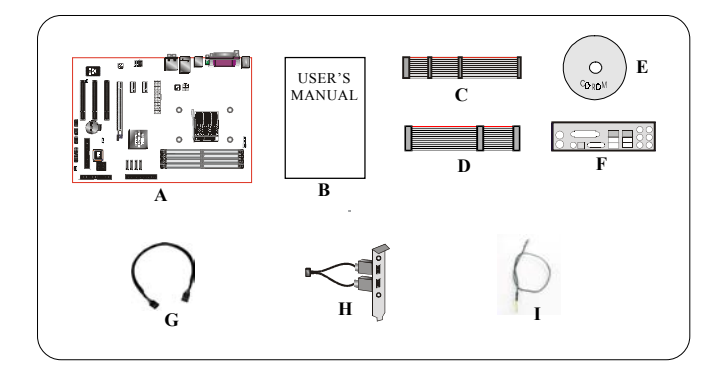

## If you intend to setup RAID:

When installing Windows XP/2000 into any RAID drive, the O/S setup will require a floppy disk containing the RAID driver. This step will show you how to prepare this driver floppy.

- 1. Locate a PC and insert the bundled CD into its CD-ROM drive.
- 2. A main menu screen will appear (Autorun feature)
- 3. Select the page "RAID floppy"

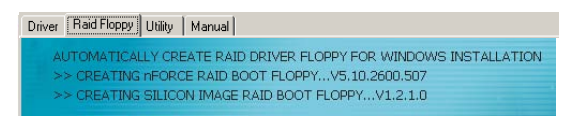

- 4. Insert a blank floppy into the A:drive
- 5. Click on the required RAID controller driver to begin copy into the floppy

## **1-2 Mainboard Features**

## **Brief Introduction**

#### Socket AM2

Socket AM2 (940-pin) based motherboards are designed to provide performance enhancements for AMD Athlon AM2 processor-based systems, and it also expected to be the next-generation of platform innovations.

For more information about all the new features Athlon™ AM2 Processor deliver, check out the AMD website at http://www.amd.com

#### Chipset

The board is designed with nVidia nForce4 Ultra/nForce4 4X chipset, featuring performance and stability with the most innovative technology and features.

For more details about the nVidia chipset, please visit the nVidia Web site at http://www.nVidia.com.

#### PCI-Express (PCI-E)

Next generation peripheral interface to succeed to current PCI bus for the next decade. With smaller slot size and 250MB/sec (PCI-E\*1) or 4GB/sec(PCI-E\*16) maximum transfer, PCI-Express overcomes PCI bus bottleneck.

#### DDRII

DDRII ushers in the new era of DDR memory technology. DDRII memory offers faster speed, higher data bandwidth and lower power consumption over DDR.

#### Dual Channel

Supports dual channel of DDRII memory to give you twice the memory bandwidth for greater system performance.

#### Hardware Monitoring

Hardware monitoring enables you to monitor various aspects of the system operation and status. This includes CPU temperature, voltage and fan speed in RPMs.

#### GbE LAN

This mainboard is mounted with the new Gigabit Ethernet LAN which allows data transmission at 1,000 megabits per second (Mbps), running at 10 times faster than conventional 10/100BASE-T Ethernet LANs.

#### Serial ATA (Supported in the NVIDIA nForce4 4X chipset)

Support Serial ATA, an evolutionary replacement for Parallel ATA IDE storage interface. Increases the peak data transfer speed up to 150MB/sec and allows future enhancements to the computing platform.

#### Serial ATA II (Supported in the NVIDIA nForce4 Ultra chipset)

S-ATA II is the second generation SATA interface with double the transferring speed up to 300MB/sec. It supports NCQ to provide faster reading speed for your storage devices.

#### SATA RAID

RAID function available on chipset's SATA/SATA II ports, RAID 0, 1, 0+1, JBOD by NV driver support.

#### USB2.0

A popular USB standard for plugging in peripherals with up to 480Mbps transfer speed while maintaining backward compatibility with older USB1.1 device.

#### 6ch (Optional)

Mainboard is equipped with 6 channel of audio to support Dolby Digital 5.1 audio for DVD-playback. The onboard audio jacks can be configured for normal 2 channel mode or 6 channel mode.

#### 8ch (Optional)

Delivers 8 channel audio to bring you the latest in audio realism from DVD movies and games. Perfect for your home theatre system.

#### ● AMD Cool'n'Quiet<sup>™</sup> Technology

AMD's Cool'n'Quiet<sup>™</sup> Technology lowers CPU operating voltage when the system is in idle mode. This helps to

reduce heat dissipation and in effect lowers the fan speed to noise from your PC.

#### NVIDIA Firewall (Optional)

An unprecedented addition design for nForce product, provide high performance & enhanced reliability of PC security solution to the users. The features would be more advanced than many stand-alone firewalls can provide!

#### ● NVIDIA ActiveArmor<sup>™</sup> (Supported in the NVIDIA nForce4 Ultra chipset)

Enhances networks security while delivers the highest system performance by off-loading CPU-intensive packet filtering tasks in hardware, providing users with a PC networking environment that is both fast and secure.

## Special Features

## **BIOS Features:**

#### Ghost BIOS

No more worries if BIOS gets corrupted causing your system unable to boot. The onboard backup BIOS will rescue & recover main BIOS in just a few easy steps.

#### Thunder Probe

A hardware diagnostic software to monitor voltage, temperature and speed of a variety of hardware. It also includes an ingenious built in fan control feature called Smart Fan.

#### Thunder Flash

A Windows based innovation tool to provide safe and easy BIOS rescue function, BIOS flash function and personal start up screen.

#### Magic Health

Reports your system hardware status for every boot-up to help detect faults early. Monitor hardware status including CPU temperature, CPU/Memory/Chipset voltage, fan RPM speed for chassis fan, CPU fan & Power supply fan.

#### EZ-Boot

Simply press "ESC" to select your bootable device. No more hassle to search the BIOS menu, change and re-start.

#### PowerBIOS

Supporting a full range of overclocking setting via BIOS. Various adjustable feature include FSB/Memory/ Chipset voltage tweaking.

#### **H/W Features:**

#### Post Port (Optional)

An onboard LED-display trouble-shooting device, facilitating user to detect boot-up problems.

#### QuickSPDIF

On board SPDIF-out connector for quick connection to multi-channel speakers. Not only removes cable cluttering but also delivers loss-free digital audio to let you enjoy DVD movies and games with crystal clear sound.

#### Thermo Stick (Optional)

Flexible thermometer to let you measure any temperature by software. Ideal for monitoring VGA card, chipset or even disk drives temperatures.

## **1-3 Mainboard Specification**

#### Processor

- Support Socket-AM2 (940 pin) based AMD Athlon-AM2 with 2.0/1.6GTs 16x16 Hyper Transport processors
- Support VMM (Virtualization-Machine-Monitoring)

#### Chipset

nVidia nForce4 Ultra / nForce4 4X Chipset

#### Main Memory

- Four 240-pin DDRII SDRAM DIMM sockets
- Support single-sided or double-sided 1.8v DDRII-533/667/800 DIMMs with dual channel architecture in 256/512Mb technologies
- · Supports up to 16GB memory size

#### Expansion Slots

- Three PCI connectors compliant with PCI v2.3
- Two PCI-E (x1) connectors compliant with PCI Express 1.0a
- One PCI-E (x16) connectors compliant with PCI Express 1.0a

## 🌒 USB

· Ten USB connectors compliant with USB2.0 from embedded USB controller (4 connectors at rear panel)

## LAN

One Gb Ethernet from Marvell 88E1116 LAN PHY

## P-ATA IDE

Two IDE interface (up to 4 IDE devices) with UDMA-33/66/100/133 support from embedded IDE controller

## S-ATA RAID

- Four S-ATA II ports with up to 300MB/s bandwidth with RAID 0, 1, 0+1 (Supported in the NVIDIA nForce4 Ultra chipset)
- Four S-ATA ports with up to 150MB/s bandwidth with RAID 0, 1, 0+1 (Supported in the NVIDIA nForce4 4x chipset)

## 🍑 I/O

- Onboard EPoX EP1308 LPC bus I/O controller
- · Legacy peripheral interface for PS/2 keyboard & mouse, FDD, Parallel, Serial, and IrDA (v1.0 compliant)
- Support Hardware Monitoring for fan speed monitoring and CPU temperature sensing
- Intelligent fan speed control for CPU-fan (DC) and Chassis-fan for quiet operation

## BIOS

- Flash EEPROM with Award Plug&Play BIOS
- Support EZ Boot for fast bootable device selection
- Support Magic Health for system hardware status report during system boot-up
- Support Ghost BIOS for BIOS Recovery

#### Audio

- 8 channel audio from onboard Realtek ALC850 AC'97 v2.3 compliant CODEC (Optional)
   6 channel audio from onboard Realtek ALC655 AC'97 v2.3 compliant CODEC (Optional)
  - Support CD-In, AUX-In
  - Support Jack detection for fool-proof audio device installation
  - Rear panel audio jacks configuration: depending on model you purchased, please refer to one of the following table:

| For              |               |                  |                  |  |
|------------------|---------------|------------------|------------------|--|
| Phone Jack Color | 2 channel     | 6 channel        |                  |  |
| Light Blue       | Line-in       | Rear stereo-out  |                  |  |
| Lime             | Line-out      | Front stereo-out |                  |  |
| Pink             | Mic-in        | Center&Subwoofer |                  |  |
|                  | For 8ch ALC85 | 0 Configuration  |                  |  |
| Phone Jack Color | 2 channel     | 6 channel        | 8 channel        |  |
| Light Blue       | Line-in       | Line-in          | Line-in          |  |
| Lime             | Line-out      | Front stereo-out | Front stereo-out |  |
| Pink             | Mic-in        | Mic-in           | Mic-in           |  |
| Gray             |               |                  | Side stereo-out  |  |
| Black            |               | Rear stereo-out  | Rear stereo-out  |  |
| Orange           |               | Center&Subwoofer | Center&Subwoofer |  |

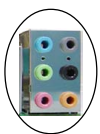

## **Peripheral Interfaces**

### At Rear Panel

- · PS/2 keyboard and mouse ports
- · One Parallel (printer) port
- One S/PDIF-Out Coaxial jack
- One S/PDIF-Out Optical (Optional)
- One Serial port
- One RJ45 LAN connector
- Four USB2.0 ports
- Six Audio jacks or Three Audio jacks

## Onboard connector and pin-header

- One floppy drive connector
- Two ATA-100/133 IDE connectors
- Six extra USB2.0 ports
- One CD-IN and AUX-IN connectors
- One IR connector
- Four S-ATA II or S-ATA connectors
- Three Fan connectors

#### Front Panel Controller

- Supports Reset & Soft-Off switches
- Supports HDD & Power LEDs
- Supports PC speaker
- Supports Front Panel Audio connector

#### Special Features

- · Support KBPO function Keyboard power on, turn on the computer from keyboard
- Support Wake-On-LAN by PME
- · Onboard Post Port LED display for system debugging (Optional)
- PowerBIOS for excellent overclocking features:
  - Programmable FSB and PCI-E Clock output frequency with 1MHz fine tuning
  - Support BIOS adjustable CPU multiplier, FSB clock, DIMM frequency
  - Support BIOS adjustable CPU Core voltage, Chipset voltage and DIMM voltage
- Support Thermo Stick temperature (Optional)
- Support Ghost BIOS Rescue, recover BIOS in an easy step and no more worry of BIOS being corrupted.

#### Powerful utilities for Windows

Support Thunder Probe - A hardware diagnostic software to monitor voltage, temperature and speed of
a variety of hardware. It also includes an ingenious built in fan control feature called Smart Fan.

 Support Thunder Flash - A Windows based innovation tool to provide safe and easy BIOS rescue function, BIOS flash function and personal start up screen.

### Form Factor

• 305mm x 225 mm ATX size

English

Depending on the model you purchased, some components are optional and may not be available.

## 1-4 System Block Diagram

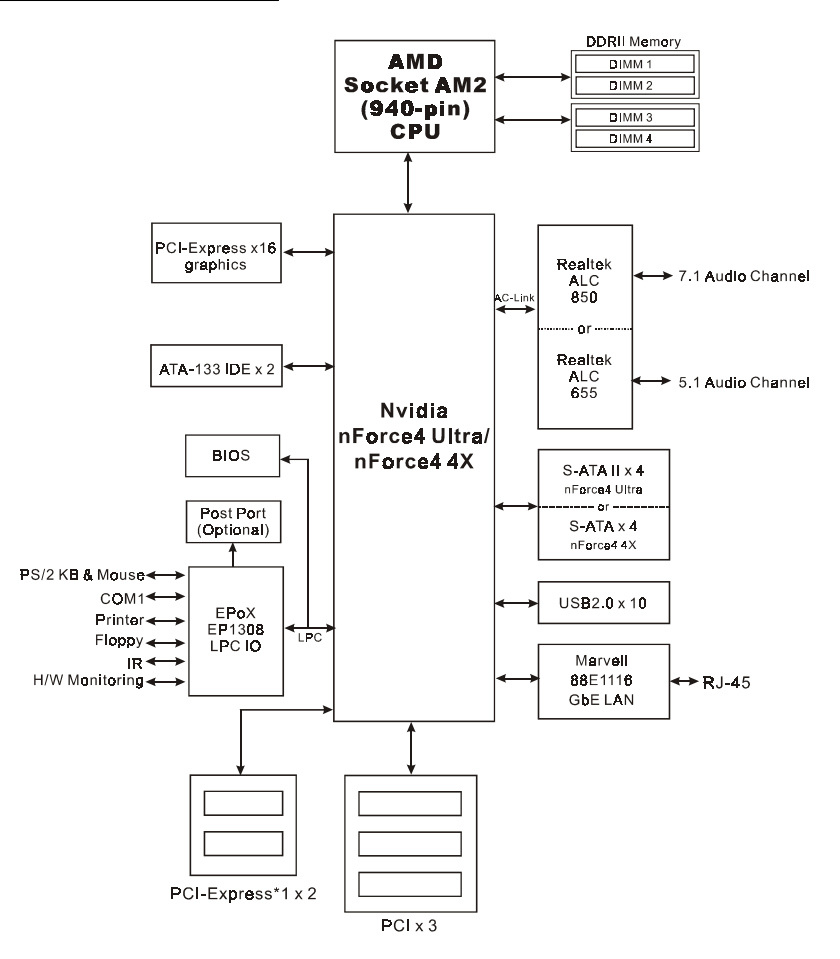

# Section 2 -- Installation

Always have the power supply unplugged and powered off when inserting and removing devices within the computer chassis.

## 2-1 CPU Installation

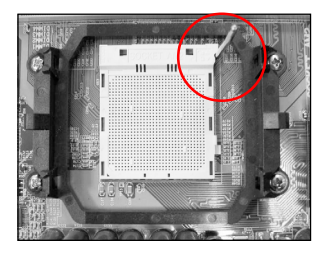

Step 1 Open the socket by raising the actuation lever.

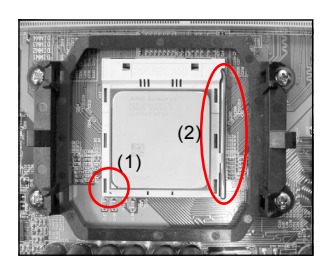

#### Step 2

- Align pin 1 on the CPU with pin 1 on the CPU socket as shown. Insert the CPU and make sure it is fully inserted into the socket.
- (2) Close the socket by lowering and locking the actuation lever.
  - The CPU is keyed to prevent incorrect insertion, do not force the CPU into the socket. If it does not go in easily, check for mis-orientation.

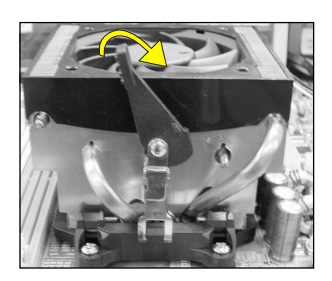

#### Step 3

Insert the heatsink as shown. Press the clips in the direction of the arrows shown to secure the assembly to the CPU socket.

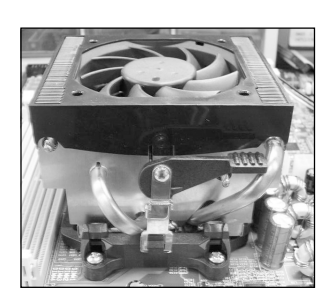

#### Step 4

Plug the CPU fan power into the mainboard's CPU fan connector. The installation is complete.

- Thermal compound and qualified heatsink recommended by AMD are a must to avoid CPU overheat damage.
  - Apply heatsink thermal compound/paste to the CPU.

## 2-2 Jumper Settings

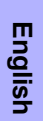

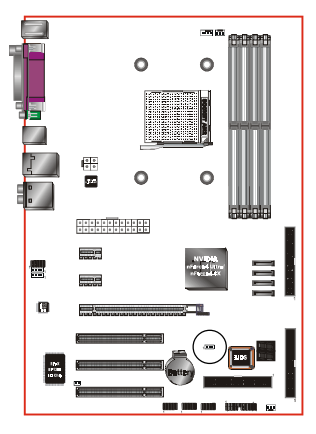

#### JCMOS: Clear CMOS data Jumper

If the CMOS data becomes corrupted or you forgot the supervisor or user password, clear the CMOS data to reconfigure the system back to the default values stored in the ROM BIOS.

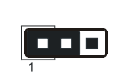

Settings: 1-2: Normal (Default) 2-3: Clear CMOS

To CMOS Clear data, please follow the steps below.

- 1. Turn off the system.
- 2. Change the jumper from "1-2" to "2-3" position for a few seconds.
- 3. Replace the jumper back to the "1-2" position.
- 4. Turn on the system and hold down the <Del> key to enter BIOS setup.

## 2-3 System Memory Configuration

The mainboard accommodates Four 240-pin DIMMs.

- Supports up to 16GB of 533/667/800MHz DDRII SDRAM.
- · Supports unbuffered DIMM configurations defined in JEDEC DDRII DIMM specification.

#### Dual Channel interface:

- Dual channel memory access offers increased system performance.
- For dual channel to operate, both channel must be populated with same amount of memory, preferably of the same type.
- The four DIMM sockets are divided into two colors to help you identify the channel pairs <Figure 1>. Each dual channel pair has the same color, e.g. DIMM1 and DIMM2. To obtain best performance, simply mount DIMM sockets of the same color.

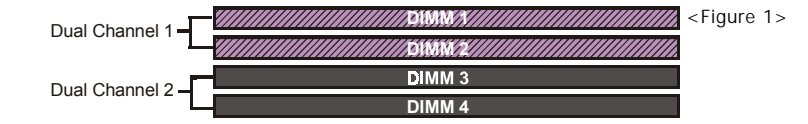

## Memory configurations supported:

|        | 1 DIMM<br>(64-bit) |       | 2 DIMM<br>(64-bit) | 2 DIMM<br>(128-bit) |       | 4 DIMM<br>(128-bit) |
|--------|--------------------|-------|--------------------|---------------------|-------|---------------------|
| DIMM#1 | SS/DS              |       | SS/DS              | SS/DS               |       | SS/DS               |
| DIMM#2 |                    |       |                    | SS/DS               |       | SS/DS               |
| DIMM#3 |                    | SS/DS | SS/DS              |                     | SS/DS | SS/DS               |
| DIMM#4 |                    |       |                    |                     | SS/DS | SS/DS               |

\* SS: Single-Sided DIMM, DS: Double-Sided DIMM

## Memory Installation :

- To install, align the notch on the DIMM module with the connector.
- Press straight down as shown in the figure until the white clips close and the module fits tightly into the DIMM socket.

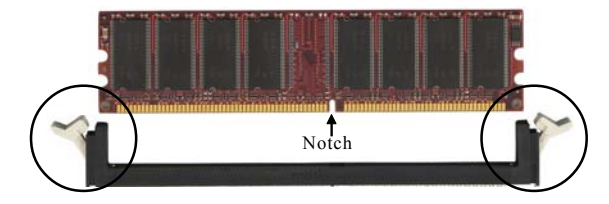

## 2-4 Rear IO Port

The I/O back panel for this mainboard is shown below. When installing the mainboard into the computer case, use the bundled I/O shield to protect this back panel.

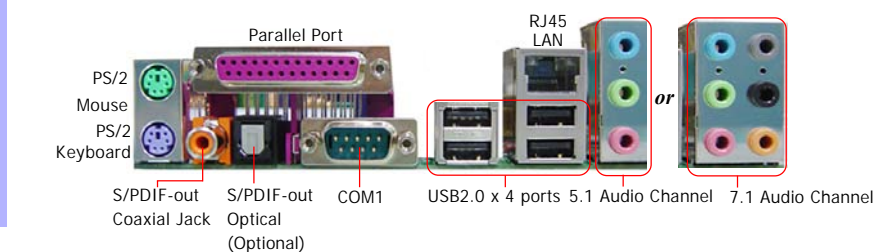

## **2-5 Internal Connectors**

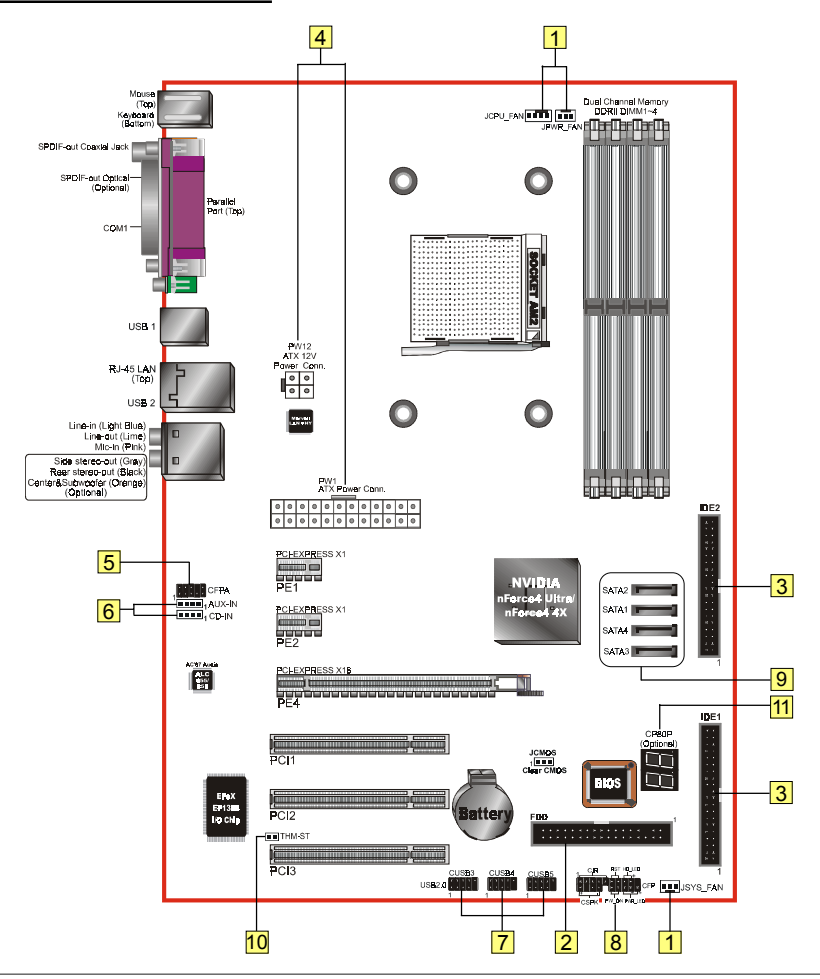

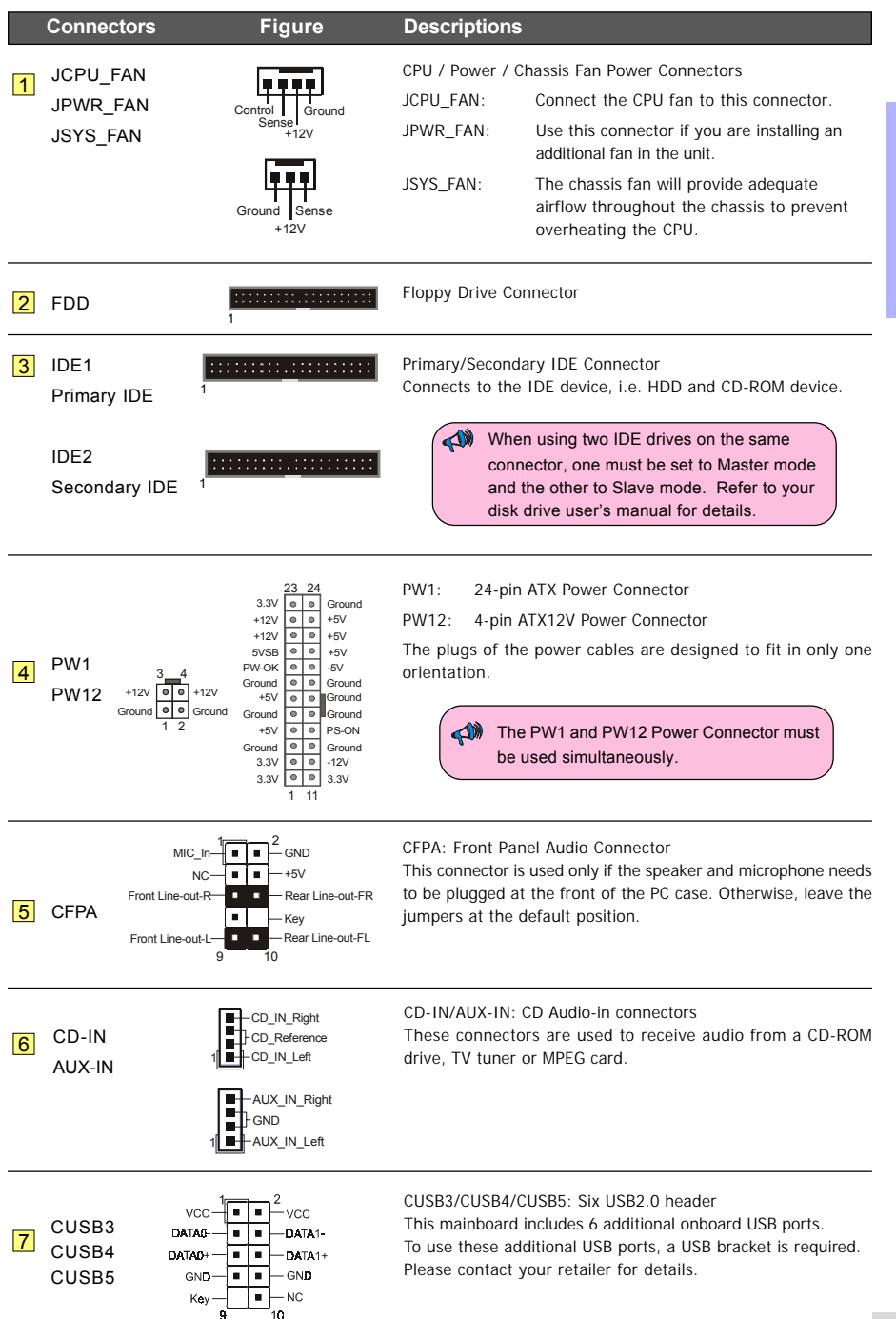

English

|         | Connecto                           | rs Figure                     | Descriptions                                                                                                    |
|---------|------------------------------------|-------------------------------|----------------------------------------------------------------------------------------------------|
| English | 8 CFP                              |                               | <ul> <li>CFP: Case Front Panel Connector</li> <li>HD_LED<br/>This LED indicates hard drive activity.</li> <li>PWR_LED<br/>Connects to the power indicator on the PC case.</li> <li>RST<br/>Connects to the RESET switch on the PC case.</li> <li>PW_ON<br/>Connects to the Power button on the PC case, to turn on<br/>the system. To turn off the system, press the power<br/>button for 4 seconds.</li> </ul> |
|         | CIR                                |                               | CIR: IR connector<br>For connection to an IrDA receiver unit.                                                                                                    |
|         | CSPK                               | 1 - VCC<br>- GND<br>- Speaker | CSPK: Speaker<br>Connects to the case's speaker for PC beeps.                                                                                                    |
|         | 9 SATA1<br>SATA2<br>SATA3<br>SATA4 |                               | SATA1 ~ SATA4: Four S-ATA II or S-ATA Connectors<br>These connectors enable you to connect Serial ATA HDDs<br>or optical drives type.                                                                                                    |
|         | 10 THM-ST<br>(Optional)            |                               | Thermo Stick:<br>Flexible thermometer to let you measure any temperature by<br>software. Ideal for monitoring VGA card, chipset or even disk<br>drives temperatures.                                                                                                    |
|         | 11 CP80P<br>(Optional)             | <u>B</u> .B.                  | CP80P: Post Port Debug LED<br>Provides two-digit POST code to show why the system fail to<br>boot. Allows quick and easy optimization.<br>The LED will display the CPU temperature when you run the<br>bundled Thunder Profe software                                                                                                    |

# Section 3 -- BIOS Setup

## 3-1 Main Menu

The ROM BIOS contains a built-in Setup program which allows user to modify the basic system configuration and hardware parameters. The modified data is stored in a battery-backed CMOS, so that data will be retained even when the power is turned off. In general, the information saved in the CMOS RAM will stay unchanged unless there is a configuration change in the system, such as hard drive replacement or a device is added.

It is possible for the CMOS battery to fail causing CMOS data loss. If this happens you will need install a new CMOS battery and reconfigure your BIOS settings.

The BIOS setup screen and description are for reference only, and may not exactly match what you see on your screen. The contents of BIOS are subject to change without notice. Please visit our website for BIOS updates.

#### To enter the Setup Program :

Power on the computer and press the <Del> key during the POST (Power On Self Test). The BIOS CMOS SETUP UTILITY opens.

| Phoenix - AwardBIOS                                     | CMOS Setup Utility      |
|---------------------------------------------------------|-------------------------|
| ► Standard CMOS Features                                | ► Power BIOS Features   |
| Advanced BIOS Features                                  | Load Fail-Safe Defaults |
| Advanced Chipset Features                               | Load Optimized Defaults |
| <ul> <li>Integrated Peripherals</li> </ul>              | Set Supervisor Password |
| ► Power Management Setup                                | Set User Password       |
| PnP/PCI/PCIE Configurations                             | Save & Exit Setup       |
| ► PC Health Status                                      | Exit Without Saving     |
| Esc : Quit F9 : Menu in BIOS<br>F10 : Save & Exit Setup | ↑↓ + + : Select Item    |
| Time, Date, Hard Disk Type                              |                         |

The main menu displays all the major selection items. Select the item you need to reconfigure. The selection is made by moving the cursor, press any direction (arrow key) to the item and pressing the 'Enter' key. An on-line help message is displayed at the bottom of the screen as the cursor is moved to various items which provides a better understanding of each function. When a selection is made, the menu of the selected item will appear so that the user can modify associated configuration parameters.

For more information regarding BIOS settings refer to the complete manual in the bundled CD.

## **3-2 Standard CMOS Setup**

Choose "STANDARD CMOS FEATURES" in the CMOS SETUP UTILITY Menu. Standard CMOS Features Setup allows the user to configure system settings such as the current date and time, type of hard disk drive installed, floppy drive type, and display type. Memory size is auto-detected by the BIOS and displayed for your reference. When a field is highlighted (use direction keys to move the cursor and the <Enter> key to select), the entries in the field can be changed by pressing the <PgDn> or the <PgUp> key.

| Phoen                                                                                                    | ix - AwardBIOS CMOS Setup U<br>Standard CMOS Features                                                                                                    | tility                                                                  |
|----------------------------------------------------------------------------------------------------|----------------------------------------------------------------------------------------------------|-------------------------------------------------------------------------|
| Date (mm:dd:yy)<br>Time (hh:mm:SS)<br>• IDE Channel 0 Master<br>• IDE Channel 0 Slave<br>• IDE Channel 1 Master<br>• IDE Channel 1 Master<br>• SATA Channel 1<br>• SATA Channel 2<br>• SATA Channel 3<br>• SATA Channel 4<br>Drive A<br>Halt On<br>Base Memory<br>Extended Memory<br>Total Memory | Mon. Jul 4 2005<br>10 : 21 : 56<br>[ None]<br>None]<br>None]<br>None]<br>None]<br>None]<br>None]<br>None]<br>[1.44M, 3.5 in.]<br>[A] I Errors]<br>640K<br>iK<br>1024K | Item Help<br>Menu Level ►<br>Change the day, month,<br>year and century |
| 14++:Move Enter:Select                                                                                                    | +/-/PU/PD:Value F10:Save                                                                                                    | ESC:Exit F1:General Help                                                |

Notes:

- If the hard disk Primary Master/Slave and Secondary Master/Slave are set to Auto, the hard disk size and model will be auto-detected.
- The "Halt On:" field is used to determine when the BIOS will halt the system if an error occurs.

## **3-3 Advanced BIOS Features**

Selecting the "ADVANCED BIOS FEATURES" option in the CMOS SETUP UTILITY menu allows users to change system related parameters in the displayed menu. This menu shows all of the manufacturer's default values for the board. Pressing the [F1] key displays a help message for the selected item.

| Phoenix - AwardBIOS CMOS Setup Ut:<br>Advanced BIOS Features                                                                                                    | ility                                                                 |
|----------------------------------------------------------------------------------------------------|-----------------------------------------------------------------------|
| <ul> <li>Removable Device Priority [Press Enter]</li> <li>Hard Disk Boot Priority [Press Enter]</li> <li>CD-ROM Boot Priority [Press Enter]</li> <li>Init Display First [PLI Slot]</li> <li>First Boot Device [Removable]</li> <li>Second Boot Device [CROM]</li> <li>Boot Uher Device [CROM]</li> <li>Boot Other Device [CROM]</li> <li>Boot Uher Device [CROM]</li> <li>Boot Uher Device</li></ul> | Item Help<br>Menu Level →<br>Select Removable Boot<br>Device Priority |
| ↑↓++:Move Enter:Select +/-/PU/PD:Value F10:Save E<br>F5: Previous Values F6: Fail-Safe Defaults F                                                                                                    | ESC:Exit F1:General Help<br>7: Optimized Defaults                     |

#### Removable Device Priority

This item allows you to select the hard disk boot priority. Options: Floppy Disk, LS120, ZIP100, USB-FDD0, USB-FDD1, USB-ZIP0, USB-ZIP1.

#### Hard Disk Boot Priority

This item allows you to select the hard disk boot priority. Options: Pri. Master, Pri. Slave, Sec. Master, Sec. Slave, USBHDD0, USBHDD1, USBHDD2, Bootable Add-in cards.

#### CD-ROM Boot Priority

This item allows you to select the CD-ROM boot priority.

Options: Pri. Master, Pri. Slave, Sec. Master, Sec. Slave, USB-CDROM0, USB-CDROM1.

#### Init Display First

This item is used to select whether to initialize the PCI-E or PCI first when the system boots. Options: PCI Slot, PCIEx.

#### First /Second/Third Boot Device

The BIOS attempts to load the operating system from the devices in the sequence selected in these items. Options: Floppy, LS120, Hard Disk, CDROM, ZIP100, USB-FDD, USB-ZIP, USB-CDROM, Legacy LAN, Disabled.

#### **Boot Other Device**

When enabled, the system searches all other possible locations for an operating system if it fails to find one in the devices specified under the first, second, and third boot devices. Options: Enabled, Disabled.

#### **Boot Up Floppy Seek**

If this item is enabled, it checks the size of the floppy disk drives at start-up time. You don't need to enable this item unless you have a legacy diskette drive with 360K capacity. Options: Enabled, Disabled.

#### **Boot Up NumLock Status**

This controls the state of the NumLock key when the system boots.

- On: The keypad acts as a 10-key pad.
- Off: The keypad acts like cursor keys.

#### Security Option

This category allows you to limit access to the System and Setup, or just to Setup.

System: The system will not boot and access to Setup will be denied unless the correct password is entered at the prompt.

Setup: The system will boot, but access to Setup will be denied unless the correct password is entered at the prompt.

#### APIC Mode

This item allows you to enable APIC (Advanced Programmable Interrupt Controller) functionality. Options: Enabled, Disabled.

#### HDD S.M.A.R.T. Capability

The S.M.A.R.T. (Self-Monitoring, Analysis, and Reporting Technology) system is a diagnostics technology that monitors and predicts device performance. S.M.A.R.T. Software resides on both the disk drive and the host computer. If a device failure is predicted, the host software, through the Client WORKS S.M.A.R.T applet, warns the user of the impending condition and advises appropriate action to protect the data. Options: Enabled, Disabled.

#### **Full Screen LOGO Show**

This item allows you determine Full Screen LOGO display during POST. Options: Enabled, Disabled.

## **3-4 POWER BIOS Features**

This page lets you adjust various parameters to obtain improved performance for overclocking.

#### Warning:

Overclocking requires expert knowledge and risks permanent damage to system components. We recommend you leave these parameters at their default values for proper operation.

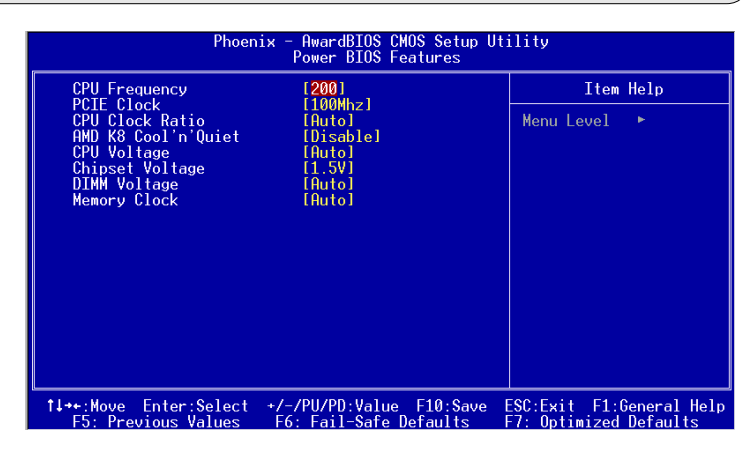

#### **CPU Frequency**

Enables you to increment the CPU's clock generator at 1 MHz step. This works together with CPU Clock Ratio (below) to set the CPU operating frequency.

CPU Clock Generator x CPU Clock Ratio = CPU Frequency

For example, if you have a processor that is rated at 2.4GHz and the clock generator is 200MHz, then 200MHz x 12 = 2.4GHz

Options: 200 to 450 in 1MHz increments.

Overclocking failure will cause no display on the monitor. To overcome this switch off the power supply and switch on again. Restart the system, press and hold *Insert>* key. This will revert the BIOS to default or initial setting.

#### PCIE Clock

Enables you to subtle tune the PCI-E frequency at increments of 1MHz step. Options: 100 to 145 in 1MHz increments.

#### **CPU Clock Ratio**

Use this item to select a multiplier to set the CPU frequency. See CPU Frequency item above for explanation. If your CPU multiplier is locked this option will be unavailable.

#### AMD K8 Cool'n'Quiet

Reduce the noise and heat from your PC when AMD's Cool'n'Quiet™ technology is Auto. Options: Auto, Disabled.

## **CPU** Voltage

This item allows you to adjust the CPU Vcore voltage. Options: Off, Auto, -0.200V to +0.350V in 0.025V increments. We recommend that you leave this at the default value.

#### Chipset Voltage

This item allows you to adjust the Chipset voltage.

Options: +1.5V to +1.8V in 0.1V increments. We recommend that you leave this at the default value.

#### **DIMM Voltage**

This item allows you to adjust the DIMM slot voltage. Options: Auto, +1.8V to +2.5V in 0.1V increments. We recommend that you leave this at the default value.

## Memory clock

This item sets the memory clock.

|                         |               | 10  | 00 MHz | 1   | 33 MHz |     | 166 MHz |     | 200 MHz |
|-------------------------|---------------|-----|--------|-----|--------|-----|---------|-----|---------|
| CPU Ratio CPU Frequency | CPU Frequency | DIV | Freq.  | DIV | Freq.  | DIV | Freq.   | DIV | Freq.   |
| 4                       | 800 MHz       | 5   | 160MHz | 5   | 160MHz | 5   | 160MHz  | 5   | 160MHz  |
| 5                       | 1000 MHz      | 5   | 200MHz | 5   | 200MHz | 5   | 200MHz  | 5   | 200MHz  |
| 6                       | 1200 MHz      | 6   | 200MHz | 5   | 240MHz | 5   | 240MHz  | 5   | 240MHz  |
| 7                       | 1400 MHz      | 7   | 200MHz | 6   | 233MHz | 5   | 280MHz  | 5   | 280MHz  |
| 8                       | 1600 MHz      | 8   | 200MHz | 6   | 266MHz | 5   | 320MHz  | 5   | 320MHz  |
| 9                       | 1800 MHz      | 9   | 200MHz | 7   | 257MHz | 6   | 300MHz  | 5   | 360MHz  |
| 10                      | 2000 MHz      | 10  | 200MHz | 8   | 250MHz | 6   | 333MHz  | 5   | 400MHz  |
| 11                      | 2200 MHz      | 11  | 200MHz | 9   | 244MHz | 7   | 314MHz  | 6   | 366MHz  |
| 12                      | 2400 MHz      | 12  | 200MHz | 9   | 266MHz | 8   | 300MHz  | 6   | 400MHz  |
| 13                      | 2600 MHz      | 13  | 200MHz | 10  | 260MHz | 8   | 325MHz  | 7   | 371MHz  |
| 14                      | 2800 MHz      | 14  | 200MHz | 11  | 254MHz | 9   | 311MHz  | 7   | 400MHz  |
| 15                      | 3000 MHz      | 15  | 200MHz | 12  | 250MHz | 9   | 333MHz  | 8   | 375MHz  |
| 16                      | 3200 MHz      | 16  | 200MHz | 12  | 266MHz | 10  | 320MHz  | 8   | 400MHz  |
| 17                      | 3400 MHz      | 17  | 200MHz | 13  | 261MHz | 11  | 309MHz  | 9   | 377MHz  |

CPU Core Clock Multiplier vs. DRAM Interface Speed

\* Memory Frequency = CPU Frequency / Division

# Section 4 -- Driver

Once the operating system has been installed, you need to install the drivers for the mainboard.

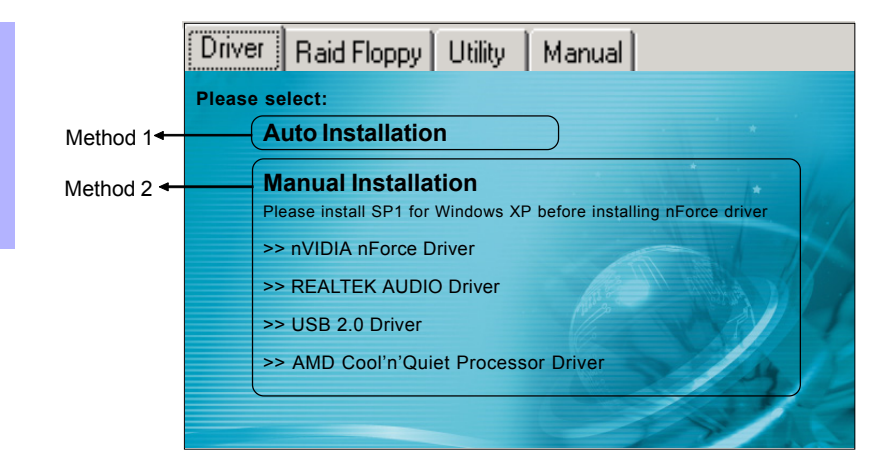

Insert the bundled CD into the CD-ROM and the main menu screen will appear. The main menu displays links to the supported drivers, utilities and software.

## Method 1

This item installs all drivers automatically.

## Method 2

This item allows you to install the drivers selectively.

- Step 1: Click "nVIDIA nForce Driver" to install chipset driver.
- Step 2 : Click "REALTEK AUDIO Driver" to install audio driver.
- Step 3 : Click "USB V2.0 Driver" to install USB 2.0 driver.
- Step 4: Click "AMD Cool'n'Quiet Processor Driver" to install AMD series processor driver.

## Main menu items may vary depending on model you purchased.

Once the drivers have been successfully installed, you may proceed to install the bundled utility software.

# Section 5 -- Ghost BIOS

Ghost BIOS helps you to recover from a corrupted BIOS situation, which normally would leave your system unable to boot. Ghost BIOS lets you repair the BIOS yourself saving the hassle of returning the mainboard for repair.

## **Preparing for Ghost BIOS:**

- 1. Install the Thunder Flash utility found in the bundled CD.
- 2. Create a BIOS Recovery Disk (BRD) with this utility.

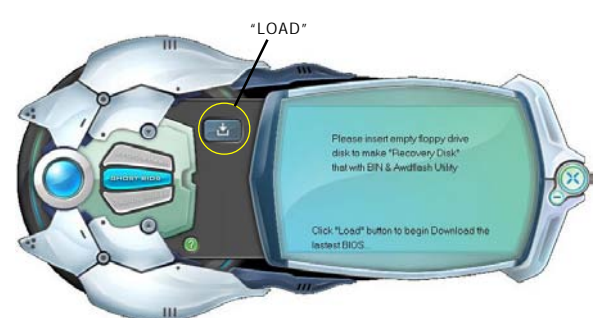

#### Making BIOS Recovery Disk:

- 1. Run the Thunder Flash utility.
- 2. Connect to the internet.
- 3. Insert a blank floppy disk into floppy drive and click "LOAD".
- 4. Keep this floppy in a safe place for future use.

## If BIOS gets corrupted:

 $\cap$ 

When the BIOS is corrupted or fails, restart the system and this screen will appear. You may chose to recover the BIOS from BRD Floppy created earlier or from bundled driver CD.

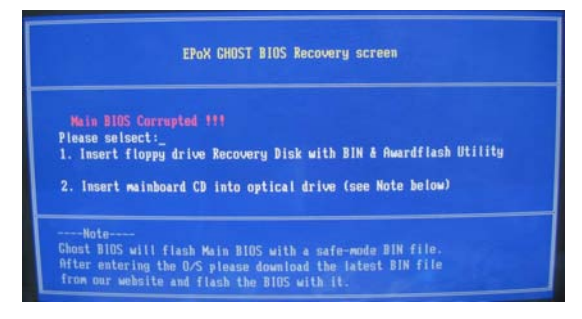

- 1. If recover from BIOS Recovery Disk floppy, insert the floppy disk created earlier and click "1".
- 2. If recover from mainboard driver CD, insert driver CD into optical drive and click "2".

Note that mainboard driver CD consists only of Safe Mode BIOS. Proper BIOS must be updated after you enter the O/S.

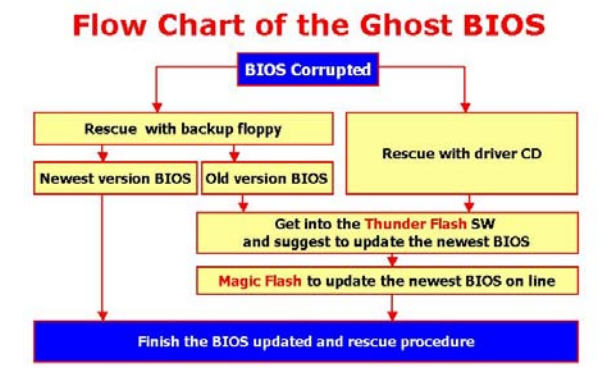

If the screen below is shown, that means your BIOS version is not updated. Refer to Magic Flash steps to update the BIOS.

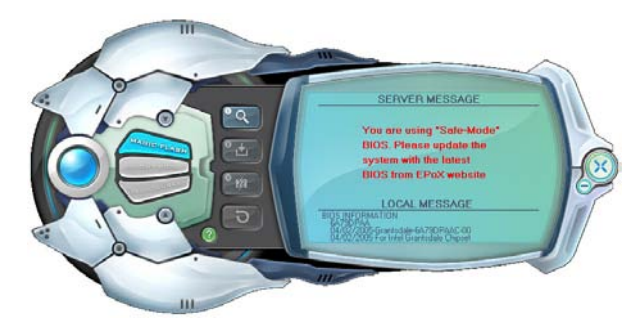

# Section 6 -- Appendix

# 6-1 Post Codes

| POST (hex) | DESCRIPTION                                                                                                    |
|------------|----------------------------------------------------------------------------------------------------|
| CFh        | Test CMOS R/W functionality.                                                                                                    |
| C0h        | Early chipset initialization:                                                                                                    |
|            | - Disable shadow RAM                                                                                                    |
|            | <ul> <li>Disable L2 cache (socket 7 or below)</li> </ul>                                                                                             |
|            | <ul> <li>Program basic chipset registers</li> </ul>                                                                                                  |
| C1h        | Detect memory                                                                                                    |
|            | - Auto-detection of DRAM size, type and ECC.                                                                                                    |
|            | - Auto-detection of L2 cache (socket 7 or below)                                                                                                    |
| C3h        | Expand compressed BIOS code to DRAM                                                                                                    |
| C5h        | Call chipset hook to copy BIOS back to E000 & F000 shadow RAM.                                                                                       |
| 010        | Expand the Xgroup codes locating in physical address 1000:0                                                                                          |
| 02h        | Reserved                                                                                                    |
| 03h        | Received                                                                                                    |
| 05h        | 1 Blank out screen                                                                                                    |
| 0011       | 2 Clear CMOS error flag                                                                                                    |
| 06h        | Reserved                                                                                                    |
| 07h        | 1. Clear 8042 interface                                                                                                    |
|            | 2. Initialize 8042 self-test                                                                                                    |
| 08h        | 1. Test special keyboard controller for Winbond 977 series Super I/Ochips.                                                                           |
|            | 2. Enable keyboard interface.                                                                                                    |
| 09h        | Reserved                                                                                                    |
| 0Ah        | 1. Disable PS/2 mouse interface (optional).                                                                                                    |
|            | <ol> <li>Auto detect ports for keyboard &amp; mouse followed by a port &amp; interface swap<br/>(optional).</li> </ol>                               |
|            | <ol><li>Reset keyboard for Winbond 977 series Super I/O chips.</li></ol>                                                                             |
| 0B-0Dh     | Reserved                                                                                                    |
| OEh        | Test F000h segment shadow to see whether it is R/W-able or not. If test fails, keep                                                                  |
| 0.51       | beeping the speaker.                                                                                                    |
| UFh<br>10b | Reserved                                                                                                    |
| IUn        | Auto detect flash type to load appropriate flash R/W codes into the run time area in F000 for ESCD & DMI support.                                    |
| 11h        | Reserved                                                                                                    |
| 12h        | Use walking 1's algorithm to check out interface in CMOS circuitry.                                                                                  |
| 101        | Also set real-time clock power status, and then check for override.                                                                                  |
| 13N        | Reserved                                                                                                    |
| 141        | OEM customers.                                                                                                    |
| 15h        | Reserved                                                                                                    |
| 16h        | Initial Early_Init_Onboard_Generator switch.                                                                                                    |
| 1/h        | Reserved                                                                                                    |
| 18h        | betect CPU information including brand, SMI type (Cyrix or Intel) and CPU level (586 or 686).                                                        |
| 19-1Ah     | Reserved                                                                                                    |
| 1Bh        | Initial interrupts vector table. If no special specified, all H/W interrupts are directed to SPURIOUS_INT_HDLR & S/W interrupts to URIOUS_soft_HDLR. |
| 1Ch        | Reserved                                                                                                    |
| 1Dh        | Initial EARLY_PM_INIT switch.                                                                                                    |
| 1Eh        | Reserved                                                                                                    |
| 1Fh        | Load keyboard matrix (notebook platform)                                                                                                    |
| 20h        | Keserved                                                                                                    |

| 21h            | HPM initialization (notebook platform)                                                  |
|----------------|-----------------------------------------------------------------------------------------|
| 22h            | Reserved                                                                                |
| 23h            | 1. Check validity of RTC value:                                                         |
|                | e.g. a value of 5Ah is an invalid value for RTC minute.                                 |
|                | 2. Load CMOS settings into BIOS stack. If CMOS checksum fails, use default value        |
|                | instead.                                                                                |
|                | <ol><li>Prepare BIOS resource map for PCI &amp; PnP use. If ESCD is valid,</li></ol>    |
|                | take into consideration of the ESCD's legacy information.                               |
|                | 4. Onboard clock generator initialization. Disable respective clock                     |
|                | resource to empty PCI & DIMM slots.                                                     |
|                | 5. Early PCI initialization:                                                            |
|                | -Enumerate PCI bus number                                                               |
|                | -Assign memory & I/O resource                                                           |
|                | -Search for a valid VGA device & VGA BIOS, and put it into C000:0.                      |
| 24-26h         | Reserved                                                                                |
| 27h            | Initialize INT 09 buffer                                                                |
| 28h            | Reserved                                                                                |
| 29h            | <ol> <li>Program CPU internal MTRR (P6 &amp; PII) for 0-640K memory address.</li> </ol> |
|                | <ol><li>Initialize the APIC for Pentium class CPU.</li></ol>                            |
|                | 3. Program early chipset according to CMOS setup. Example: onboard IDE controller.      |
|                | 4. Measure CPU speed.                                                                   |
|                | 5. Invoke video BIOS.                                                                   |
| 2A-2Ch         | Reserved                                                                                |
| 2Dh            | 1. Initialize multi-language                                                            |
|                | 2. Put information on screen display, including Award title, CPU type, CPU speed        |
| 2E-32h         | Reserved                                                                                |
| 33h            | Reset keyboard except Winbond 9/7 series Super I/O chips.                               |
| 34-3Bh         | Reserved                                                                                |
| 3Ch            | lest 8254                                                                               |
| 3Dh            | Reserved                                                                                |
| 3Eh            | Test 8259 Interrupt mask bits for channel 1.                                            |
| 3FN            | Reserved                                                                                |
| 40M            | Deserved                                                                                |
| 4111<br>42b    | Reserved                                                                                |
| 4211<br>42b    | Tost 9250 functionality                                                                 |
| 4311<br>44b    | Peserved                                                                                |
| 4411<br>45 46b | Reserved                                                                                |
| 45-4011<br>47b | Initializa EISA slat                                                                    |
| 4711<br>48b    | Peserved                                                                                |
| 40h            | 1. Calculate total memory by testing the last double word of each 6/K page              |
| 4711           | 2 Program writes allocation for AMD K5 CPU                                              |
| 4A-4Dh         | Reserved                                                                                |
| 4Fh            | 1 Program MTRR of M1 CPU                                                                |
| 1211           | 2 Initialize 1.2 cache for P6 class CPLL& program CPLL with proper cacheable range      |
|                | 3 Initialize the APIC for P6 class CPU                                                  |
|                | 4 On MP platform, adjust the cacheable range to smaller one in case the cacheable       |
|                | ranges between each CPU are not identical                                               |
| 4Fh            | Reserved                                                                                |
| 50h            | Initialize USB                                                                          |
| 51h            | Reserved                                                                                |
| 52h            | Test all memory (clear all extended memory to 0)                                        |
| 53-54h         | Reserved                                                                                |
| 55h            | Display number of processors (multi-processor platform)                                 |
| 56h            | Reserved                                                                                |
| 57h            | 1. Display PnP logo                                                                     |
|                | 2. Early ISA PnP initialization                                                         |

English

|         | -Assign CSN to every ISA PnP device.                                                                                                    |
|---------|----------------------------------------------------------------------------------------------------|
| 58h     | Reserved                                                                                                    |
| 59h     | Initialize the combined Trend Anti-Virus code.                                                                                             |
| 5Ah     | Reserved                                                                                                    |
| 5Bh     | (Optional Feature) Show message for entering AWDFLASH.EXE from FDD (optional)                                                              |
| 5Ch     | Reserved                                                                                                    |
| 5Dh     | <ol> <li>Initialize Init_Onboard_Super_IO switch.</li> <li>Initialize Init_Onbaord_AUDIO switch.</li> </ol>                                |
| 5E-5Fh  | Reserved                                                                                                    |
| 60h     | Okay to enter Setup utility; i.e. not until this POST stage can users enter the CMOS setup<br>utility.                                     |
| 61-64h  | Reserved                                                                                                    |
| 65h     | Initialize PS/2 Mouse                                                                                                    |
| 66h     | Reserved                                                                                                    |
| 67h     | Prepare memory size information for function call: INT 15h ax=E820h                                                                        |
| 68h     | Reserved                                                                                                    |
| 69h     | Turn on L2 cache                                                                                                    |
| 6Ah     | Reserved                                                                                                    |
| 6Bh     | Program chipset registers according to items described in Setup & Auto-configuration<br>table.                                             |
| 6Ch     | Reserved                                                                                                    |
| 6Dh     | 1. Assign resources to all ISA PnP devices.                                                                                                |
|         | <ol><li>Auto assign ports to onboard COM ports if the corresponding item in Setup is set to<br/>"AUTO".</li></ol>                          |
| 6Eh     | Reserved                                                                                                    |
| 6Fh     | 1. Initialize floppy controller                                                                                                    |
|         | <ol><li>Set up floppy related fields in 40:hardware.</li></ol>                                                                             |
| 70-72h  | Reserved                                                                                                    |
| 73h     | (Optional Feature) Enter AWDFLASH.EXE if :<br>-AWDFLASH is found in floppy drive.<br>-ALT+F2 is pressed                                    |
| 74h     | Reserved                                                                                                    |
| 75h     | Detect & install all IDE devices: HDD_LS120_ZIP_CDROM                                                                                      |
| 76h     | Reserved                                                                                                    |
| 77h     | Detect serial ports & parallel ports.                                                                                                    |
| 78h-79h | Reserved                                                                                                    |
| 7Ah     | Detect & install co-processor                                                                                                    |
| 7B-7Eh  | Reserved                                                                                                    |
| 7Fh     | <ol> <li>Switch back to text mode if full screen logo is supported.</li> <li>If errors occur, report errors &amp; wait for keys</li> </ol> |
|         | -If no errors occur or F1 key is pressed to continue:                                                                                      |
| 80h-81h | Peserved                                                                                                    |
| 82h     | 1 Call chinest nower management book                                                                                                    |
| 0211    | 2. Recover the text font used by EPA logo (not for full screen logo)                                                                       |
|         | 3. If password is set, ask for password                                                                                                    |
| 83h     | Save all data in stack back to CMOS                                                                                                    |
| 84h     | Initialize ISA PnP boot devices                                                                                                    |
| 85h     | 1 USB final Initialization                                                                                                    |
|         | 2. NFT PC: Build SYSID structure                                                                                                    |
|         | 3. Switch screen back to text mode                                                                                                    |
|         | 4. Set up ACPI table at top of memory.                                                                                                    |
|         | 5. Invoke ISA adapter ROMs                                                                                                    |
|         | 6. Assign IRQs to PCI devices                                                                                                    |
|         | 7. Initialize APM                                                                                                    |
|         | 8. Clear noise of IRQs.                                                                                                    |
| 86-92h  | Reserved                                                                                                    |

93h 94h Read HDD boot sector information for Trend Anti-Virus code

- 1. Enable L2 cache
- 2. Program boot up speed
- 3. Chipset final initialization.
- 4. Power management final initialization
- 5. Clear screen & display summary table
- 6. Program K6 write allocation
- 7. Program P6 class write combining
- 1. Program daylight saving
- 2. Update keyboard LED & typematic rate
- 1. Build MP table
- 2. Build & update ESCD
- 3. Set CMOS century to 20h or 19h
- 4. Load CMOS time into DOS timer tick
- 5. Build MSIRQ routing table.
- Boot attempt (INT 19h)

FFh

95h

96h

# Abschnitt 1 -- Einführung

## 1-1 Inhalt des Produktkartons

### Inhalt

- A. Mainboard
- B. Benutzerhandbuch
- C. Kabel für Diskettenlaufwerk
- D. Kabel für Festplatte
- E. CD (Treiber und Dienstprogramme)
- F. E/A-Abschirmung
- G. SATA-Datenkabel

## **Optionale Artikel**

- H. Zusätzliches Kabel für USB 2.0-Schnittstelle
- I. Kabel für Thermo-Stick

Wenn Sie den optionalen Artikel benötigen, kontaktieren Sie bitte Ihren Händler.

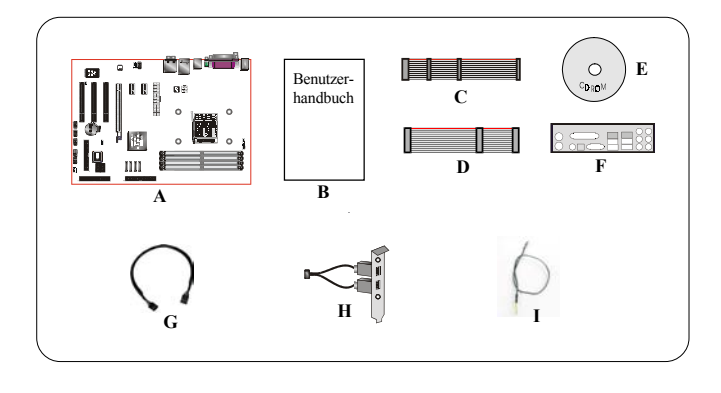

## Wenn Sie RAID einrichten möchten:

Wenn Sie Windows XP/2000 auf einem RAID-Laufwerk installieren, brauchen Sie eine Diskette mit dem RAID-Treiber, der vom Betriebssystem benötigt wird. Die folgenden Schritte erklären Ihnen, wie Sie diese Treiberdiskette anlegen:

- 1. Legen Sie die mitgelieferte CD in das CD-ROM-Laufwerk eines PCs ein.
- 2. Ein Menübildschirm erscheint (die CD startet automatisch).
- 3. Wählen Sie die Seite "RAID Floppy".

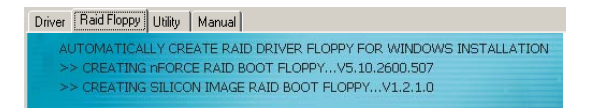

- 4. Legen Sie eine leere Diskette in das Laufwerk A: ein.
- 5. Klicken Sie auf den erforderlichen RAID-Treiber; die nötigen Dateien werden auf die Diskette kopiert.

## 1-2 Mainboard-Merkmale

#### Kurze Einführung

#### Socket AM2

Socket AM2-basierte Motherboards sind so ausgelegt, dass sie Leistungssteigerungen fur Systeme auf Basis des AMD Athlon AM2-Prozessors bieten. Zudem wird erwartet, dass sie die Plattform-Innovationen der nächsten Generation sein werden.

Weitere Informationen über alle neuen Funktionen des Athlon<sup>™</sup> AM2-Prozessors finden Sie auf der AMDWebsite unter http://www.amd.com.

#### Chipset

Das Mainboard ist mit dem nVidia nForce4 Ultra/nForce4 4X-Chipset ausgestattet, welches Leistung und Stabilität aufgrund von innovativster Technologie und Funktionsweise bietet.

Weitere Details über das nVidia-Chipset finden Sie auf der nVidia-Website unter http://www.nVidia.com.

#### PCI-Express (PCI-E)

Die Schnittstelle für Peripheriegeräte der nächsten Generation, um den aktuellen PCI-Bus für die nächsten zehn Jahre abzulösen. Mit einem kleineren Steckplatzformat und einer maximalen Übertragungsrate von 250 MB/s (PCI-E\*1) oder 4 GB/s (PCI-E\*16) überwindet PCI-Express die PCI-Bus-Engstelle.

#### DDRII

DDRII führt die neue Ära der DDR-Speichertechnologie ein. DDRII-Speicher bieten eine höhere Geschwindigkeit, eine größere Datenbandbreite und niedrigen Stromverbrauch.y un menor consumo de alimentacióntion over DDR.

#### Dual-Kanal

Unterstützt den Dual-Kanal von DDRII-Speicher, um Ihnen zweimal soviel Bandbreite für eine bessere Systemleistung zu bieten.

#### Hardware-Überwachung

Mit Hardware-Überwachung können Sie die unterschiedlichen Aspekte des Systembetriebs und-status überwachen. Dies betrifft CPU-Temperatur, Spannung und Lüftergeschwindigkeit in U/min.

#### GbE LAN

Dieses Mainboard ist mit dem neuesten Gigabit Ethernet-LAN bestückt, das eine Datenübertragung von 1000 Megabit pro Sekunde (Mbit/s) ermöglicht, was 10 Mal schneller ist als herkömmliche 10/100BASE-T Ethernet-LANs.

#### Serial ATA (unterstützt vom NVIDIA nForce4 4X-Chipset)

Durch Unterstützung von Seriell ATA wird entwicklungsmäßig die Parallel ATA IDE-Speicherschnittstelle ersetzt. Die Datenübertragung erhöht sich in Spitzenzeiten auf 150 MB/s und weitere Verbesserungen der Computerverarbeitungsplattform sind möglich.

#### Serial ATA II (unterstützt vom NVIDIA nForce4 Ultra-Chipset)

S-ATA II ist die SATA-Schnittstelle der zweiten Generation mit doppelter Übertragungszeit bis 300 MB/s. Sie unterstützt NCQ für eine schnellere Lesegeschwindigkeit für Ihre Speichergeräte.

#### SATA RAID

Mittels Unterstützung des NV-Treibers ist die RAID-Funktion auf den SATA/SATA II-Schnittstellen, RAID 0, 1, 0+1, JBOD des Chipsets verfügbar.

#### USB2.0

Ein gebräuchlicher USB-Standard für den Anschluss von Peripheriegeräten mit einer Übertragungsgeschwindigkeit bis 480 Mbit/s, wobei rückwärtige Kompatibilität mit dem älteren USB 1.1-Gerät gewahrt bleibt.

#### 6ch (Optional)

Das Mainboard ist mit 6-Kanal-Audio zur Unterstützung von Dolby Digital 5.1-Audio für DVD-Wiedergabe ausgestattet. Die Audiobuchsen onboard können für einen normalen 2-Kanalmodus oder für einen 6-Kanalmodus konfiguriert werden.

#### 8ch (Optional)

Liefert 8-Kanal-Audio, um Ihnen das Neueste an realistischem Audio aus DVD-Filmen und Spielprogrammen zu bieten. Perfekt für Ihr Heimkinosystem.

#### ● AMD Cool'n'Quiet<sup>™</sup>-Technologie

Die AMD Cool'n'Quiet<sup>™</sup>-Technologie senkt die CPU-Betriebsspannung, wenn das System inaktiv ist. Auf diese Weise reduziert sich die Wärmeabgabe und senkt sich die Lüftergeschwindigkeit, so dass Ihr PC weniger Geräusche erzeugt.

#### NVIDIA-Firewall (Optional)

Als eine beispiellose Erweiterung im Design von nForce-Produkten bietet sie hohe Leistung & verbesserte Zuverlässigkeit für PC-Sicherheitlösungen von Benutzern. Ihre Merkmale sind weitaus umfangreicher als viele alleinstehende Firewalls bieten können!

#### ● NVIDIA ActiveArmor<sup>™</sup> (unterstützt vom NVIDIA nForce4 Ultra-Chipset)

Steigert die Netzwerksicherheit bei dennoch höchster Systemleistung, indem CPU-intensive Paketfilteraufgaben in der Hardware herausgeladen werden, so dass Benutzer eine PC-Netzwerkumgebung erhalten, die nicht nur schnell sondern auch sicher ist.

## Sondermerkmale

## **BIOS-Merkmale:**

#### Ghost BIOS

Haben Sie keine Angst mehr vor einem verfälschten BIOS, so dass Ihr System nicht mehr starten kann. Die BIOS-Datensicherung onboard stellt die BIOS-Hauptdaten mit nur wenigen, einfachen Schritten wieder her.

#### Thunder Probe

Eine Hardware-Diagnosesoftware zur Überwachung der Spannung, Temperatur und Geschwindigkeit unterschiedlicher Hardwaregeräte. Hierin enthalten ist auch eine geniale, eingebaute Lüfterkontrollfunktion namens Smart Fan.

#### Thunder Flash

Ein Windows-basiertes Innovations-Tool für sichere und einfache BIOS-Rettungsfunktion, BIOS-Flash-Funktion und persönlichen Startbildschirm.

#### Magic Health

Erstellt bei jedem Systemstart einen Bericht über den Hardwarestatus Ihres Systems, um früh Fehler zu erkennen. Der überwachte Hardwarestatus umfasst die CPU-Temperatur, die CPU-/Speicher-/Chipset-Spannung, die Lüftergeschwindigkeit (in U-min) für den Gehäuselüfter, den CPU-Lüfter & den Netzteillüfter.

#### EZ-Boot

Drücken Sie einfach "ESC", um Ihr startfähiges Gerät zu wählen. Kein aufwendiges Suchen im BIOS-Menü mehr, um das Gerät zu ändern und das System neu zu starten.

#### PowerBIOS

Unterstützt umfassende Overclocking-Einstellungen über das BIOS. Unterschiedliche, einstellbare Funktion sind Feineinstellung von FSB-/Speicher-/Chipset-Spannung.

## H/W-Merkmale:

#### Post Port (Optional)

Ein eingebautes LED-Anzeige-Fehlerbehebungsgerät, mit dem Benutzer Probleme beim Systemstart feststellen können.

#### QuickSPDIF

Ein integrierter SPDIF-Ausgang für eine schnelle Verbindung mit Mehrkanal-Lautsprechern. Eliminiert nicht nur ein Kabelgewirr, sondern liefert auch verlustfreies digitales Audio, damit Sie DVD-Filme und Spielprogramme mit kristallklarem Sound genießen können.

#### Thermo-Stick (Optional)

Flexibler Thermometer, mit dem Sie Temperaturen mit Hilfe von Software messen können. Ideal zur Überwachung der Temperaturen der Grafikkarte (VGA), des Chipsets oder sogar der Laufwerke.

## 1-3 Mainboard-Spezifikation

#### Prozessor

- Unterstützt Socket-AM2- (940-pol.) basierten AMD Athlon-AM2 mit 2,0/1,6GTs 16x16 Hyper Transport-Prozessoren
- Unterstutzt VMM (Virtualization-Machine-Monitoring)

#### Chipset

NVIDIA nForce4 Ultra / nForce4 4X-Chipset

#### Hauptspeicher

- Vier 240-pol. DDRII SDRAM DIMM-Sockel
- Unterstützt einzel- oder doppelseitige 1,8V DDRII-533/667/800 DIMMs mit Dual-Kanalarchitektur in 256/ 512-MB-Technologien
- Unterstützt Speichegröße bis 16 GB

# Deutsch

#### Erweiterungsstecklätze

- Drei mit PCI V2.3 konforme PCI-Anschlüsse
- Zwei mit PCI Express 1.0a konformer PCI-E-Anschluss (x1)
- Ein mit PCI Express 1.0a konforme PCI-E-Anschlüsse (x16)

## 🎱 USB

 Zehn mit USB 2.0 kompatible USB-Anschlüsse vom eingebetten USB-Controller (4 Anschlüsse auf der Rückseite)

#### LAN

1 GB-Ethernet über Marvell 88E1116 LAN PHY

#### P-ATA IDE

• Zwei IDE-Schnittstellen (bis zu 4 IDE-Geräte) mit UDMA-33/66/100/133-Unterstützung vom eingebetteten **IDE-Controller** 

## S-ATA RAID

- Vier S-ATA II-Schnittstellen mit einer Bandbreite bis 300 MB/s mit RAID 0, 1, 0+1 (unterstützt vom NVIDIA nForce4 Ultra-Chipset)
- Vier S-ATA-Schnittstellen mit einer Bandbreite bis 150 MB/s mit RAID 0, 1, 0+1 (unterstützt vom NVIDIA nForce4 4x-Chipset)

## E/A

- Integrierter EPoX EP1308 LPC-Bus-E/A-Controller
- · Legacy Peripherie-Schnittstelle für PS/2-Tastatur & -Maus, Diskettenlaufwerk, Parallel, Seriell und IrDA (V1.0-konform)
- Unterstützt Hardware-Überwachung zur Steuerung der Lüftergeschwindigkeit und Erkennung der CPU-Temperatur
- Intelligente Kontrolle der Lüftergeschwindigkeit für CPU-Lüfter (DC) für ruhigen Betrieb

## BIOS

- Flash-EEPROM mit Award Plug&Play BIOS
- Unterstützt EZ Boot für schnelle Wahl eines startfähigen Geräts
- Unterstützt Magic Health für Berichterstellung über den Hardwarestatus des Systems während des Systemstarts
- Unterstützt Ghost BIOS für BIOS-Wiederherstellung

## Audio

- 8-Kanalaudio vom integrierten Realtek ALC850 AC'97 V2.3-kompatiblen CODEC (optional) 6-Kanalaudio vom integrierten Realtek ALC655 AC'97 V2.3-kompatiblen CODEC (optional)
  - Unterstützt CD-Eingang, Zusatzeingang (AUX)

- Unterstützt Buchsenerkennung für narrensichere Installation von Audiogeräten
- Konfiguration der Audiobuchsen auf der Rückseite: Beziehen Sie sich je nach Modell auf eine der folgenden Tabellen:

| Für 6ch ALC655-Konfiguration |                 |                           |  |
|------------------------------|-----------------|---------------------------|--|
| Buchsenfarbe                 | 2 Kanal         | 6 Kanal                   |  |
| Hellblau                     | Audioeingang    | Stereoausgang Ruckseite   |  |
| Gelbgrün                     | Audioausgang    | Stereoausgang Vorderseite |  |
| Pink                         | Mikrofoneingang | Mitte&Subwoofer           |  |

| •          |  |
|------------|--|
|            |  |
| $\searrow$ |  |

| Für 8ch ALC850-Konfiguration |                 |                          |                          |   |  |
|------------------------------|-----------------|--------------------------|--------------------------|---|--|
| Full och AECoso-Koniguration |                 |                          |                          |   |  |
| Buchsenfarbe                 | 2 Kanal         | 6 Kanal                  | 8 Kanal                  |   |  |
| Hellblau                     | Audioeingang    | Audioeingang             | Audioeingang             | / |  |
| Gelbgrün                     | Audioausgang    | StereoausgangVorderseite | StereoausgangVorderseite |   |  |
| Pink                         | Mikrofoneingang | Mikrofoneingang          | Mikrofoneingang          |   |  |
| Grau                         |                 |                          | Hellblau                 |   |  |
| Schwarz                      |                 | StereoausgangRückseite   | StereoausgangRückseite   |   |  |
| Orange                       |                 | Mitte&Subwoofer          | Mitte&Subwoofer          |   |  |

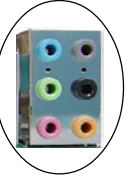

# Schnittstellen für Peripheriegeräte

## Auf Rückseite

- PS/2-Tastatur- und -Mausanschlüsse
- Ein paralleler Anschluss (Drucker)
- Ein S/PDIF-Ausgangsbuchse (Koaxial)
- Ein S/PDIF-Optischer Ausgangsbuchse (optional)
- Ein serieller Anschluss
- Ein RJ-45-LAN-Anschluss
- Vier USB 2.0-Anschlüsse
- Sechs oder drei Audiobuchsen

## Intergrierter Steckeranschluss und Kontaktstift-Header

- Ein Anschluss für Diskettenlaufwerk
- Zwei ATA-100/133-IDE-Anschlüsse
- Sechs zusätzliche USB 2.0-Anschlüsse
- Je ein Anschluss für CD-Eingang und für Zusatzeingang
- Ein IR-Anschluss
- Vier S-ATA/S-ATA II-Anschlüsse
- Drei Lüfteranschlüsse

#### Frontleisten-Controller

- Unterstützt Reset- & Soft-Off-Schalter
- Unterstützt Festplatten-Aktivitäts-LED & Betriebsanzeige (LED)
- Unterstützt PC-Lautsprecher
- Unterstützt Audioanschluss (Frontleiste)

#### Sondermerkmale

- Unterstützt KBPO-Funktion Tastatur-Einschaltvorgang, schaltet den Computer über die Tastatur ein
- Unterstützt Wake-On-LAN durch PME
- Integrierte Post-Port-LED-Anzeige f
  ür System-Debug-Vorg
  änge (optional)
- **PowerBIOS** für ausgezeichnete Overclocking-Funktionen:
  - -Programmierbare FSB-und PCI-E Taktausgangsfrequenz mit 1 MHz Feineinstellung
     -Unterstützt BIOS-einstellbaren CPU-Multiplier, FSB-Takt, PCI-E x16-Takt, DIMM-Frequenz
     -Unterstützt BIOS-einstellbare CPU-Kernspannung, Chipset-Spannung und DIMM-Spannung
- Unterstützt Thermo-Stick-Temperatur (optional)

 Unterstützt Ghost BIOS - Rettung, Wiederherstellung des BIOS auf einfache Weise und keine Angst mehr vor einem verfälschten BIOS.

#### Leistungsstarke Programme für Windows

- Unterstützt Thunder Probe Eine Hardware-Diagnosesoftware zur Überwachung der Spannung, Temperatur und Geschwindigkeit unterschiedlicher Hardwaregeräte. Hierin enthalten ist auch eine geniale, eingebaute Lüfterkontrollfunktion namens Smart Fan.
- Unterstützt Thunder Flash Ein Windows-basiertes Innovations-Tool f
  ür sichere und einfache BIOS-Rettungsfunktion, BIOS-Flash-Funktion und persönlichen Startbildschirm.

#### Formfaktor

305mm x 225 mm ATX-Größe

#### Unterstütztes Betriebssystem

Windows 2000, Windows XP

🖋 Je nach Modell sind einige Komponenten optional und sind eventuell nicht verfügbar.

## 1-4 System-Blockdiagramm

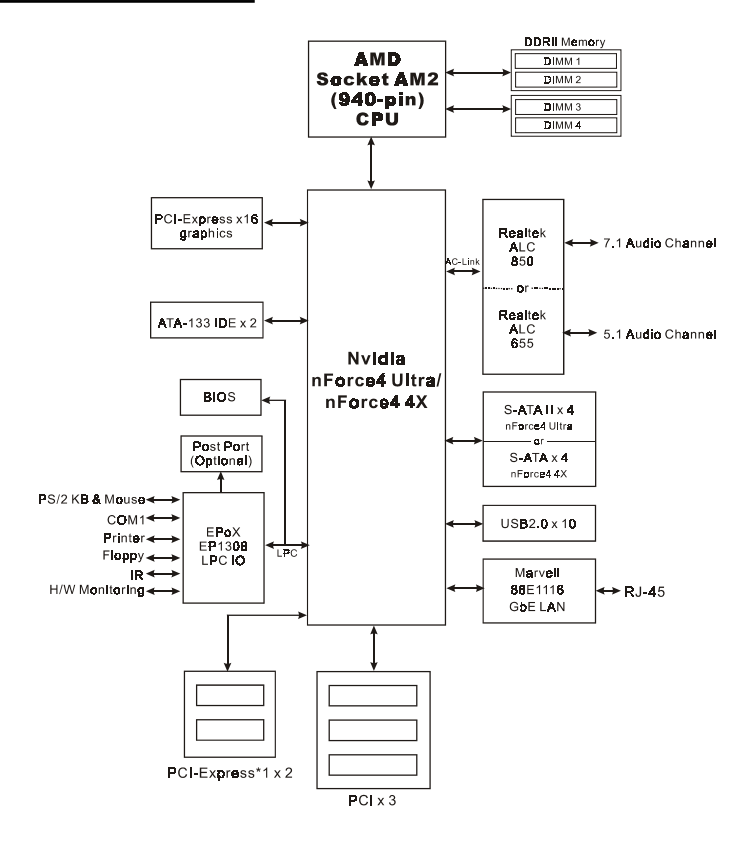

Deutsch

# **Abschnitt 2 -- Installation**

Schalten Sie immer den Computer aus und trennen das Netzkabel vom Netz, bevor Sie Geräte in den Computer einbauen oder davon entfernen.

## 2-1 CPU-Installation

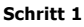

Heben Sie den Hebel, um den Sockel zu öffnen.

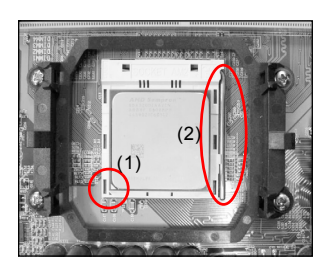

#### Schritt 2

- (1) Richten Sie wie abgebildet den Pol 1 der CPU auf den Pol 1 am CPU-Sockel aus. Stecken Sie die CPU ein. Stellen Sie sicher, dass sie richtig im Sockel sitzt.
- (2) Arretieren Sie die CPU, indem Sie den Hebel nach unten drücken und einrasten.
- Die CPU ist eingekerbt, um eine falsche Installationsrichtung vorzubeugen. Erzwingen Sie die CPU nicht in den Sockel. Prüfen Sie die Ausrichtung, wenn sie sich nicht leicht einstecken lässt.

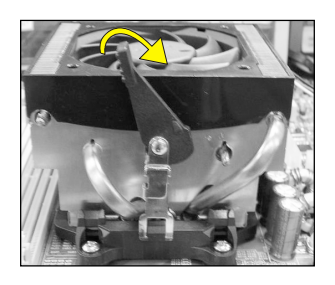

#### Schritt 3

Installieren Sie wie abgebildet den Kühlkörper. Drücken Sie die Klammern in die Pfeilrichtung, um diese Einheit an dem CPU-Sockel zu befestigen.

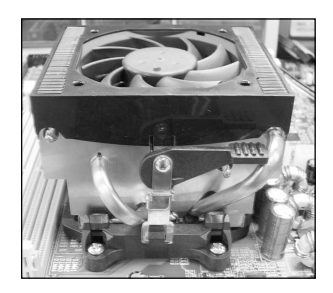

#### Schritt 4

Verbinden Sie das CPU-Lüfter-Stromkabel mit dem CPU-Lüfteranschluss am Mainboard. Die Installation ist damit abgeschlossen.

- Es muss ein von AMD empfohlenes Wärmeleitmaterial und ein qualifizierter Kühlkörper verwendet werden, um einen CPU-Schaden durch Überhitzung zu vermeiden.
  - Tragen Sie Wärmeleitmaterial/-Paste auf die CPU.

## 2-2 Jumper-Einstellungen

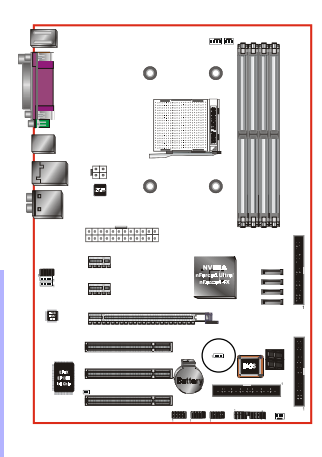

#### JCMOS: Jumper zum Löschen der CMOS-Daten

Sind die CMOS-Daten verfälscht oder Sie haben das Supervisor- oder das User-Kennwort vergessen, löschen Sie die CMOS-Daten, um das System wieder mit den im ROM BIOS gespeicherten Standardwerten zu konfigurieren.

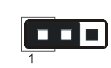

Einstellungen: 1-2: Normal (Standard) 2-3: CMOS löschen

Löschen Sie die CMOS-Daten anhand folgender Schritte.

- 1. Schalten Sie das System aus.
- 2. Setzen Sie den Jumper für ein paar Sekunden von "1-2" auf die Position "2-3".
- 3. Setzen Sie den Jumper wieder zurück auf die Position "1-2".
- 4. Schalten Sie das System ein und halten Sie die <Del>-Taste gedrückt, um das BIOS-Setup aufzurufen.
## 2-3 Konfiguration des Systemspeichers

Das Mainboard besitzt vier 240-pol. DDRII DIMMs.

- Unterstützt 533/667/800MHz DDR1I SDRAM-Module bis 16 GB.
- Unterstützt ungepufferte DIMM-Konfigurationen, die in der JEDEC DDRII DIMM-Spezifikation definiert sind.

## Dual-Kanal-Schnittstelle:

- Der Speicherzugriff über Dual-Kanal steigert die Systemleistung.
- Für einen funktionstüchtigen Dual-Kanal müssen beide Kanäle mit derselben Menge an Speicher, vorzugsweise vom gleichen Typ, bestückt sein.
- Die vier DIMM-Sockel sind in zwei Farben unterteilt, damit sie die Kanalpaare besser erkennen können <Abbildung 1>. Jedes Dual-Kanalpaar hat dieselbe Farbe, z.B. DIMM1 und DIMM2. Für eine optimale Leistung bestücken Sie einfach DIMM-Sockel derselben Farbe.

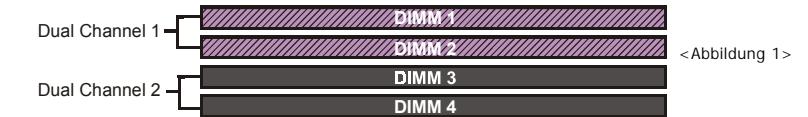

|        | 1 DIMM<br>(64-bit) |       | 2 DIMM<br>(64-bit) | 2 DIMM 2 DIMM<br>(64-bit) (128-bit) |       | 4 DIMM<br>(128-bit) |  |
|--------|--------------------|-------|--------------------|-------------------------------------|-------|---------------------|--|
| DIMM#1 | SS/DS              |       | SS/DS              | SS/DS                               |       | SS/DS               |  |
| DIMM#2 |                    |       |                    | SS/DS                               |       | SS/DS               |  |
| DIMM#3 |                    | SS/DS | SS/DS              |                                     | SS/DS | SS/DS               |  |
| DIMM#4 |                    |       |                    |                                     | SS/DS | SS/DS               |  |

Source Speicherkonfigurationen:

\* SS: Einseitiges DIMM, DS: Doppelseitiges DIMM

## Speicherinstallation :

Richten Sie f
ür eine Installation die Kerbe am DIMM-Modul mit dem Stecker aus.

Drücken Sie das Modul gerade nach unten, siehe Abbildung, bis sich die weißen Klemmen schließen und das Modul fest im DIMM-Sockel sitzt.

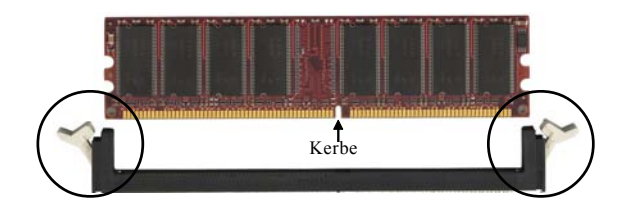

## 2-4 E/A-Schnittstelle Rückseite

Die rückseitige E/A-Leiste für dieses Mainboard ist nachstehend abgebildet. Verwenden Sie beim Einbau des Mainboards im Computergehäuse die beigelegte E/A-Abschirmung, um diese rückseitige Leiste zu schützen.

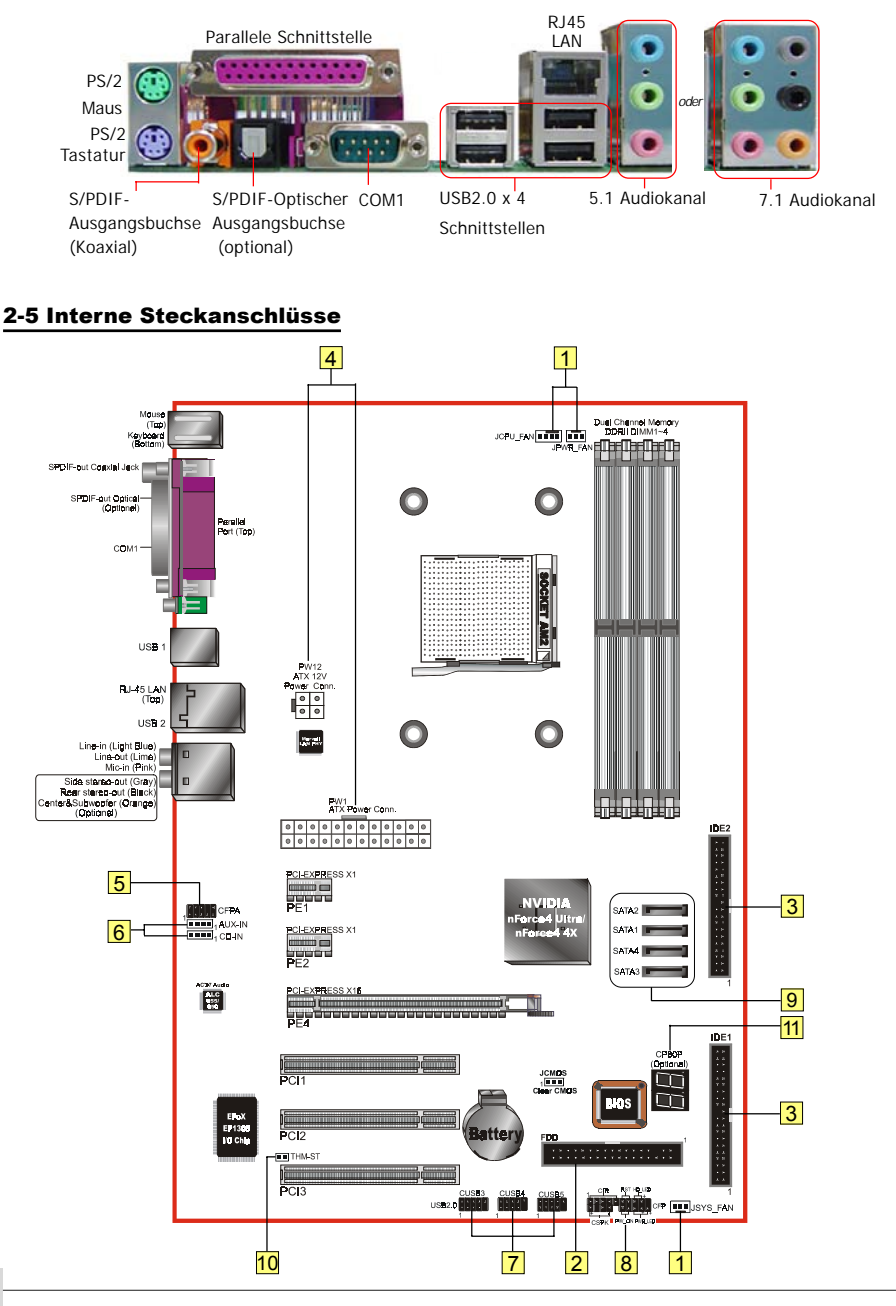

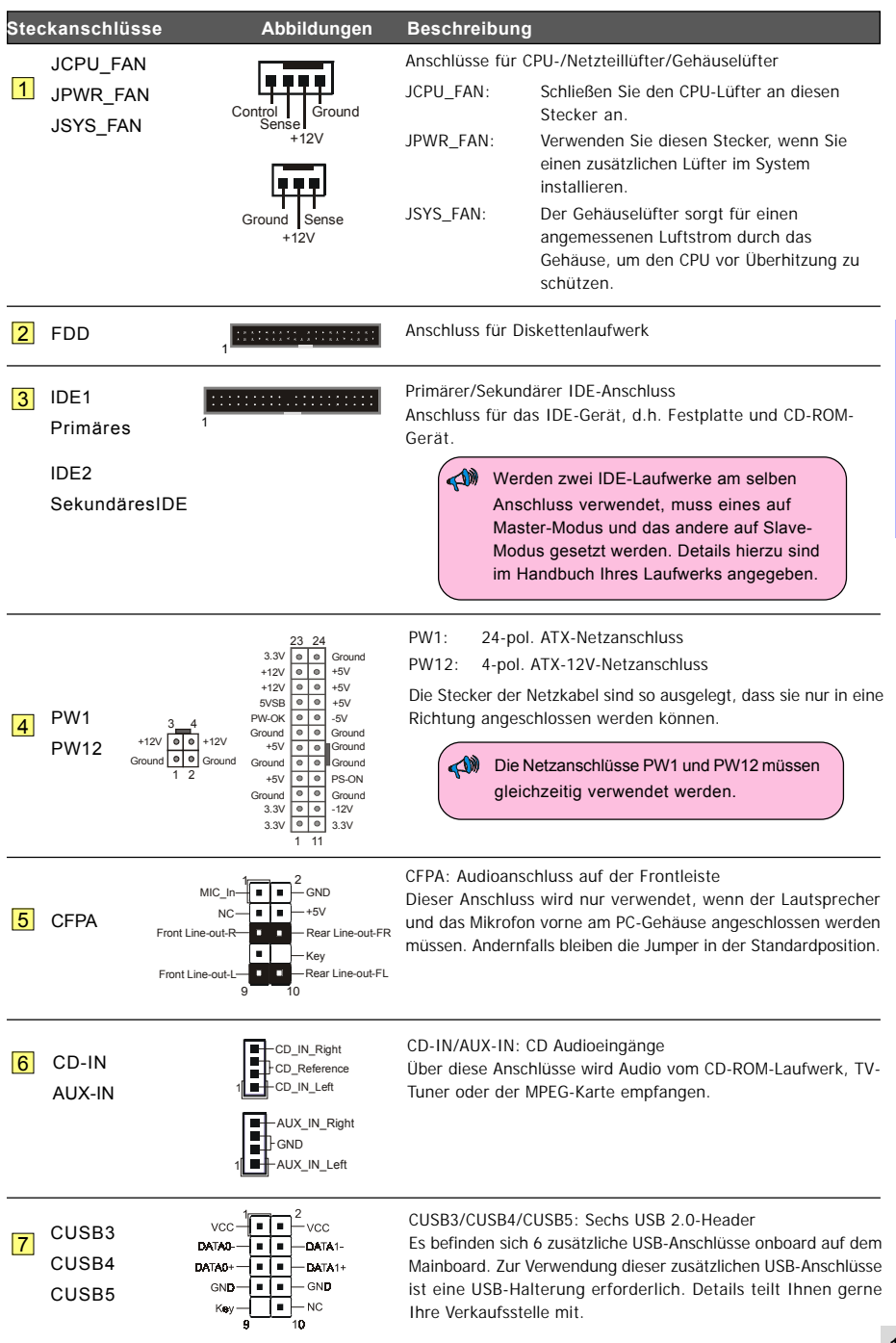

| Steckanschlüsse                    | Abbildungen                | Beschreibung                                                                                                    |
|------------------------------------|----------------------------|----------------------------------------------------------------------------------------------------|
| 8 CFP                              | HD_LED                     | <ul> <li>CFP: Anschluss für Gehäuse-Frontleiste</li> <li>HD_LED<br/>Diese LED zeigt die Festplattenaktivität an.</li> <li>PWR_LED<br/>Anschluss für die Betriebsanzeige am PC-Gehäuse.</li> <li>RST<br/>Anschluss für den RESET-Schalter am PC-Gehäus.</li> <li>PW_ON<br/>nschluss für die Netztaste am PC-Gehäuse, um das System<br/>einzuschalten. Um das System auszuschalten, halten Sie die<br/>Netztaste 4 Sekunden lang gedrückt.</li> </ul> |
| CIR                                |                            | CIR: IR Anschluss<br>Anschluss für ein IrDA-Empfangsgerät.                                                                                                    |
| CSPK                               | 1 UCC<br>GND<br>Speaker    | CSPK: Lautsprecher<br>Anschluss für den Lautsprecher des Gehäuses, der die PC-<br>Pieptöne ausgibt.                                                                                                    |
| 9 SATA1<br>SATA2<br>SATA3<br>SATA4 | GND B+ B- A- A+ GND<br>GND | SATA1 ~ SATA4: Serial ATA /SATA II Diese Anschlüsse sind<br>fürsserielle ATA-Festplatten oder optische Laufwerktypen<br>vorgesehen.                                                                                                    |
| 10 THM-ST<br>(Optional)            |                            | THM-ST: Thermo Stick<br>Flexibler Thermometer, mit dem Sie Temperaturen mit Hilfe<br>von Software messen können. Ideal zur Überwachung der<br>Temperaturen der Grafikkarte (VGA), des Chipsets oder sogar<br>der Laufwerke.                                                                                                    |
| 11 CP80P<br>(Optional)             |                            | CP80P: Post-Port-Debug-LED<br>Zeigt anhand eines zweistelligen POST-Codes an, warum das<br>System nicht starten konnte. Ermöglicht eine schnelle und<br>problemlose Optimierung. Die LED zeigt die CPU-Temperatur<br>an, wenn Sie die beigelegte Thunder Probe-Software                                                                                                    |

ausführen.

Deutsch

# Abschnitt 3 -- BIOS Setup

## **BIOS Setup**

Beim erstmaligen Start Ihres Computers müssen Sie das BIOS CMOS-Setup-Dienstprogramm aufrufen. Schalten Sie den Computer ein und drücken Sie die <Del>-Taste während des POST-Vorgangs (Einschaltselbsttest). Das Dienstprogramm BIOS CMOS SETUP UTILITY, siehe unten, öffnet sich:

| Phoenix - AwardBIOS                                                                                                    | CMOS Setup Utility                                                                                                    |  |  |  |  |  |
|----------------------------------------------------------------------------------------------------|----------------------------------------------------------------------------------------------------|--|--|--|--|--|
| <ul> <li>Standard CMOS Features</li> <li>Advanced BIOS Features</li> <li>Advanced Chipset Features</li> <li>Integrated Peripherals</li> <li>Power Management Setup</li> <li>PNP/PCI/PCI-E Configuration</li> <li>PC Health Status</li> </ul> | <ul> <li>POWER BIOS Features         Load Fail-Safe Defaults         Load Optimized Defaults         Set Supervisor Password         Set User Password         Save &amp; Exit Setup         Exit Without Saving     </li> </ul> |  |  |  |  |  |
| Esc : Quit F9 : Menu in BIOS † 4 + + : Select Item<br>F10 : Save & Exit Setup<br>Time, Date, Hard Disk Type                                                                                                    |                                                                                                    |  |  |  |  |  |

< CMOS-Setup-Dienstprogramm>

Wählen Sie die Seite "Load Optimized Defaults". um sie aufzurufen. Diese Seite lädt die werkseitigen Einstellungen, die für eine optimale Systemleistung ausgelegt sind. Stellen Sie diesen Vorgang anhand der einfachen Anweisungen auf dem Bildschirm fertig. Drücken Sie "ESC", um die Seite zu schließen, und wählen Sie "Save & Exit Setup", um den Startvorgang fortzusetzen.

<sup>2</sup> Weitere Informationen über die BIOS-Einstellungen sind im ausführlichen Handbuch auf der beigelegten CD angegeben.

# Abschnitt 4 -- Treiber & Dienstprogramme

Sobald das Betriebssystem installiert ist, müssen Sie die Treiber für das Mainboard installieren.

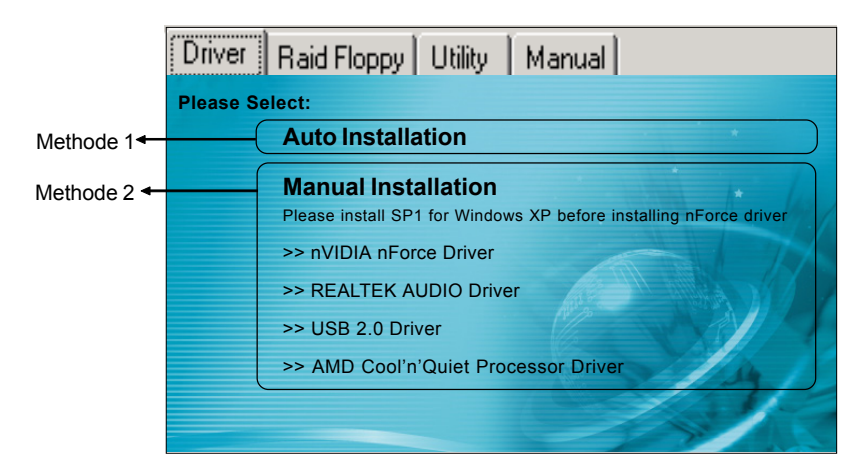

Legen Sie die beigelegte CD in das CD-ROM-Laufwerk, woraufhin der Bildschirm mit dem Hauptmenü erscheint. Im Hauptmenü sehen Sie Links zu den unterstützten Treibern, Dienstprogrammmen und Software.

## Methode 1

Diese Methode installiert alle Treiber automatisch.

## Methode 2

Diese Methode installiert ausgewählte Treiber.

- Schritt 1: Klicken Sie auf "nVIDIA nForce Driver", um den Chipset-Treiber zu installieren.
- Schritt 2 : Klicken Sie auf "REALTEK AUDIO Driver", um den Audiotreiber zu installieren.
- Schritt 3 : Klicken Sie auf "USB 2.0 Driver", um den USB 2.0-Treiber zu installieren.
- Schritt 4: Klicken Sie auf "AMD Cool'n'Quiet Processor Driver", um den Prozessortreiber aus der AMD-Serie zu installieren.

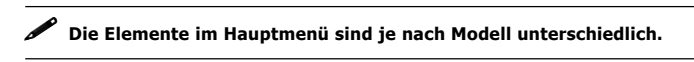

Sobald die Treiber erfolgreich installiert wurden, können Sie mit der Installation der beigefügten Dienstprogrammen fortfahren.

# Abschnitt 5 -- Ghost BIOS

Ghost BIOS hilft Ihnen das Problem mit einem fehlerhaften BIOS, das normalerweise das System nicht mehr starten lässt, zu beheben. Ghost BIOS erlaubt Ihnen in eigener Regie das BIOS zu reparieren. Damit umgehen Sie es, dass Sie das Motherboard zur Reparatur zurückschicken müssen.

## Vorbereitung für Ghost BIOS:

- 1. Installieren Sie das Thunder Flash-Dienstprogramm von der beigefügten CD.
- 2. Erstellen Sie mit Hilfe dieses Programms eine BIOS-Wiederherstellungsdiskette.

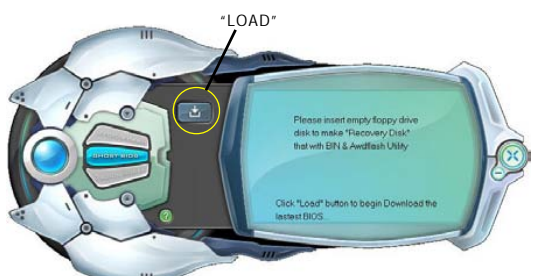

## Erstellen einer BIOS-Wiederherstellungsdiskette:

- 1. Führen Sie das Thunder Flash-Dienstprogramm aus.
- 2. Stellen Sie eine Verbindung mit dem Internet her.
- 3. Stecken Sie eine leere Diskette in das Diskettenlaufwerk ein und klicken dann auf "LOAD" .
- 4. Bewahren Sie die Diskette für einen späteren Gebrauch an einer sicheren Stelle auf.

## Wenn das BIOS fehlerhaft ist:

Falls das BIOS fehlerhaft geworden ist, starten Sie das System neu. Ein Fenster wird geöffnet, auf dem Sie wählen können, ob Sie das BIOS von der zuvor erstellten BIOS-Wieherherstellungsdiskette (BRD, Abk. für BIOS Recovery Disk) oder von der beigefügten Treiber-CD wiederherstellen möchten.

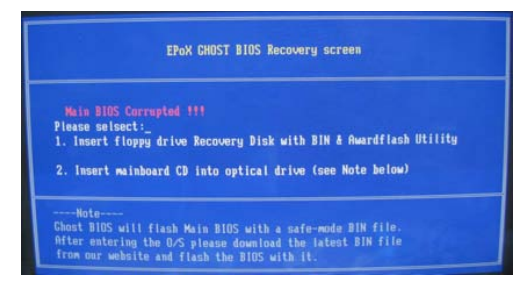

- 1. Wählen Sie die Wiederherstellung von der BIOS-Wiederherstellungsdiskette, stecken Ihre zuvor erstellte Diskette ein und klicken dann auf "1".
- Wählen Sie die Wiederherstellung von der Motherboard-Treiber-CD, legen die Treiber-CD in das optische Laufwerk ein und klicken dann auf "2".
  - Nehmen Sie bitte zur Kenntnis, dass die System-Treiber-CD nur das BIOS im abgesicherten Modus enthält. Nach der Wiederherstellung sollten Sie gegebenenfalls die Einstellungen im BIOS erneut anpassen.

 $\cap$ 

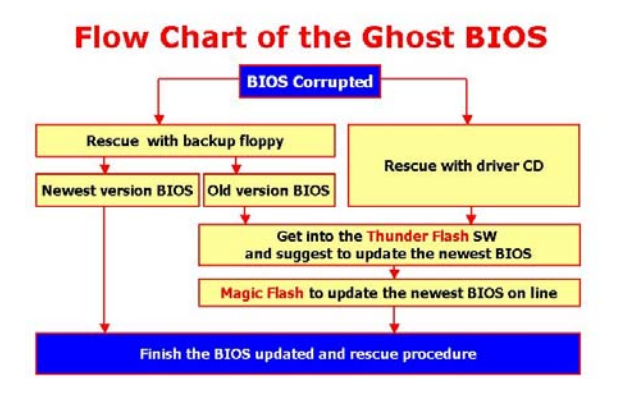

Wird dieser Bildschirm angezeigt, bedeutet dies, dass Ihre BIOS-Version nicht aktualisert ist. Aktualisieren Sie das BIOS anhand der Magic Flash-Schritte.

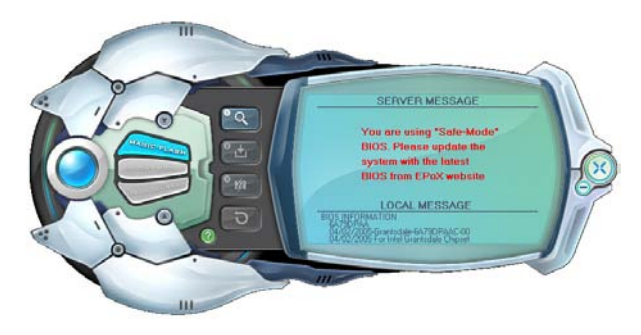

# Capítulo 1 — Instalación

## 1-1 Contenidos de la caja

## Contenidos

- A. Placa base
- B. Manual del usuario
- C. Cable de unidad de disco flexible
- D. Cable de unidad de disco duro
- E. CD (controladores y utilidades)
- F. Blindaje de E/S
- G. Cable de datos SATA

## Accesorios opcionales

- H. Cable de puerto USB2.0 adicional
- I. Cable de Thermo Stick

Si necesita el accesorio opcional, póngase en contacto con si distribuidor para obtener ayuda.

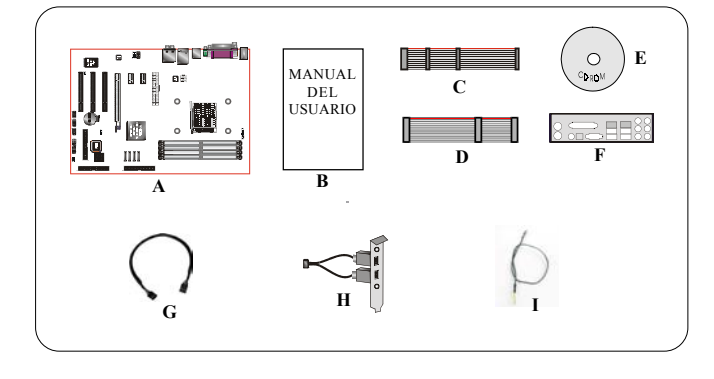

# Español

## Si pretende configurar RAID:

Cuando instale Windows XP/2000 en cualquier unidad RAID, el programa de instalación del sistema operativo necesitará un disquete con el controlador RAID. Este procedimiento le muestra cómo preparar esta unidad de disquete con el controlador.

- 1. En su PC inserte el CD incluido en la unidad de CD-ROM
- 2. Aparecerá una pantalla con el menú principal (función de ejecución automática)
- 3. Seleccione la página "RAID floppy" (disquete RAID)

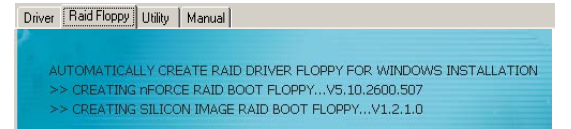

- 4. Inserte un disquete virgen en la unidad A:
- 5. Haga clic en el controlador RAID necesario para iniciar la copia en el disquete

## 1-2 Funciones de la placa base

## Breve introducción

## Socket AM2

Las placas base Socket AM2 se diseñan para aprovechar al máximo el rendimiento de los sistemas basados en procesadores AMD Athlon AM2. En la actualidad representan la próxima generación de innovación en plataformas.

Para más información acerca de todas las nuevas características que ofrece el Procesador Athlon™ AM2, consulte la página web de AMD en http://www.amd.com

## Chipset

La placa ha sido diseñada con el conjunto de chips nVidia nForce4 Ultra/nForce4 4X, que ofrece un alto rendimiento y estabilidad con las tecnologías y características más innovadoras.

Para más datos acerca del conjunto de chips nVidia, visite la página web de nVidia en http://www.nVidia.com.

## PCI-Express (PCI-E)

Es la nueva generación de interfaces periféricas que sucederá al actual bus PCI durante la próxima década. Con un menor tamaño de ranura y un ancho de banda de 250MB/seg (PCI-E\*1) o 4GB/seg(PCI-E\*16) máximo, PCI-Express soluciona el cuello de botella que crea el bus PCI.

## DDRII

DDRII representa la nueva era de la tecnología de memoria DDR. La memoria DDRII ofrece mayor velocidad, un mayor ancho de banda de datos y un menor consumo de alimentacióntion over DDR.

## Doble canal

Soporta canal doble de memoria DDRII para ofrecerle dos veces el ancho de banda de la memoria para así conseguir un mayor rendimiento del sistema.

#### Monitorización de hardware

La función de monitorización de hardware le permite monitorizar varios aspectos del funcionamiento y estado de su sistema. Entre ellos se incluye la temperatura de la CPU, la tensión y la velocidad del ventilador en RPM.

## LAN GbE

Esta placa base incluye el nuevo sistema LAN Gigabit Ethernet que permite transmitir datos a 1.000 megabits por segundo (Mbps), funcionando 10 veces más rápido que las tarjetas LAN Ethernet 10/ 100BASE-T convencionales.

#### Serie ATA (Admitido en el conjunto de chips NVIDIA nForce4 4X)

Admite SATA, una versión evolucionada de la interfaz de almacenamiento IDE. Aumenta la velocidad de transferencia de datos máxima hasta 150MB/seg y permite realizar futuras mejoras en plataformas informáticas.

## Serie ATA II (Admitido en el conjunto de chips NVIDIA nForce4 Ultra)

S-ATA II es la segunda generación de interfaz SATA. Consigue doblar la velocidad de transferencia hasta 300MB/seg. Soporta NCQ para ofrecer una mayor velocidad de lectura para sus dispositivos de almacenamiento.

#### SATA RAID

Función RAID disponible en los puertos SATA / SATAII del conjunto de chips, admite RAID 0, 1, 0+1 y JBOD por medio del controlador NV.

## USB2.0

Un popular estándar USB para conectar periféricos, que alcanza una velocidad de transferencia de hasta 480Mbps manteniendo la compatibilidad con el antiguo estándar USB1.1.

## 6 canales (Opcional)

La placa base se encuentra equipada con 6 canales de sonido que soportan sonido Dolby Digital 5.1 para la reproducción de DVDs. Los conectores de sonido en placa pueden ser configurados en modo "2 canales" o "6 canales".

#### 8 canales (Opcional)

Ofrece 8 canales que le permitirán experimentar el mayor realismo sonoro al ver películas o juegos en DVD. Perfecto para su sistema de cine en casa.

#### ● Tecnología AMD Cool'n'Quiet<sup>™</sup>

La tecnología AMD's Cool'n'Quiet<sup>™</sup> reduce la tensión de funcionamiento de la CPU si el sistema se encuentra en suspensión. Esto permite reducir la disipación de calor y por tanto reducir la velocidad del ventilador y, en último caso, el ruido que emite su PC.

## CORTAFUEGOS NVIDIA (Opcional)

Un diseño sin precedentes para un producto nForce. Ofrece un alto rendimiento y una mayor fiabilidad como solución de seguridad de PC para los usuarios. ¡Sus características son más avanzadas de lo que muchos cortafuegos independientes pueden ofrecer!

#### NVIDIA ActiveArmor™ (Admitido por el conjunto de chips NVIDIA nForce4 Ultra)

Mejora la seguridad de las redes y aumenta su rendimiento, realizando en hardware las tareas de filtrado de paquetes que más cargan a la CPU, creando un entorno de red rápido y seguro para los usuarios.

**Funciones especiales** 

## **Funciones BIOS:**

## Ghost BIOS

Ya no tendrá que preocuparse si su BIOS se corrompe y no puede iniciar el sistema. La función de copia de seguridad BIOS en placa rescatará y recuperará su BIOS en unos pocos pasos.

#### Thunder Probe

Un programa de diagnóstico hardware para monitorizar la tensión, temperatura y velocidad de varios componentes de hardware. También incluye una ingeniosa función de control de ventilador integrada llamada Smart Fan.

#### Thunder Flash

Una innovadora herramienta para Windows que permite rescatar de forma segura y sencilla los datos de la BIOS, grabar la BIOS y personalizar la pantalla de inicio.

#### Magic Health

Informa acerca del estado del hardware de su sistema después de cada inicio para detectar los fallos antes de que se produzcan. Monitoriza el estado de su hardware, incluyendo la temperatura de su CPU, la tensión de la CPU/Memoria/Chipset, la velocidad del ventilador del chasis, de la CPU y de la fuente de alimentación en RPM.

#### EZ-Boot

Sólo tiene que presionar "ESC" para seleccionar su dispositivo de inicio. Ya no tendrá que buscar en el menú de la BIOS, cambiar el dispositivo y reiniciar.

## PowerBIOS

Soporta toda la gama de funciones de aceleración por medio de BIOS. Entre las funciones de ajuste se encuentra el aumento de tensión de FSB/Memoria/Chipset.

## **Características Hardware:**

## Post Port (Opcional)

Un dispositivo de resolución de problemas con pantalla LED que facilita al usuario detectar problemas de inicio.

#### QuickSPDIF

Conector de salida SPDIF para conectar rápidamente altavoces multicanal. No sólo elimina la molestia de gestionar varios cables sino que ofrece sonido digital sin pérdidas y le permite disfrutar de películas en DVD y juegos con un sonido claro y cristalino.

#### Thermo Stick (Opcional)

Termómetro flexible que le permite medir cualquier temperatura por software. Ideal para monitorizar una tarjeta VGA, un chipset o incluso la temperatura de unidades de disco.

## 1-3 Especificación de placa base

## Procesador

- Admite procesadores Hyper Transport AMD Athlon-AM2 basado en Socket-AM2 (940 patillas) con 2,0/1,6GTs 16x16
- Admite VMM (Monitorización de virtualización de máquina)

## Chipset

Conjunto de chips nVidia nForce4 Ultra / nForce4 4X

## Memoria principal

- Cuatro ranuras DDRII SDRAM DIMM de 240 patillas
- Soporta DIMMs de 1,8v DDRII-533/667/800 y doble cara con arquitectura de canal doble en tecnologías de 256/512Mb
- Soporta hasta 16GB de memoria

## Ranuras de expansión

- Tres conectores PCI compatibles con PCI v2.3
- Dos conector PCI-E (x1) compatible con PCI Express 1.0a
- Un conectores PCI-E (x16) compatibles con PCI Express 1.0a

## USB

 Diez conectores USB compatibles con USB2.0 desde controladores USB integrados (4 conectores en el panel posterior)

## LAN

Una interfaz Gigabit Ethernet del estándar Marvell 88E1116 LAN PHY

## P-ATA IDE

 Dos interfaces IDE (hasta 4 dispositivos IDE) con UDMA-33/66/100/133 con soporte para controlador IDE integrado

## S-ATA II

- Cuatro puertos S-ATA II con un ancho de banda de hasta 300MB/s con RAID 0, 1, 0+1 (Admitido por el conjunto de chips NVIDIA nForce4 Ultra)
- Cuatro puertos S-ATA con un ancho de banda de hasta 150MB/s con RAID 0, 1, 0+1 (Admitido por el conjunto de chips NVIDIA nForce4 4x)

## E/S

- Controlador de bus de E/S EPoX EP1308 LPC en placa
- Interfaz de periféricos compatibles para ratón y teclado PS/2, FDD, Paralelo, Serie e IrDA (compatible con v1.0)
- · Soporte de monitorización hardware para velocidad de ventilador y sensor de temperatura de CPU
- Control de velocidad de ventilador inteligente para ventilador de CPU (DC) silencioso

## BIOS

- Flash EEPROM con BIOS Award Plug&Play
- · Soporte EZ Boot para selección rápida de dispositivos
- · Soporte Magic Health para informe de estado hardware durante inicio de sistema
- Soporte Ghost BIOS para Recuperación de BIOS

## Sonido

- 8 canales de sonido desde Codec Realtek ALC850 AC'97 v2.3 compatible en placa (Opcional)
  - 6 canales de sonido desde Codec Realtek ALC655 AC'97 v2.3 compatible en placa (Opcional)
  - Soporte CD-In, AUX-In
  - Soporte Detección de conector para instalar dispositivos de sonido
  - Configuración de conectores de sonido de panel posterior: según el modelo adquirido, consulte la tabla siguiente:

| Para configuracion de ALC655 canales            |                      |                          |             |  |  |
|-------------------------------------------------|----------------------|--------------------------|-------------|--|--|
| Color de conector de sonido 2 Canales 6 Canales |                      |                          |             |  |  |
| Azul claro                                      | Entrada de linea     | Salida estereo posterior |             |  |  |
| Verde                                           | Salida de linea      | Salida estereo frontal   | $  \langle$ |  |  |
| Rosa                                            | Entrada de microfono | Central y subwoofer      |             |  |  |

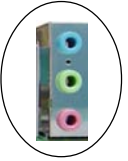

| Para configuracion de ALC850 canales                      |                      |                          |                          |  |  |  |
|-----------------------------------------------------------|----------------------|--------------------------|--------------------------|--|--|--|
| Color de conector de sonido 2 Canales 6 Canales 8 Canales |                      |                          |                          |  |  |  |
| Azul claro                                                | Entrada de linea     | Entrada de linea         | Entrada de linea         |  |  |  |
| Verde                                                     | Salida de linea      | Salida estereo frontal   | Salida estereo frontal   |  |  |  |
| Rosa                                                      | Entrada de microfono | Entrada de microfono     | Entrada de microfono     |  |  |  |
| Gris                                                      |                      |                          | Salida estereo lateral   |  |  |  |
| Negro                                                     |                      | Salida estereo posterior | Salida estereo posterior |  |  |  |
| Naranja                                                   |                      | Central y subwoofer      | Central y subwoofer      |  |  |  |

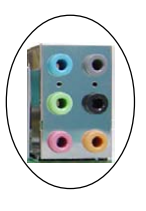

## Interfaces periféricos

## En panel posterior

- Puertos de teclado y ratón PS/2
- Un puerto paralelo (impresora)
- Un conector de salida coaxial S/PDIF
- Un conector de salida óptica S/PDIF (Opcional)
- Un puerto serie
- Un conector LAN RJ45
- Cuatro puertos USB2.0
- Seis conectores de sonido o tres conectores de sonido

## Conector en placa y cabecera

- Un conector de unidad de disco flexible
- Dos conectores IDE ATA-100/133
- Seis puertos USB2.0 adicionales
- Un conector CD-IN y AUX-IN
- Un conector IR
- Cuatro conectores S-ATA/S-ATA II
- Tres conectores de ventilador

## Controlador de panel frontal

- · Soporte para conmutador de reinicio y apagado software
- · Soporta LEDs de disco HDD y Alimentación
- Soporte para altavoz PC
- Soporta conector de sonido de panel frontal

#### Funciones especiales

- · Soporta función KBPO Encendido por teclado, encienda el ordenador desde el teclado
- Soporta Wake-On-LAN por PME
- · Pantalla LED en placa para depurar el sistema (Opcional)
- PowerBIOS para conseguir excelentes funciones de aceleración:
  - Salida de Reloj FSB programable con ajuste de 1MHz
  - Soporta multiplicador de CPU ajustable en BIOS, reloj FSB, reloj PCI-E x16 y frecuencia DIMM
  - Soporta voltaje de núcleo de CPU ajustable en BIOS, voltaje de Chipset y voltaje de DIMM
- Soporta Thermo Stick (Opcional)
- Soporta Ghost BIOS Rescate y recupere su BIOS en un sencillo paso y no vuelva a preocupares de que se corrompa su BIOS.

## Potentes utilidades para Windows

- Soporta Thunder Probe Un programa de diagnóstico hardware para monitorizar la tensión, temperatura y velocidad de varios componentes de hardware. También incluye una ingeniosa función de control de ventilador integrada llamada Smart Fan.
- Soporta Thunder Flash Una innovadora herramienta para Windows que permite rescatar de forma segura y sencilla los datos de la BIOS, grabar la BIOS y personalizar la pantalla de inicio.

#### Factor de forma

ATX tamaño 305mm x 225 mm

## Sistemas operativos soportados

Windows 2000, Windows XP

Dependiendo del modelo que haya adquirido, algunos componentes son opcionales y pueden no estar disponibles.

## 1-4 Diagrama de bloques del sistema

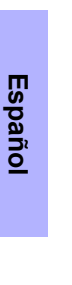

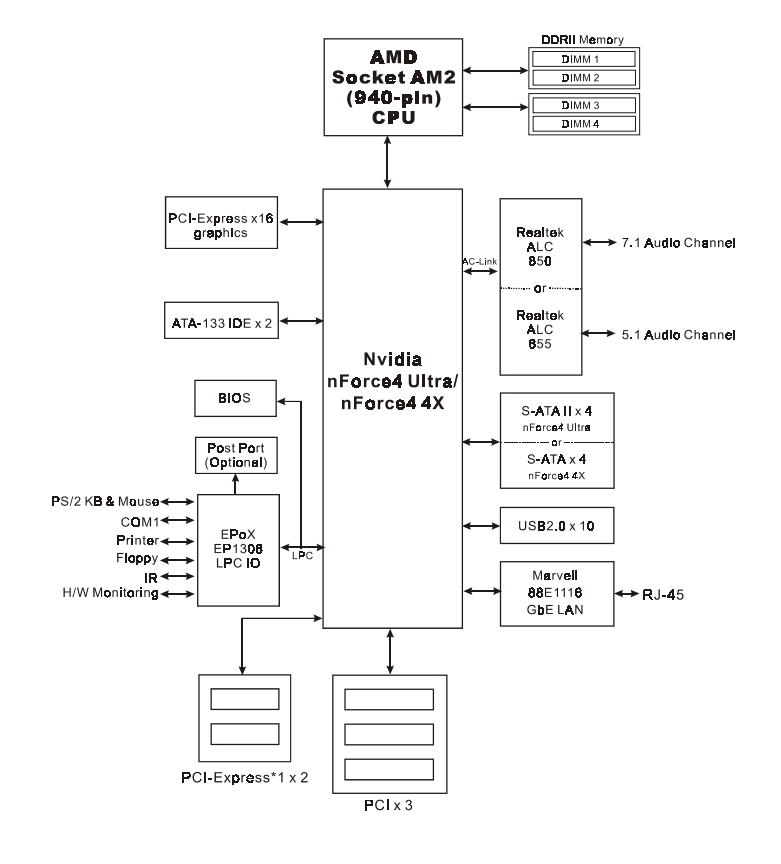

# Sección 2 — Instalación

Desactive siempre el sistema de alimentación al insertar o retirar dispositivos del bastidor del ordenador.

## 2-1 Instalación de procesador

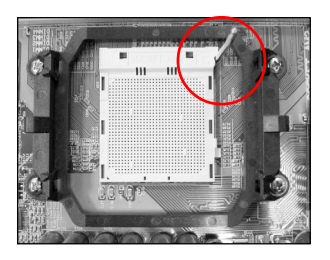

Paso 1 Abra el zócalo levantando la palanca de actuación.

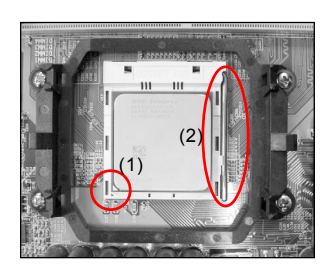

## Paso 2

- Alinee el contacto 1 del procesador con el contacto 1 del zócalo del procesador tal y como se muestra. Introduzca el procesador y asegúrese de que está completamente insertado en el zócalo.
- (2) Cierre el zócalo bajando y bloqueando la palanca de actuación.
- El procesador tiene un código clave para evitar que se inserte de forma incorrecta. No fuerce el procesador en el zócalo. Si no entra fácilmente, compruebe la mala colocación.

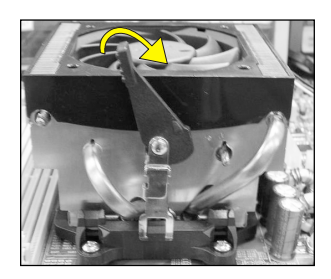

## Paso 3

Inserte el disipador tal y como se muestra. Presione las abrazaderas en la dirección de las flechas mostrada para asegurar el montaje al zócalo del procesador.

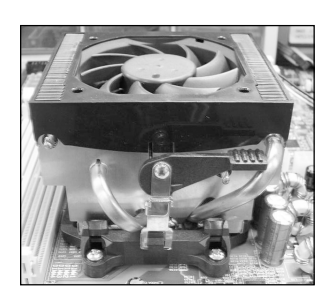

#### Paso 4

Enchufe la alimentación del ventilador del procesador al conector del ventilador del procesador de la placa base. La instalación ha finalizado.

- El compuesto térmico y el disipador adecuado recomendados por AMD son indispensables para evitar daños por calentamiento en el procesador.
  - Aplique el compuesto o la pasta térmica del disipador al procesador.

## 2-2 Configuración de puentes

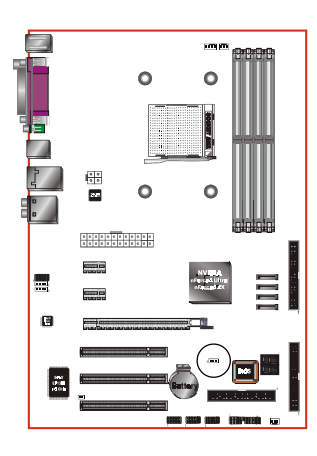

## JCMOS: Puente de borrado de datos CMOS

Si se corrompen los datos CMOS u olvida la contraseña de usuario o supervisor, borre los datos CMOS para volver a configurar el sistema con los valores predeterminados almacenados en la ROM BIOS.

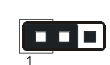

Configuración: 1-2: Normal (Predeterminado) 2-3: Borrar CMOS

Para borrar los datos CMOS, siga los pasos siguientes.

- 1. Apague el sistema.
- 2. Cambie el puente de la posición "1-2" a "2-3" durante algunos segundos.
- 3. Coloque de nuevo el puente en la posición "1-2".
- Encienda el sistema y mantenga pulsada la tecla <Del>
  para entrar en la configuración BIOS.

## 2-3 Configuración de memoria de sistema

La placa base puede alojar Cuatro DDRII DIMM de 240-pin.

- Soporta hasta 16GB de SDRAM DDRII 533/667/800MHz.
- · Soporta configuraciones DIMM sin búfer definidas en la especificacione JEDEC DDRII DIMM.

## S Interfaz de canal doble:

- El acceso doble a memoria de canal ofrece un mayor rendimiento de sistema.
- Para que funcione el canal doble, ambos canales deben tener la misma cantidad de memoria, preferiblemente del mismo tipo.
- Las cuatro ranuras DIMM se dividen en dos colores para ayudarle a identificar los pares de canales <Figura 1>. Cada par de canales doble tiene el mismo color, por ejemplo el DIMM 1 y el DIMM2. Para conseguir el mejor rendimiento, monte los DIMM en ranuras del mismo color.

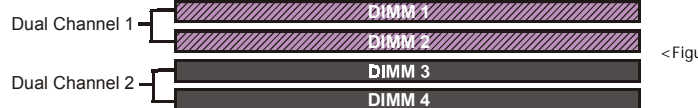

<Figura 1>

## Configuraciones de memoria soportadas:

|        | 1 DIMM<br>(64-bit) |       | 2 DIMM<br>(64-bit) | 2 DIMM<br>(128-bit) |       | 4 DIMM<br>(128-bit) |
|--------|--------------------|-------|--------------------|---------------------|-------|---------------------|
| DIMM#1 | SS/DS              |       | SS/DS              | SS/DS               |       | SS/DS               |
| DIMM#2 |                    |       |                    | SS/DS               |       | SS/DS               |
| DIMM#3 |                    | SS/DS | SS/DS              |                     | SS/DS | SS/DS               |
| DIMM#4 |                    |       |                    |                     | SS/DS | SS/DS               |

\* SS: DIMM de una cara, DS: DIMM de doble cara

## S Instalación de memoria:

- Para instalarlo, alinee la muesca del módulo DIMM con el conector.
- Presione hacia abajo, como se muestra en la figura, hasta que las pestañas blancas se cierren y el módulo encaje perfectamente en la ranura DIMM.

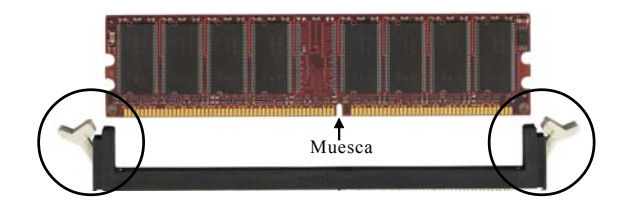

## 2-4 Puerto de E/S posterior

El panel posterior de E/S de esta placa base se muestra a continuación. Para instalar la placa base en la carcasa del ordenador, utilice el blindaje de E/S suministrado para proteger este panel posterior.

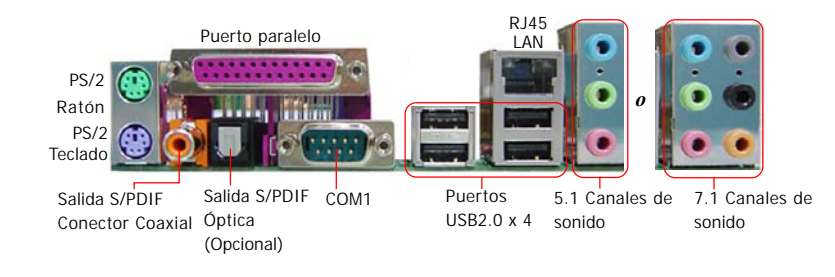

## **2-5 Conectores Internos**

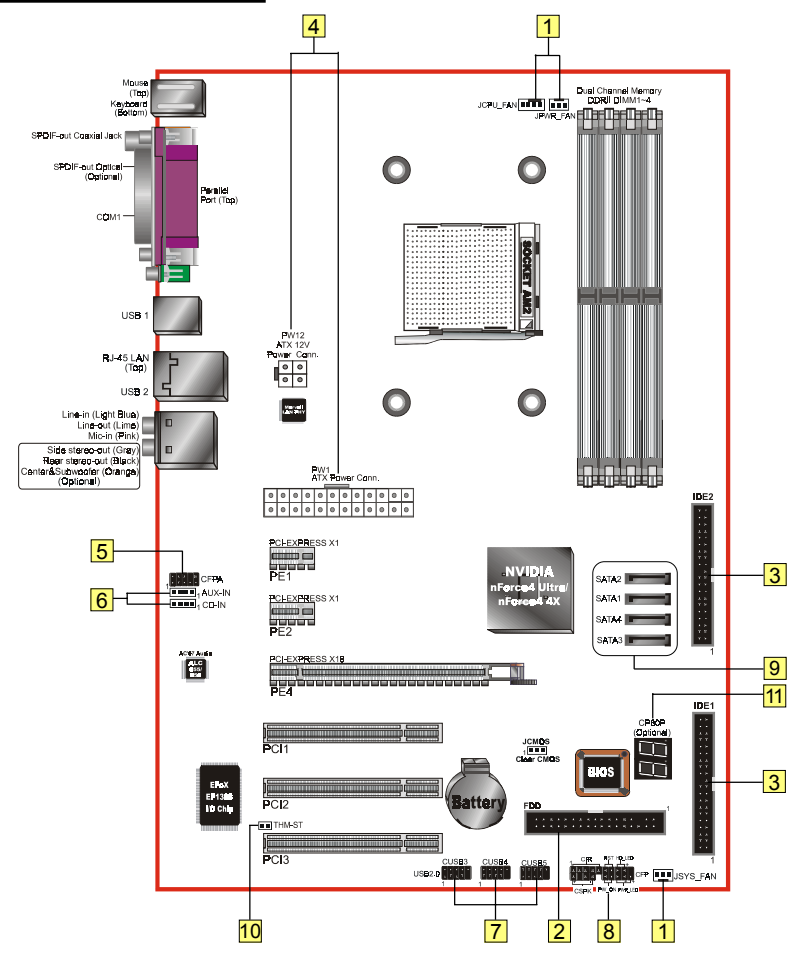

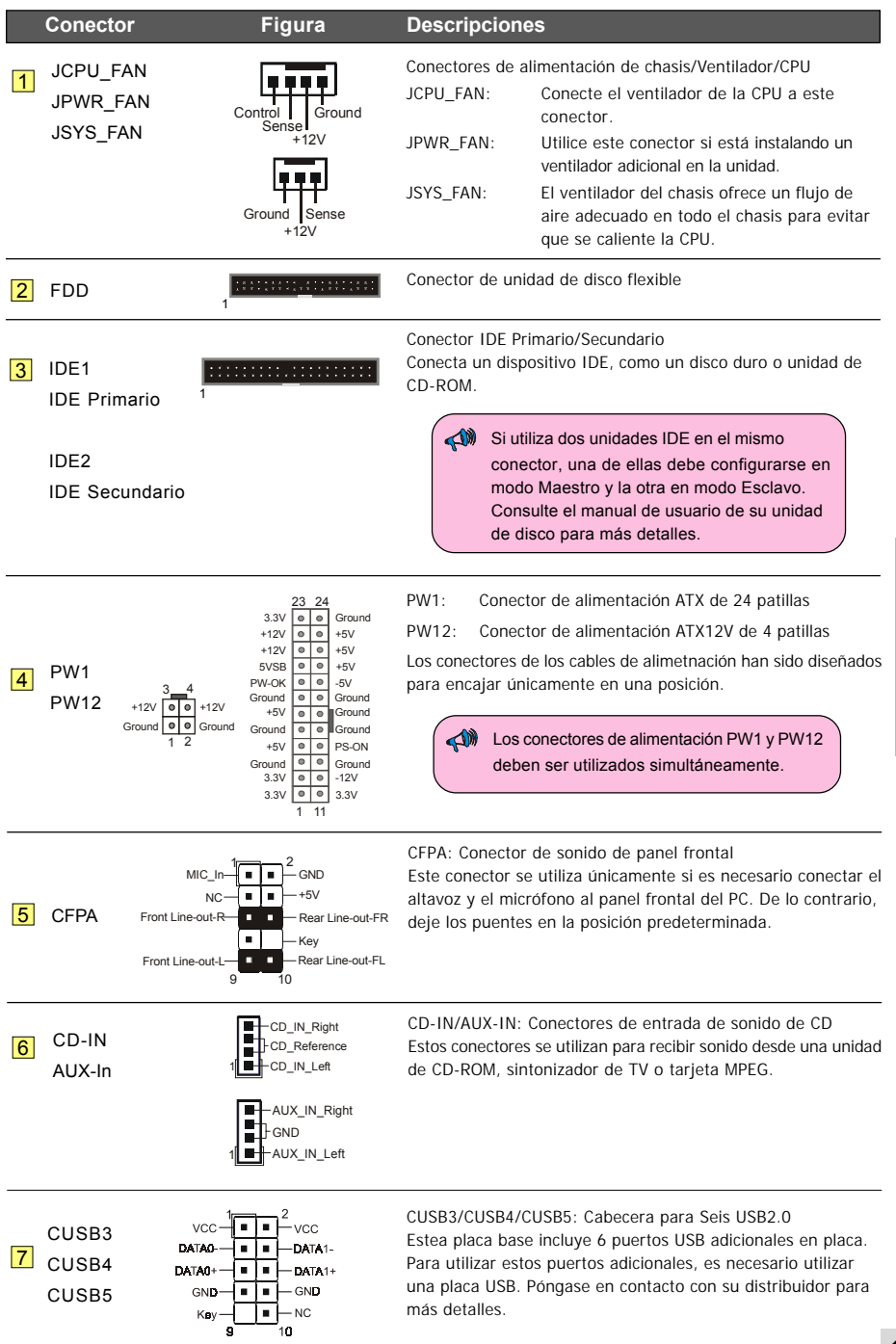

|    | Conector                         | Figura                                                                                                    | Descripciones                                                                                                    |
|----|----------------------------------|----------------------------------------------------------------------------------------------------|----------------------------------------------------------------------------------------------------|
|    |                                  | +                                                                                                    | CFP: Conector de panel frontal de chasis                                                                                                    |
| 8  | CFP                              | HD_LED<br>RST<br>(<br>B<br>RST<br>(<br>B<br>B<br>C<br>C<br>C<br>C<br>C<br>C<br>C<br>C<br>C<br>C<br>C<br>C<br>C<br>C<br>C<br>C<br>C | <ul> <li>HD_LED<br/>Este led indica la actividad del disco duro.</li> <li>PWR_LED<br/>Conecte este LED al indicador de alimentación del chasis.</li> </ul>                                                                                                    |
|    |                                  |                                                                                                    | RST     Conecte este cable al conmutador RESET del chasis.                                                                                                    |
|    |                                  |                                                                                                    | <ul> <li>PW_ON</li> <li>Conecte el botón de Encendedido del chasis para<br/>encender el sistema. Para apagar el sistema, mantenga<br/>presionado el botón de encendido durante 4 segundos.</li> </ul>                                                                              |
|    | CIR                              | VCC<br>NC<br>IRRX<br>GND<br>IRTX                                                                                                   | CIR: Conector de IR<br>Para conectar una unidad receptora de IrDA.                                                                                                    |
|    | CSPK                             |                                                                                                    | CSPK: Altavoz<br>Conecte aquí el altavoz del chasis.                                                                                                    |
| 9  | SATA1<br>SATA2<br>SATA3<br>SATA4 |                                                                                                    | SATA1 ~ SATA4: Cuatro conectores SATA/SATA II<br>Estos conectores le permiten conectar discos duros Serie ATA o<br>unidades ópticas.                                                                                                    |
| 10 | ) THM-ST<br>(Opcional)           |                                                                                                    | Thermo Stick:<br>Termómetro flexible que le permite medir cualquier<br>temperatura por software. Ideal para monitorizar una tarjeta<br>VGA, un chipset o incluso la temperatura de unidades de<br>disco.                                                                           |
| 11 | CP80P<br>(Opcional)              |                                                                                                    | CP80P: LED de Depuración de puerto post<br>Ofrece un código POST de dos dígitos que muestra por qué no<br>se inicia el sistema. Permite una rápida y sencilla optimización.<br>El LED mostrará la temperatura de la CPU cuando ejecute el<br>programa Thunder Probe, suministrado. |

Español

# Sección 3 — Configuración BIOS

## Configuración BIOS

Al iniciar su ordenador por primera vez, necesitará acceder a la Utilidad de Configuración BIOS CMOS. Encienda el ordenador y presione la tecla <Del> durante el proceso POST (Prueba automática de arranque). Se mostrará la BIOS CMOS SETUP UTILITY como en la siguiente ilustración:

| Phoenix - AwardBIOS CMOS Setup Utility                                                                                                    |                                                                                                    |  |  |  |  |  |
|----------------------------------------------------------------------------------------------------|----------------------------------------------------------------------------------------------------|--|--|--|--|--|
| <ul> <li>Standard CMOS Features</li> <li>Advanced BIOS Features</li> <li>Advanced Chipset Features</li> <li>Integrated Peripherals</li> <li>Power Management Setup</li> <li>DNM/0017001 Construction</li> </ul> | <ul> <li>POWER BIOS Features</li> <li>Load Fail-Safe Defaults</li> <li>Load Optimized Defaults</li> <li>Set Supervisor Password</li> <li>Set User Password</li> </ul> |  |  |  |  |  |
| <ul> <li>PC Health Status</li> </ul>                                                                                                    | Exit Without Saving                                                                                                    |  |  |  |  |  |
| Esc : Quit F9 : Menu in BIOS<br>F10 : Save & Exit Setup<br>Time, Date, Hard Disk Type                                                                                                    |                                                                                                    |  |  |  |  |  |

< Utilidad de configuración CMOS >

Seleccione y entre en la página "Load Optimized Defaults". Esta página carga la configuración de fábrica para obtener un rendimiento óptimo del sistema. Siga sus sencillas instrucciones en pantala para completar este procedimiento. Presione "ESC" para salir y seleccione "Save & Exit Setup" para reiniciar.

Para más información acerca de la configuración BIOS, consulte el manual completo en el CD suministrado.

# Sección 4 — Controlador y utilidades

Una vez que haya sido instalado el sistema operativo, necesitará instalar los controladores de la placa base.

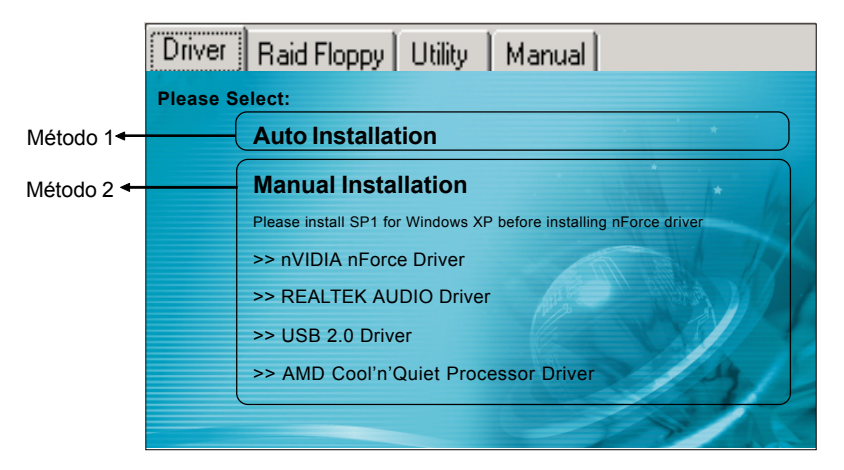

Inserte el CD suministrado en la unidad de CD-ROM. Aparecerá la pantalla de menú principal. El menú principal muestra enlaces a los controladores, utilidades y programas soporteados.

## Método 1

Este elemento instala todos los controladores automáticamente.

## Método 2

Este elemento le permite instalar los controladores de forma selectiva.

- Paso 1: Haga clic en " nVIDIA nForce Driver" para instalar el controlador de sonido.
- Paso 2: Haga clic en "REALTEK AUDIO Driver" para instalar el controlador de sonido.
- Paso 3: Haga clic en "USB 2.0 Driver" para instalar el controlador de USB 2.0.
- Paso 4: Haga clic en "AMD Cool'n'Quiet Processor Driver" para instalar el controlador de procesadores de la gama AMD.

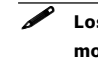

## Los elementos del menú principal podrían variar dependiend del modelo adquirido.

Una vez instalados correctamente el controlador, puede proceder a la instalación el programa de utilidades incluido.

# Sección 5 — Ghost BIOS

Ghost BIOS le permite recuperar una BIOS dañada, que normalmente impediría iniciar su sistema. Ghost BIOS le permite reparar la BIOS usted mismo, eliminando el problema de devolver la placa base para su reparación.

## Preparación para Ghost BIOS:

- 1. Instalar la utilidad Thunder Flash que se encuentra en el CD.
- 2. Crear un Disco de Recuperación de BIOS (BRD) utilizando esta utilidad.

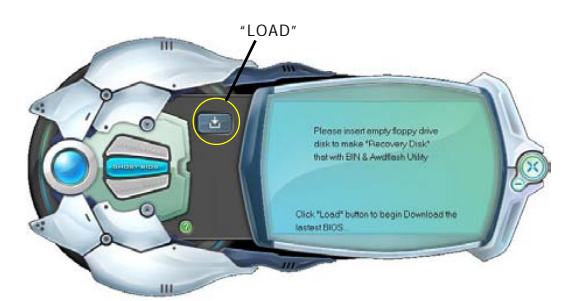

#### Crear un Disco de Recuperación de BIOS:

- 1. Ejecute la utilidad Thunder Flash.
- 2. Conéctese a Internet.
- 3. Inserte un disco flexible vacío en la unidad de disco y haga clic en "LOAD".
- 4. Conserve este disco flexible en un lugar seguro para uso futuro.

## Si la BIOS resulta dañada:

 $\circ$ 

Si la BIOS está corrupta o falla, reinicie el sistema. Aparecerá esta pantalla. Puede elegir entre recuperar la BIOS desde el disco BRD creado anteriormente o desde el CD de controladores.

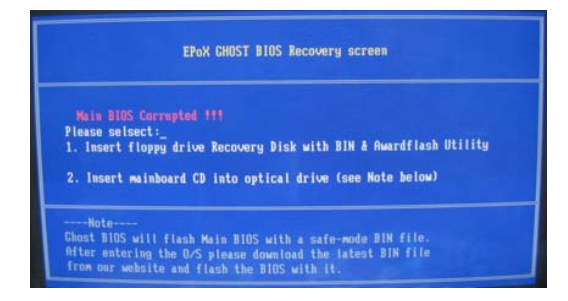

- 1. Seleccione si desea recuperar desde un disco de copia de seguridad de BIOS, inserte el disco flexible y haga clic en "1".
- Seleccione si desea recuperar desde el CD de controladores del sistema de placa base, inserte el CD en la unidad óptica y haga clic en "2".

Recuerde que el CD de controladores se compone únicamente de BIOS de Modo Seguro. La BIOS debe ser actualizada después de ser recuperada.

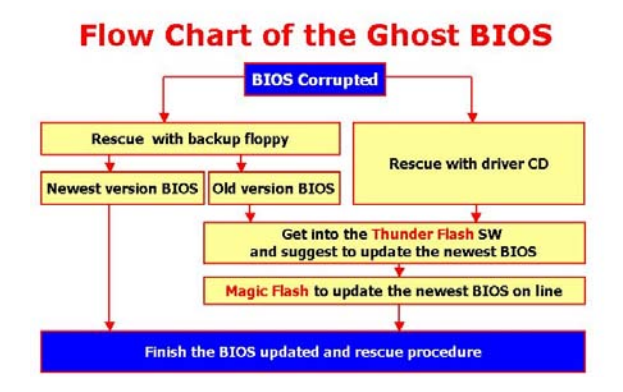

Si se muestra esta pantalla, significará que su versión de BIOS no está actualizada. Consulte los pasos de Magic Flash para actualizar la BIOS.

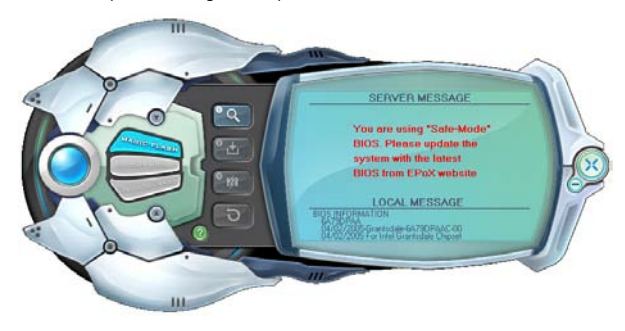

# Section 1 — Introduction

## 1-1 Contenu du paquet

## Table des matières

- A. Carte-mère
- B. Manuel de l'utilisateur
- C. Câble pour lecteur de disquettes
- D. Câble pour disque dur
- E. CD (pilotes et utilitaires)
- F Plaque E/S
- G Câble données SATA

## Accessoires optionnels

- H. Câble pour port USB2.0 supplémentaire
- I. Câble Thermo Stick

Si vous voulez acquérir un élément optionnel, veuillez demander de l'aide à votre distributeur.

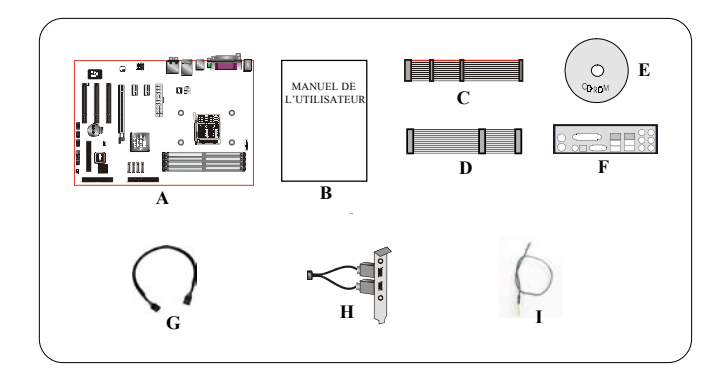

## Si vous avez l'intention d'installer RAID:

Lors de l'installation de Windows XP/2000 dans n'importe quel lecteur RAID, la configuration du S/E requiert une disquette contenant le pilote RAID. Cette étape vous montrera comment préparer cette disquette.

- 1. Localiser un PC et insérez le CD groupé dans son lecteur de CD-ROM
- 2. L'écran du menu principal apparaîtra (fonctionnalité Autorun)
- 3. Sélectionnez la page de disquette RAID

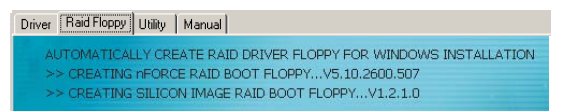

- 4. Insérez une disquette vierge dans le lecteur A:
- 5. Cliquez sur le contrôleur du pilote RAID requis pour commencer à le copier sur la disquette

## 1-2 Caractéristiques de la carte-mère

## Brève présentation

## Socket AM2

Les cartes-mères sur base Socket AM2 ont été conçues de façon à profiter pleinement des améliorations des performances des systèmes à processeurs AMD Athlon AM2, et de façon à constituer une plate-forme de nouvelle génération pour les innovations futures.

Pour de plus amples informations concernant les processeurs Athlon™ AM2, veuillez visiter le site AMD sur http://www.amd.com.

#### Chipset

La carte a été conçue avec le chipset nVidia nForce4 Ultra/nForce4 4X, qui garantit performances et stabilité avec la technologie et les fonctions les plus innovantes.

Pour plus détails concernant le chipset nVidia, veuillez visiter le site web nVidia sur http://www.nvidia.com.

#### PCI-Express (PCI-E)

Interface périphérique de nouvelle génération pour adapter le bus PCI courant à la prochaine génération. Avec une taille de slot plus petite et des transferts maximum de 250 Mo/sec (PCI-E\*1) ou 4 Go/sec(PCI-E\*16), PCI-Express aide à résoudre les problèmes d'engorgement du bus PCI.

#### DDRII

Les ushers DDRII dans la nouvelle ère de la technologie de mémoires DDR. Les mémoires DDRII offrent de plus grandes vitesses, une bande passante plus étendue et une consommation électrique réduite.

#### Double canal

Prise en charge des canaux doubles de mémoire DDRII afin d'avoir le double de bande passante mémoire pour de meilleures performances système.

#### Contrôle du matériel

Le contrôle du matériel vous permet de contrôler différents aspects de l'état et du fonctionnement du système. Cela comprend la température du processeur, la tension et la vitesse du ventilateur en tours par minute.

#### LAN GbE

Cette carte mère est équipée du nouveau LAN Ethernet Gigabit qui permet d'avoir des transmissions de données atteignant les 1.000 mégabits par seconde (Mbps), soit dix fois plus vite que les LAN Ethernet 10/ 100BASE-T conventionnels.

#### S-ATA (Pris en charge avec le chipset NVIDIA nForce4 4X)

Prise en charge de ATA Série, une évolution qui remplace l'interface de stockage ATA IDE Parallèle. Permet de faire passer le transfert pic des données à 150 Mo/sec ainsi que d'autres améliorations pour la plate-forme informatique

#### S-ATA II (Pris en charge avec le chipset NVIDIA nForce4 Ultra)

S-ATA II est la seconde génération d'interface SATA ; elle double la vitesse de transfert qui atteint les 300 Mo/sec. Elle prend en charge le NCQ pour permettre une lecture plus rapide des périphériques de stockage.

## SATA RAID

Fonction RAID disponible sur les ports SATA/SATA II du chipset, prise en charge RAID 0, 1, 0+1, JBOD par pilote NV.

## USB2.0

Norme USB populaire pour le branchement des périphériques avec une vitesse de transfert maximum de 480Mbps avec rétrocompatibilité avec les anciens périphériques USB1.1.

#### 6ch (En option)

La carte-mère comporte 6 voies audio pour la prise en charge de l'audio Dolby Digital 5.1 pour la lecture de DVD. Les prises audio sur carte peuvent être configurées en mode 2 voies normal ou en mode 6 voies.

## 8ch (En option)

Apporte une audio 8 voies pour que vous ayez accès au réalisme audio de dernière génération pour les jeux et films DVD. L'idéal pour votre système de home cinéma.

## ● Technologie AMD Cool'n'Quiet<sup>™</sup>

La technologie Cool'n'Quiet<sup>™</sup> d'AMD permet d'abaisser la tension de fonctionnement du processeur lorsque le système est en mode attente. Cela aide à réduire la dissipation thermique et de réduire efficacement la vitesse de rotation du processeur et donc le bruit produit par le PC.

#### Pare-feu NVIDIA (En option)

Une addition nouvelle pour les produits nForce, apporte des performances supérieures et une plus grande fiabilité de solution de sécurité PC aux utilisateurs. Les fonctions sont plus évoluées que celles que de nombreux pare-feux autonomes sont capables d'offrir.

#### ● NVIDIA ActiveArmor<sup>™</sup>(Pris en charge dans le chipset NVIDIA nForce4 Ultra)

Permet d'améliorer la sécurité des réseaux tout en optimisant les performances système en déchargeant sur le matériel les tâches de filtrage des paquets qui recourent au processeur, ce qui apporte aux utilisateurs un environnement PC à la fois sécurisé et rapide.

## **Fonctions spéciales**

## **Fonctions BIOS:**

#### Ghost BIOS

Plus d'inquiétude en cas de corruption du BIOS empêchant le démarrage de votre système. Le BIOS de sauvegarde sur carte permet de récupérer le BIOS principal en seulement quelques étapes simples.

#### Thunder Probe

Logiciel de diagnostic du matériel pour contrôler la tension, la température et la vitesse de divers éléments matériels. Comprend aussi une très ingénieuse fonction intégrée de contrôle de ventilateur appelée Smart Fan.

## Thunder Flash

Outil innovant de base Windows apportant une fonction de récupératiion du BIOS sûre et facile, une fonction de flashage du BIOS, et un écran de démarrage personnalisé.

#### Magic Health

Donne un compte-rendu de l'état matériel du système à chaque démarrage afin de vous aider à détecter assez tôt les défaillances. Contrôle des éléments matériels dont Température processeur, Tension ékectrique processeur/ mémoire/chipset, vitesse de rotation du ventilateur pour le ventilateur du châssis, le ventilateur du processeur et le ventilateur de l'unité d'alimentation électrique.

#### EZ-Boot

Il suffit d'appuyer sur "ESC" pour sélectionner votre périphérique d'amorçage. Plus besoin de chercher dans le menu du BIOS, de modifier et de redémarrer.

## PowerBIOS

Prise en charge de toute une gamme de paramètres d'overclocking via le BIOS. Diverses fonctions de réglage dont réglage tension FSB/Mémoire/Chipset.

## Fonctions matérielles :

## Port Post (En option)

Périphérique de dépannage à indicateurs lumineux sur carte, aide l'utilisateur à détecter les problèmes au démarrage.

## QuickSPDIF

Connecteur de sortie SPDIF sur carte pour connexion rapide de haut-parleurs multivoies. Non seulement permet de supprimer l'encombrement des câbles, mais aussi apporte une audio numérique sans déperdition pour vous permettre de profiter de vos jeux et de vos films DVD avec un son d'une clarté cristalline.

#### Thermo Stick (En option)

Thermomètre souple qui vous permet de mesurer toute température par le biais d'un logiciel. Idéal pour surveiller les températures de la carte VGA, du chipset ou même des disques durs.

## 1-3 Spécifications de la carte-mère

## Processeur

- Prise en charge des processeur Hyper Transport AMD Athlon-AM2 with 2,0/1,6GTs 16x16 de base Socket-AM2 (940 broches)
- Prise en charge VMM (Virtualization-Machine-Monitoring)

## Chipset

Chipset nVidia nForce4 Ultra / nForce4 4X

## Mémoire principale

- Quatre socles DDRII SDRAM DIMM 240 broches
- Prise en charge des modules DIMM 1,8v DDRII-533/667/800 mono ou double face avec architrecture deux canaux dans les technologies 256 Mo/512 Mo
- Prise en charge de 16 Go de mémoire maximum

## Emplacements d'extension

- Trois connecteurs PCI compatibles PCI v2.3
- Deux connecteur PCI-E (x1) compatible PCI Express 1.0a
- Un connecteurs PCI-E (x16) compatibles PCI Express 1.0a

## USB

 Dix connecteurs USB compatibles USB2.0 à partir du contrôleur USB incorporé (4 connecteurs sur le panneau arrière)

## LAN

· Ethernet un Gb depuis Marvell 88E1116 LAN PHY

## P-ATA IDE

 Deux interfaces IDE (jusqu'à 4 périphériques IDE) avec prise en charge UDMA-33/66/100/133 à partir du contrôleur IDE incorporé

## S-ATA RAID

- Quatre ports S-ATA II avec bande passante de 300 Mo/s maximum avec RAID 0, 1, 0+1 (Pris en charge par le chipset NVIDIA nForce4 Ultra)
- Quatre ports S-ATA avec bande passante de 150 Mo/s maximum avec RAID 0, 1, 0+1 (Pris en charge par le chipset NVIDIA nForce4 4x)

## E/S

- · Contrôleur E/S bus EPoX EP1308 LPC sur carte
- Interface périphériques anciens pour souris et clavier PS/2, lecteur de disquettes, Parallèle, Série et IrDA (compatible v1.0)
- Prise en charge de la surveillance matérielle pour surveillance de la vitesse de ventilateur et détecteur de la température du processeur
- Contrôle intelligent de la vitesse ventilateur pour ventilateur du processeur (DC) pour fonctionnement silencieux

## BIOS

- Flash EEPROM avec BIOS Award Plug&Play
- · Prise en charge EZ Boot pour sélection rapide du périphérique d'amorçage
- Prise en charge Magic Health pour compte-rendu de l'état des éléments matériels du système pendant l'amorçage
- Prise en charge Ghost BIOS pour récupération du BIOS

#### Audio

- Audio 8 voies avec CODEC compatible Realtek ALC850 AC'97 v2.3 sur carte (En option) Audio 6 voies avec CODEC compatible Realtek ALC655 AC'97 v2.3 sur carte (En option)
  - Prise en charge CD-In, AUX-In
  - Prise en charge Détection de prise pour l'installation sans problème des périphériques audio
  - Configuration des prises audio du panneau arrière : selon le modèle que vous achetez, veuillez vous reporter à l'un des tableaux suivants :

| Pour configuration ALC6556 voies        |                 |                       |  |  |  |
|-----------------------------------------|-----------------|-----------------------|--|--|--|
| Couleur prise téléphone 2 voies 6 voies |                 |                       |  |  |  |
| Bleu clair                              | Entrée de ligne | Sortie stéréo arrière |  |  |  |
| Citron                                  | Sortie de ligne | Sortie stéréo avant   |  |  |  |
| Rose                                    | Entrée micro    | Centre et subwoofer   |  |  |  |

| Pour configuration ALC8508 voies |                 |                       |                        |  |  |  |
|----------------------------------|-----------------|-----------------------|------------------------|--|--|--|
| Couleur prise téléphone          | 2 voies         | 6 voies               | 8 voies                |  |  |  |
| Bleu clair                       | Entrée de ligne | Entrée de ligne       | Entrée de ligne        |  |  |  |
| Citron                           | Sortie de ligne | Sortie de ligne       | Sortie de ligne        |  |  |  |
| Rose                             | Entrée micro    | Entrée micro          | Entrée micro           |  |  |  |
| Gris                             |                 |                       | Sortie stéréo latérale |  |  |  |
| Noir                             |                 | Sortie stéréo arrière | Sortie stéréo arrière  |  |  |  |
| Orange                           |                 | Centre et subwoofer   | Centre et subwoofer    |  |  |  |

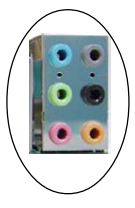

## Interfaces périphériques

## Sur le panneau arrière

- Ports souris et clavier PS/2
- Un port parallèle (imprimante)
- Un prise coaxiale pour sortie S/PDIF
- Un prise optique pour sortie S/PDIF (En option)
- Un port série
- Un connecteur LAN RJ45
- Quatre ports USB2.0
- Six prises audio ou trois prises audio

## Barrettes pin et connecteurs sur carte

- Un connecteur lecteur de disquettes
- Deux connecteurs IDE ATA-100/133
- Six ports USB2.0 supplémentaires
- Connecteurs CD-IN et AUX-IN
- Un connecteur IR
- Quatre connecteurs S-ATA/S-ATA II
- Trois connecteurs ventilateur

## Contrôleur panneau avant

- Prend en charge les interrupteurs réinitialisation et arrêt logiciel
- Prise en charge indicateurs disque dur et alimentation
- · Prise en charge haut-parleur PC
- · Prise en charge connecteur audio de panneau avant

## Fonctions spéciales

- Prise en charge fonction KBPO Alimentation clavier, pour mettre l'ordinateur sous tension à partir du clavier
- Prise en charge Wake-On-LAN par PME
- Affichage DEL port Post sur carte pour débogage du système (En option)
- · PowerBIOS pour excellentes fonctions d'overclocking :
  - Fréquence de sortie horloge FSB et fréquence de sortie Horloge PCI-E programmable par pas de 1MHz
  - Prise en charge multiplicateur de processeur réglable par BIOS, horloge FSB, horloge PCI-E x16, fréquence DIMM
  - Prise en charge tension tore processeur réglable par BIOS, tension Chipset et tension DIMM
- Prise en charge température Thermo Stick (En option)
- Prise en charge Ghost BIOS Secours et récupération du BIOS en une étape facile, plus d'inquiétude concernant l'endommagement du BIOS.

#### Puissants utilitaires pour Windows

- Prise en charge Thunder Probe Logiciel de diagnostic du matériel pour contrôler la tension, la température et la vitesse de divers éléments matériels. Comprend aussi une très ingénieuse fonction intégrée de contrôle de ventilateur appelée Smart Fan.
- Prise en charge Thunder Flash Outil innovant de base Windows apportant une fonction de récupératiion du BIOS sûre et facile, une fonction de flashage du BIOS, et un écran de démarrage personnalisé.

#### Facteur de forme

Format ATX 305mm x 225 mm

## Système d'exploitation supporté

· Windows 2000, Windows XP

Selon le modèle que vous achetez, il se peut que certains éléments soient en option ou non disponibles.

## 1-4 Diagramme bloc système

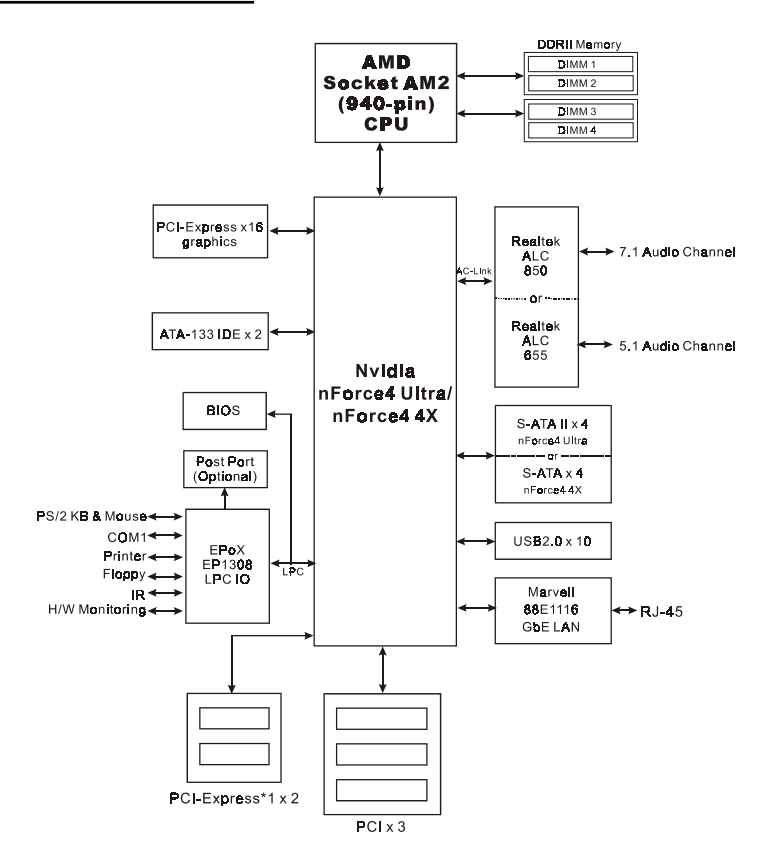

# Section 2 — Installation

Veillez à ce que l'alimentation soit coupée et débranchée lorsque vous insérez ou retirez des éléments à l'intérieur du châssis de l'ordinateur.

## 2-1 Installation du CPU

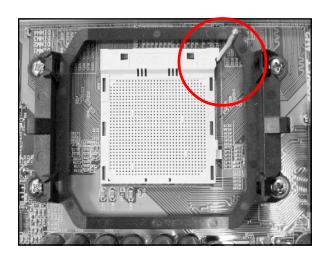

Etape 1 Ouvrez le support en soulevant le levier.

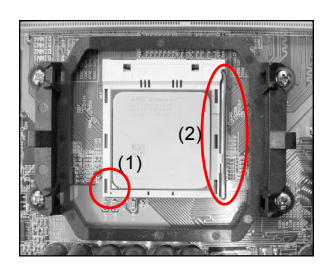

#### Etape 2

- Alignez la broche 1 sur le CPU avec la broche 1 sur le support de l'US comme illustré. Insérez le CPU et assurez-vous qu'il est entièrement inséré dans le support.
- (2) Fermez le support en abaissant et verrouillant le levier.
  - Le CPU est adapté pour empêcher une insertion incorrecte, ne le forcez pas dans le support. S'il ne s'insère pas facilement, vérifiez la mauvaise orientation.

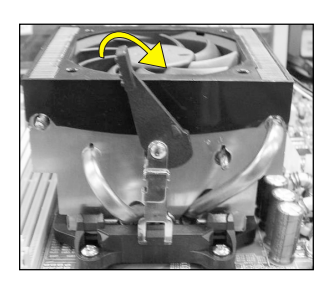

## Etape 3

Insérez le dissipateur thermique comme illustré. Appuyez sur les attaches dans le sens des flèches illustrées afin de sécuriser l'assemblage au support du CPU.

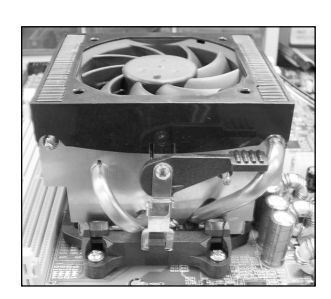

#### Etape 4

Branchez l'alimentation du ventilateur du CPU dans le connecteur du ventilateur du CPU de la carte mère. L'installation est terminée.

- Le composé thermique et le dissipateur de chaleur adéquate recommandés par AMD sont indispensables pour éviter les dommages de surchauffe du CPU.
  - Appliquez la pâte/composé thermique de dissipateur de chaleur au CPU.

## 2-2 Réglages des cavaliers

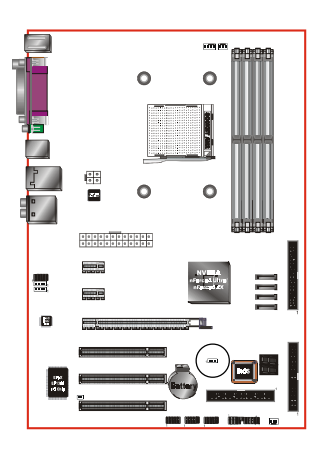

JCMOS: Cavalier d'effacement des données de la CMOS Si les données de la CMOS sont endommagées ou si vous avez oublié le mot de passe superviseur ou utilisateur, effacez les données de la CMOS pour redonner au système ses valeurs par défaut stockées dans la ROM BIOS.

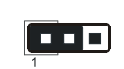

Réglages : 1-2 : Normal (Défaut) 2-3 : Effacer la CMOS

Pour effacer les données de la CMOS, veuillez procéder la façon expliquée ci-dessous.

- 1. Mettez le système hors tension.
- Déplacez le cavalier de la position "1-2" sur la position "2-3" pendant quelques secondes.
- 3. Remettez le cavalier en place sur la position "1-2".
- Mettez le système sous tension et maintenez la touche <Del> enfoncée pour accéder au setup BIOS.

## 2-3 Configuration de la mémoire système

La carte-mère peut recevoir quatre modules DIMM 240 broches.

- Prise en charge de 16 Go de modules DDRII SDRAM 533/667/800MHz maximum.
- Prise en charge des configurations DIMM non tamponnées définies dans les spécifications JEDEC DDRII DIMM.

## STINTERFACE double canal :

- Accès mémoire double canal pour de meilleures performances système.
- Pour que la fonction double canal puisse fonctionner, les deux canaux doivent avoir la même quantité de mémoire, les modules devant être de préférence du même type.
- Les quatre sockets DIMM sont répartis en deux couleurs pour voir aider à mieux identifier les paires de canaux <Figure 1>. Chaque paire de canaux est identifiée par une couleur, p.ex. DIMM1 et DIMM2. Pour des performances optimales, il suffit de monter les sockets DIMM de la même couleur.

| Dual Channel 1 - | - {//////////////////////////////////// | <fig< th=""></fig<> |
|------------------|-----------------------------------------|---------------------|
| Dual Channel 2   | DIMM 3                                  |                     |
|                  | DIMM 4                                  |                     |

<Figure 1>

## SConfigurations mémoire prises en charge :

|        | 1 DIMM<br>(64-bit) |       | 2 DIMM<br>(64-bit) | 2 DIMM<br>(128-bit) |       | 4 DIMM<br>(128-bit) |
|--------|--------------------|-------|--------------------|---------------------|-------|---------------------|
| DIMM#1 | SS/DS              |       | SS/DS              | SS/DS               |       | SS/DS               |
| DIMM#2 |                    |       |                    | SS/DS               |       | SS/DS               |
| DIMM#3 |                    | SS/DS | SS/DS              |                     | SS/DS | SS/DS               |
| DIMM#4 |                    |       |                    |                     | SS/DS | SS/DS               |

\* SS : DIMM Single-Sided (Une face), DS : DIMM Double-Sided (Double face)

## Particion de la mémoire :

Pour installer un module, alignez l'encoche du module DIMM avec le connecteur.

Enfoncez le module à la verticale ainsi qu'illustré dans la figure jusqu'à ce que les clips se referment et que le module soit fermement enfoncé dans le socle DIMM.

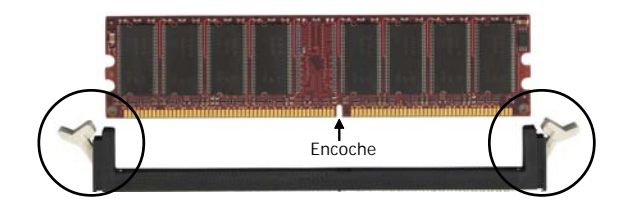

## 2-4 Port E/S arrière

Le panneau arrière des E/S de cette carte mère est reproduit ci-dessous. Lorsque vous installez la carte-mère dans le boîtier de l'ordinateur, utilisez le bouclier E/S fourni pour protéger ce panneau arrière.

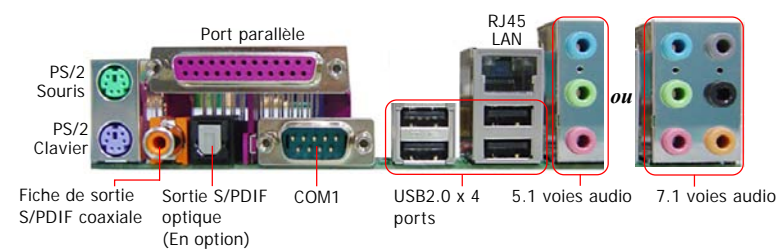

## **2-5 Connecteurs internes**

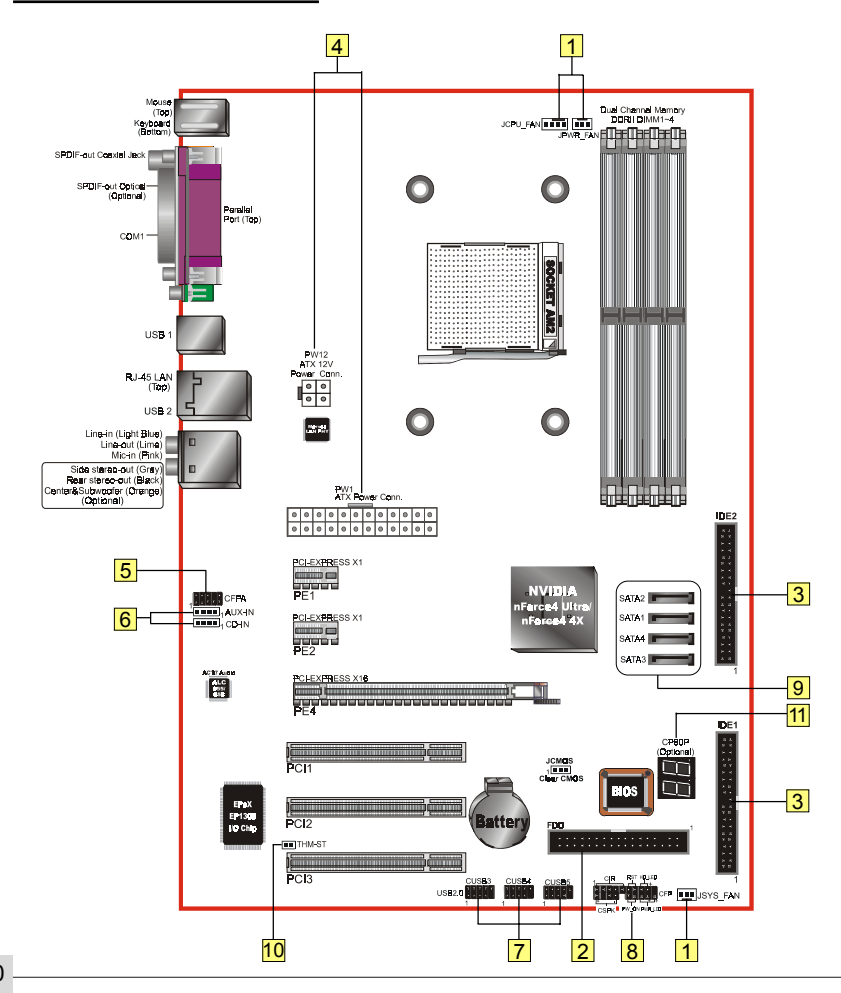

Français

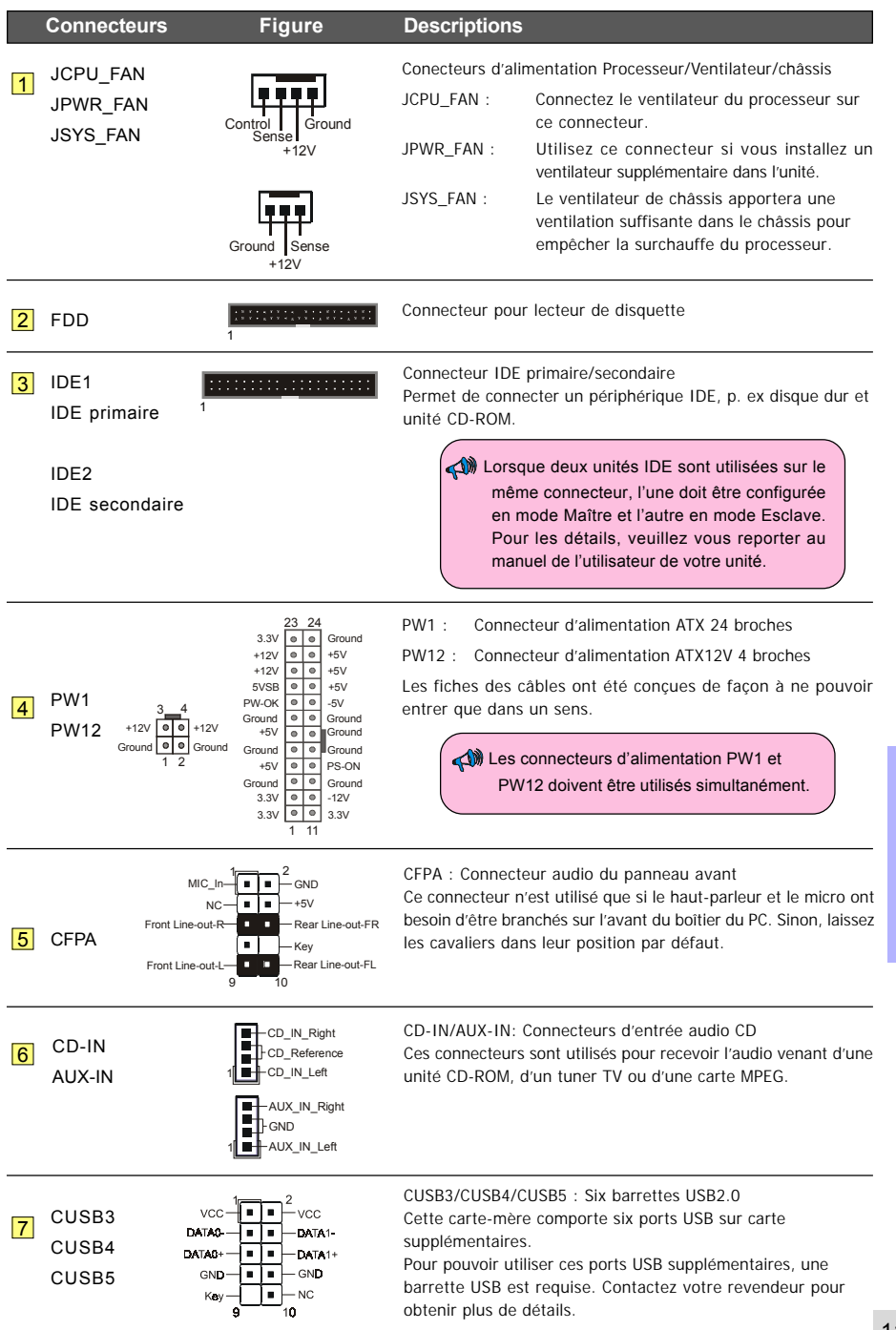

| Connee                             | cteurs          | Figure                      | Descriptions                                                                                                    |
|------------------------------------|-----------------|-----------------------------|----------------------------------------------------------------------------------------------------|
| 8 CFP                              |                 | PWR_LED                     | <ul><li>CFP : Connecteur du panneau avant du boitier</li><li>HD_LED</li><li>Ce voyant LED indique l'activité du disque dur.</li></ul>                                                                                                    |
|                                    | RST-L           | K℠ℸ⅃(■■)Ⅎℸ℻⊒℧ℕ              | <ul> <li>PWR_LED<br/>Permet de connecter l'indicateur d'alimentation au boitier du P</li> </ul>                                                                                                    |
|                                    |                 |                             | <ul> <li>RST<br/>Permet de connecter l'interrupteur RESET (réinitialisation)<br/>au boitier du PC.</li> </ul>                                                                                                    |
| CIR                                | 1/              |                             | <ul> <li>PW_ON<br/>Permet de connecter le bouton Alimentation au boîtier du PC,<br/>pour allumer le système. Pour éteindre le système, appuyez su<br/>le bouton alimentation pendant 4 secondes.</li> </ul>                                                                                      |
| CIX                                |                 |                             | CIR : Connecteur IR<br>Pour la connexion d'un récepteur IrDA.                                                                                                    |
| CSPK                               | 1<br> <br>      | – VCC<br>– GND<br>– Speaker | CSPK : Haut-parleur<br>Permet de connecter le haut-parleur du boîtier pour les bips du<br>PC.                                                                                                    |
| 9 SATA1<br>SATA2<br>SATA3<br>SATA4 | GND B+ B-<br>GI | A- A+ GND                   | SATA1 ~ SATA4 : Quatre connecteurs S-ATA/S-ATA II<br>Ces connecteurs vous permettent de connecter des disques<br>durs ou des unités optique Série ATA.                                                                                                    |
| 10 THM-S<br>(En opt                | T<br>tion)      |                             | Thermo Stick :<br>Thermomètre souple qui vous permet de mesurer toute<br>température par le biais d'un logiciel. Idéal pour surveiller les<br>températures de la carte VGA, du chipset ou même des<br>disques durs.                                                                              |
| 11 CP80P<br>(En opt                | tion)           |                             | CP80P: LED de débogage port post<br>Apporte un code POST à deux chiffres montrant pourquoi le<br>système ne démarre pas. Permet une optimisation rapide et<br>facile.<br>Le voyant LED affiche la température du processeur lorsque<br>vous exécutez le logiciel d'accompagnement Thunder Probe. |

Français
## Section 3 -- BIOS Setup

## **BIOS Setup**

Lorsque vous démarrez votre ordinateur pour la première fois, vous devez accéder à l'utilitaire BIOS CMOS Setup. Allumez l'ordinateur puis appuyez sur la touche <Del> pendant le POST (Test de mise sous tension). L'utilitaire BIOS CMOS SETUP UTILITY s'ouvre ainsi qu'illustré ci-dessous :

| Phoenix - AwardBIOS CMOS Setup Utility                                                                                                    |                                                                                                    |  |
|----------------------------------------------------------------------------------------------------|----------------------------------------------------------------------------------------------------|--|
| <ul> <li>Standard CHOS Features</li> <li>Advanced BIOS Features</li> <li>Advanced Chipset Features</li> <li>Integrated Peripherals</li> <li>Power Management Setup</li> <li>PNP/PCI/PCI-E Configuration</li> <li>PC Health Status</li> </ul> | <ul> <li>POWER BIOS Features</li> <li>Load Fail-Safe Defaults</li> <li>Load Optimized Defaults</li> <li>Set Supervisor Password</li> <li>Set User Password</li> <li>Save &amp; Exit Setup</li> <li>Exit Without Saving</li> </ul> |  |
| Esc : Quit F9 : Menu in BIOS ↑↓ → ← : Select Item<br>F10 : Save & Exit Setup<br>Time, Date, Hard Disk Type                                                                                                    |                                                                                                    |  |

< l'utilitaire CMOS Setup Utility>

Sélectionnez et accédez à la page "Load Optimized Defaults" (Changer les paramètres par défaut optimisés). Cette page charge les paramètres usine par défaut pour permettre des performances système optimales. Suivez les instructions simples à l'écran pour mener cette procédure à bien. Appuyez sur "ECHAP" pour quitter et sélectionnez "Save & Exit Setup" (Enregistrer et quitter le Setup) pour poursuivre l'amorçage.

Pour de plus amples informations concernant les paramètres du BIOS, veuillez vous reporter au manuel complet sur le CD d'accompagnement.

## Section 4 -- Pilotes et Utilitaires

Une fois le système d'exploitation installé, vous devez installer les pilotes pour cla arte mère.

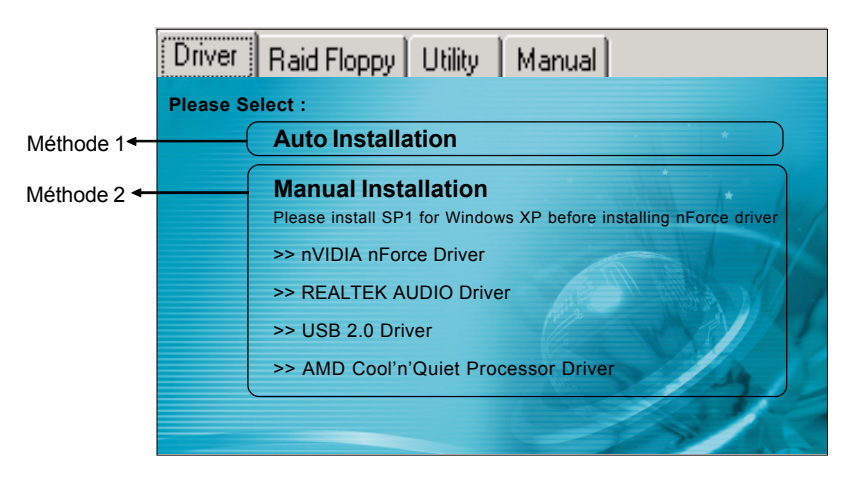

Insérez le CD d'accompagnement dans le lecteur de CD-ROM et l'écran du menu principal s'affiche. Le menu principale affiche les liens vers les pilotes, utilitaires et logiciels pris en charge.

## Méthode 1

Cette option permet d'installer automatiquement tous les pilotes.

## Méthode 2

Cette option permet d'installer les pilotes de façon sélective.

- Etape 1: Cliquez sur "nVIDIA nForce Driver" pour installer le pilote du chipset.
- Etape 3 : Cliquez sur "REALTEK AUDIO Driver" pour installer le pilote audio.
- Etape 4: Cliquez sur "USB 2.0 Driver" pour installer le pilote USB 2.0.
- Etape 6 : Cliquez sur "AMD Cool'n'Quiet Processor Driver" pour installer le pilote des processeurs de la série AMD.

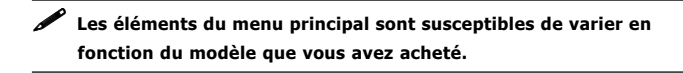

Lorsque les pilotes ont été installés avec succès, vous pouvez installer la suite logicielle d'utilitaires.

## Section 5 -- Ghost BIOS

Ghost BIOS vous permet de redémarrer suite à une corruption du BIOS, alors qu'habituellement il serait impossible de redémarrer. Ghost BIOS vous permet de réparer le BIOS vous-même sans avoir à retourner la carte mère en réparation.

#### Préparation pour pouvoir utiliser Ghost BIOS :

- 1. Installez l'utilitaire Thunder Flash qui se trouve sur le CD de la suite logicielle.
- 2. Créez une disquette de récupération du BIOS (BRD) avec cet utilitaire.

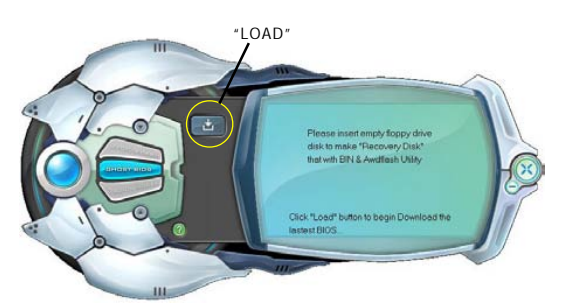

#### Création d'une disquette de récupération du BIOS :

- 1. Lancez l'utilitaire Thunder Flash.
- 2. Connectez-vous à Internet.
- 3. Insérez une disquette vierge dans le lecteur de disquettes puis cliquez sur "LOAD".
- 4. Conservez cette disquette en lieu sûr pour une utilisation future.

#### Si le BIOS se retrouve corrompu :

 $\sim$ 

Lorsque le BIOS est corrompu ou défaillant, redémarrez le système et l'écran suivant apparaîtra. Vous avez le choix de récupérer le BIOS à partir de la disquette BRD créée précédemment ou à partir du CD contenant les pilotes.

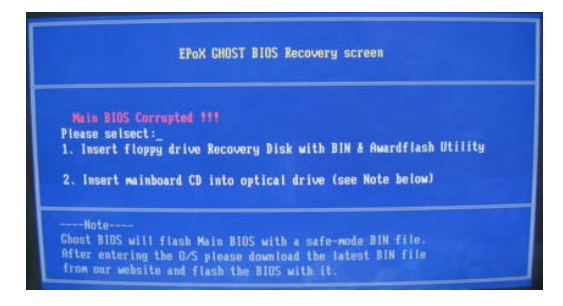

- Si vous choisissez la récupération à partir de la disquette de récupération du BIOS (BRD), insérez la disquette créée précédemment puis cliquez sur "1".
- Si vous choisissez la récupération à partir du CD contenant les pilotes de la carte mère, insérez ce CD dans le lecteur puis cliquez sur "2".

Remarquez que le CD des pilotes système permet uniquement une restauration du BIOS en mode sécuritaire. Le BIOS adéquat doit être mis à jour après la restauration.  $\circ$ 

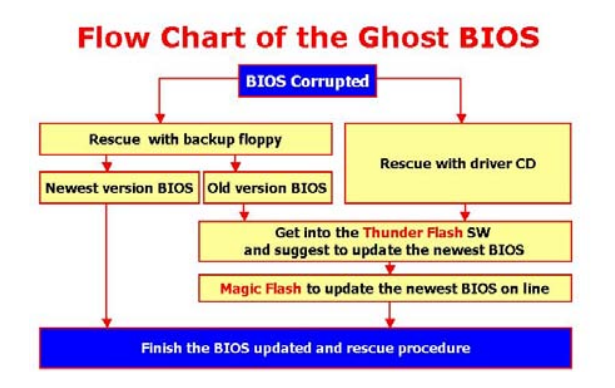

Si cet écran s'affiche, cela signifie que la version du BIOS n'est pas à jour. Veuillez vous reporter à la procédure Magic Flash pour mettre à jour le BIOS.

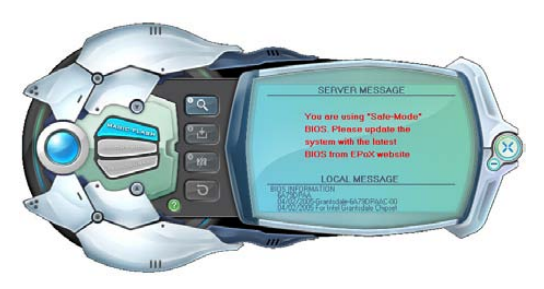

## セクション1 -- はじめに

### 1-1 パッケージの内容

### 目次

- A. メインボード
- B. ユーザーズマニュアル
- C. フロッピードライブケーブル
- D. HDDドライブケーブル
- E. CD (ドライバとユーティリティ)
- F. 1/0シールド
- G. SATA データケーブル

## オプションのアイテム

- H. Extra USB2.0ポートケーブル
- I. サーモスティックケーブル

オプションのアイテムを選択する場合、販売 店に連絡してその方法をお尋ねください。

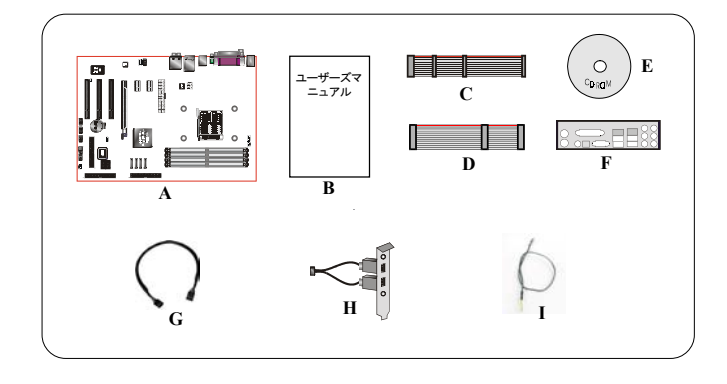

## 💉 RAIDをセットアップする場合

RAIDドライブにWindows XP/2000をインストールしているとき、0/SセットアップではRAIDドライバを含むフロッピーディスクが要求されます。このセットアップは、このドライバフロッピーの作成方法を示します。

- 1. PCにバンドルされたCDをCD-ROMドライブに挿入します
- 2. メインメニュー画面が表示されます (自動実行機能)
- 3. 「Raid Floppy」ページを選択します

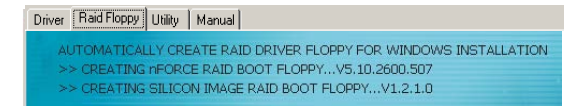

- 4. 空のフロッピーをA:ドライブに挿入します
- 5. 必須RAIDコントローラドライバをクリックして、フロッピーへのコピーを開始します

## 1-2 メインボードの機能

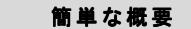

#### Socket AM2

Socket AM2ベースのマザーボードはAMD AthIon™ AM2プロセッサベースシステムのパフォーマンスを向上さ せており、次世代のプラットフォームとして期待されています。

Athlon™ AM2プロセッサが提供するすべての新機能については、AMDのWebサイト: http://www.amd.com をチェックしてください。

#### 🌒 チップセット

ボードはnVidia nForce4 Ultra/nForce4 4Xチップセットで設計され、ほとんどの革新的テクノロジと機能を 搭載したパフォーマンスと安定性を特徴としています。

nVidiaチップセットの詳細については、nVidiaのWebサイト:http://www.nVidia.comにアクセスしてください。

#### DDRII

DDRIIはDDRメモリ・テクノロジーの新しい時代の到来を告げます。DDRIIメモリは高速、広いデータ帯域 幅、低電力消費を実現します。

#### PCI-Express (PCI-E)

現在のPCIバスを継承する次世代の周辺インターフェイス。小さなスロットサイズと250MB/秒 (PCI-E\*1)または4GB/秒(PCI-E\*16)の最大転送、PCI-ExpressがPCIボトルネックを克服しています。

#### ● デュアルチャンネル

DDRIIメモリのデュアルチャンネルをサポートしてメモリバンド幅を2倍に拡張し、システムパフォーマン スを大幅に向上させています。

#### 🌒 ハードウェアモニタリング

ハードウェアモニタリングでは、システム操作とステータスのさまざまな側面をモニタします。これには、CPU温度、電圧、ファン速度(RPM)が含まれます。

#### GbE LAN

このマザーボードは新しいGigabitイーサネットLANにマウントされて、1,000メガバイト/秒(Mbps)のデー タ転送速度を可能にし、従来の10/100BASE-TイーサネットLANの10倍の速度で作動します。

#### S-ATA (NVIDIA nForce4 4Xチップセットでサポート)

パラレルATA IDEストレージインターフェイスの革命的な後継インターフェイス、シリアルATAをサポート します。ピークのデータ転送速度を150MB/秒にまで高め、コンピューティングプラットフォームを将来拡 張できるようにしています。

# S-ATA II (NVIDIA nForce4 Ultraチップセットでサポート) S-ATA IIは第二世代のSATAインターフェイスで、転送速度を300MB/秒まで2倍の高めています。NCQをサポートして、ストレージデバイス用に高速な読み取り速度を実現しています。

#### SATA RAID

NVドライバのサポートにより、チップセットのSATA/SATA IIポート、RAID 0、1、0+1、JBODで使用できる RAID機能。

#### USB2.0

一般のUSB標準では、最大480Mbpsの転送速度を持つ周辺機器を差し込みながら、一方で旧式のUSB1.1デバイスと下位互換性も維持しています。

#### 6ch (オプション)

メインボードは6チャンネルオーディオを組み込んで、Dolby Digital 5.1オーディオをサポートしてDVDをサポートします。オンボードオーディオジャックは標準2チャンネルモードまたは6チャンネルモード用に設定されています。

#### ● 8ch(オプション)

8チャンネルオーディオを実現してDVDムービーやゲームから最新のオーディオリアリズムがもたらされま す。ホームシアターシステムに最適。

#### AMD Cool'n'Quiet<sup>™</sup> Technology

システムが活動停止モードに入ると、AMDのCool'n'Quiet<sup>™</sup> TechnologyはCPUの動作電圧を下げます。これ により、熱放散が削減されてファン速度を効率的に落とし、PCのノイズを抑えます。

Ш

#### NVIDIA ファイアウォール(オプション)

性の高いPCネットワーキング環境を提供しています。

nForce製品のかつて例を見ないほど多くの設計を新しく取り込んで、PCセキュリティソリューションの高 いパフォーマンスと強化された信頼性を実現。機能は多くのスタンドアロンファイアウォールに比べ格段 に向上しています。

● NVIDIA ActiveArmor<sup>™</sup> (NVIDIA nForce4 Ultraチップセットでサポート) ハードウェアのCPUを大量に消費するパケットフィルタリングタスクをオフロードすることによって、最高のシステムパフォーマンスを実現する一方でネットワークセキュリティを強化し、ユーザーに高速で安全

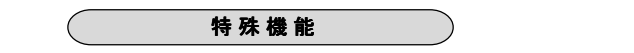

#### BIOS機能:

#### Ghost BIOS

BIOSが損傷してシステムを起動できなくなっても心配はいりません。オンボードのバックアップBIOSがい くつかの簡単なステップでメインBIOSを救出し回復します。

#### Thunder Probe

ハードウェア診断ソフトウェアで、さまざまなハードウェアの電圧、温度、速度をモニタします。スマー トファンと呼ばれる、独創的なファンコントロール機能も内蔵されています。

#### Thunder Flash

Windowsベースの革新的なツールで、安全で簡単なBIOSレスキュー機能、BIOSフラッシュ機能、パーソナル起動画面が用意されています。

#### Magic Health

起動ごとにシステムハードウェアステータスを報告し、障害をいち早く検出します。ハードウェアステー タスのモニタには、CPU温度、CPU/メモリ/チップセット電圧、シャーシファンのファンRPM速度、CPU ファンと電源装置ファンが含まれます。

#### EZ-Boot

「ESC」を押すと、起動可能がデバイスが選択されます。BIOSメニューを検索し、変更して再起動する煩わしさから開放されます。

#### PowerBIOS

BIOSを通して、幅広いオーバークロック設定をサポートします。さまざまな調整可能機能にはFSB/メモリ/ チップセット電圧微調整が含まれます。

#### H/W機能:

#### Post Port (オプション)

オンボードのLEDディスプレイトラブルシューティングデバイスで、起動問題を容易に検出できるようにし ます。

QuickSPDIF

オンボードのSPDIFアウトコネクタで、マルチチャンネルスピーカーに素早く接続します。ケーブル回りを すっきりさせるだけでなく、ロスのないロスフリーディジタルオーディオが提供されて、明晰なサウンド でDVDムービーやゲームをお楽しみいただけます。

### Thermo Stick (オプション)

柔軟性に富むサーモメーターで、ソフトウェアにより温度を測定します。VGAカード、チップセット、また はディスクドライバの温度のモニタに適しています。

## 1-3 メインボード仕様

#### 🎱 プロセッサ

- Socket-AM2(940ピン)ベースの2.0/1.6GTs 16x16ハイパートランスポートプロセッサを搭載した、AMD Athlon-AM2をサポート
- ◆ VMM (仮想マシンモニタリング)をサポート

#### 🎱 チップセット

nVidia nForce4 Ultra / nForce 4Xチップセット

#### 🎱 メインメモリ

- 4つの240ピンDDRII SDRAM DIMMソケット
- 256Mb/512Mbテクノロジで、デュアルチャンネルアーキテクチャを搭載した片面または両面1.8v DDRII-533/667/800 DIMMをサポート
- ◆ 最大16GBのメモリサイズをサポート

#### 🎱 拡張スロット

- 3つのPCIコネクタがPCI v2.3に準拠
- 2つのPCI-E (x1)コネクタがPCI Express 1.0aに準拠
- 1つのPCI-E (x16)コネクタがPCI Express 1.0aに準拠

#### USB

◆ 10つのUSBコネクタが埋め込まれたUSBコントローラ(背面パネルに4つのコネクタ)によるUSB2.0に準拠

#### LAN

Marvell 88E1116 LAN PHYの1つのGbイーサネット

#### P-ATA IDE

 埋め込まれたIDEコントローラによる、UDMA-33/66/100/133をサポートする2つのIDEインターフェイス (最大4つのIDEデバイス)

S-ATA RAID

- RAID 0、1、0+1、で最高300MB/秒を実現する4つのS-ATA IIポート (NVIDIA nForce4 Ultraチップセットでサポート)
- RAID 0、1、0+1、で最高150MB/秒を実現する4つのS-ATAポート(NVIDIA nFroce4 4Xチップセットで サポート)

I/O

- オンボードのEPoX EP1308 LPCバスI/Oコントローラ
- PS/2キーボードとマウス、FDD、パラレル、シリアル、IrDA用古いタイプの周辺機器インターフェイス (v1.0準拠)。
- ◆ ハードウェアモニタリングをサポートして、ファン速度モニタリングとCPU温度検知を実行
- ・ インテリジェントなCPUファン(DC)のファン速度コントロールで、静かな操作を実現

#### BIOS

- AwardプラグアンドプレイBIOSを搭載したFlash EEPROM
- EZ Bootをサポートして高速起動可能デバイスを選択
- Magic Healthをサポートしてシステム起動時にシステムハードウェアステータスを報告
- Ghost BIOSをサポートしてBIOSの回復

#### オーディオ

- ◆ オンボードRealtek ALC850 AC'97 v2.3準拠CODECによる8チャンネルオーディオ(オプション)
- オンボードRealtek ALC655 AC'97 v2.3準拠CODECによる6チャンネルオーディオ(オプション)
   CD-In, AUX-Inのサポート
  - Jack detectionをサポートして簡単なオーディオデバイスのインストール
  - 背面パネルオーディオジャック設定:お買い求めのモデルによって異なります。次の表のどれかを参照 してください。

Ш

| 6チャンネルALC655設定の場合 |        |             |  |
|-------------------|--------|-------------|--|
| モジュラージャックの色       | 2チャンネル | 6チャンネル      |  |
| ライトブルー            | ラインイン  | リアステレオアウト   |  |
| ライム               | ラインアウト | フロントステレオアウト |  |
| ピンク               | マイクイン  | センター&サブウーファ |  |
|                   |        |             |  |

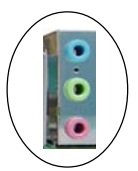

| 8チャンネルALC850設定の場合 |        |             |             |
|-------------------|--------|-------------|-------------|
| モジュラージャックの色       | 2チャンネル | 6チャンネル      | 8チャンネル      |
| ライトブルー            | ラインイン  | ラインイン       | ラインイン       |
| ライム               | ラインアウト | フロントステレオアウト | フロントステレオアウト |
| ピンク               | マイクイン  | マイクイン       | マイクイン       |
| グレー               |        |             | サイドステレオアウト  |
| 黒                 |        | リアステレオアウト   | リアステレオアウト   |
| オレンジ              |        | センター&サブウーファ | センター&サブウーファ |

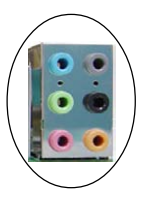

## 🌑 周辺機器のインターフェイス

## 🏈 背面パネルで

- PS/2キーボードとマウスポート
- 1つのパラレル(プリンタ)ポート
- 1つのS/PDIFアウト同軸ジャック
- 1つのS/PDIFアウト光学(オプション)
- 1つのシリアルポート
- 1つのRJ45 LANコネクタ
- 4つのUSB2.0ポート
- 6つのオーディオジャックまたは3つのオーディオジャック

## 🍘 オンボードコネクタとピンヘッダ

- 1つのフロッピードライブコネクタ
- 2つのATA-100/133 IDEコネクタ
- ◆ 6つの予備のUSB2.0ポート
- 1つのCD-INおよびAUX-INコネクタ
- 1つのIRコネクタ
- 4つのS-ATA/S-ATA IIコネクタ
- 3つのファンコネクタ

#### 🕘 フロントパネルコントローラ

- ・ リセットとソフトオフスイッチのサポート
- HDD & 電源LEDのサポート
- ◆ PCスピーカーをサポート
- フロントパネルオーディオコネクタのサポート

#### 🌑 特殊機能

- ◆ KBPO機能をサポート -- キーボードの電源オン、キーボードからコンピュータの電源オン
- PMEによる呼び起こしLANのサポート
- オンボードポストポートLEDディスプレイでシステムのデバッグ (オプション)
- PowerBIOSで、優れたオーバークロック機能:
  - プログラマブルFSBクロック出力周波数(1MHz微調整)
  - BIOS調整可能CPUマルチプライヤ、FSBクロック、DIMM周波数のサポート
  - BIOS調整可能CPUコア電圧、チップセット電圧、DIMM電圧のサポート
- Thermo Stick温度をサポート(オプション)
- Ghost BIOSのサポート -- 簡単なステップで、BIOSを救出、回復し、BIOSが損傷する心配をしなくても 済みます。

#### 🌑 Windows用の強力なユーティリティ

- Thunder Probeのサポート -- ハードウェア診断ソフトウェアがさまざまなハードウェアの電圧、温度、速度をモニタします。このサポートには、スマートファンと呼ばれる独創的なファンコントロール 機能も組み込まれています。
- Thunder Flashのサポート -- Windowsベースの革新的なツールで、安全で簡単なBIOS救出機能、BIOS フラッシュ機能、パーソナル起動画面が用意されています。

#### 🥥 フォームファクタ

305mm x 225 mm ATXサイズ

#### 🌑 対応0S

• Windows 2000, Windows XP

ご購入いただいたモデルによっては、コンポートネントがオプションになっておりご利用いただけない場合もあります。

## 1-4 システムブロック図

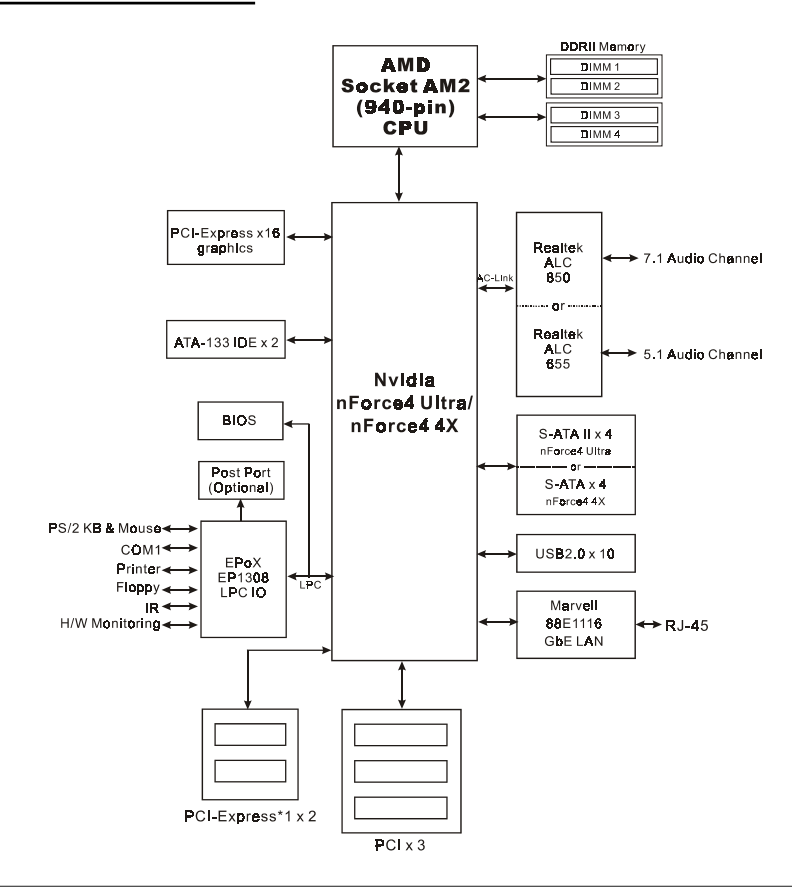

日本諸

## セクション2 -- インストール

コンピュータ・シャーシ内のデバイスを着脱する場合は、必ず電源を 切ってから行ってください。

## 2-1 CPUインストール

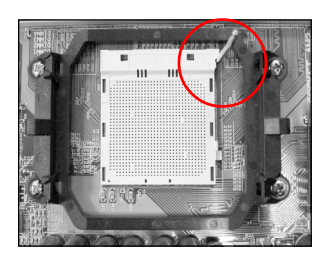

**ステップ1** 作動レバーを持ち上げてソケットを開きます。

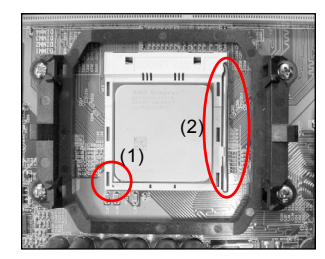

#### ステップ2

- 図に示すように、CPUのピン1をCPUソケットのピン1に合わせます。CPUを挿入し、ソケットに完全にセットされていることを確認します。
- (2) 作動レバーを下げ、ロックすることによってソケットを閉じます。
  - ✔ CPUは間違った方向への挿入を防ぐためにキーが付いています。CPUをソケットに無理に押し込まないでください。楽に入らない場合、方向が間違っていないかチェックしてください。

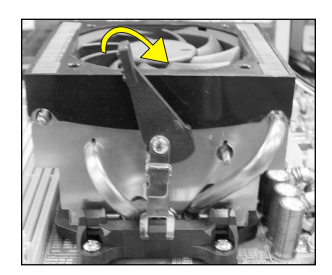

#### ステップ3

図に示すようにヒートシンクを挿入します。 矢印の方向にクリッ プを押して、アセンブリをCPUソケットに固定します。

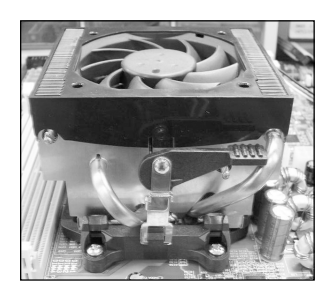

#### ステップ4

CPUファンの電源をメインボードのCPUファンコネクタに差し込みます。取り付けが完了しました。

- - ・ ヒートシンクの熱コンポウンド/接着剤をCPUに塗布します。

## 2-2 ジャンパ設定

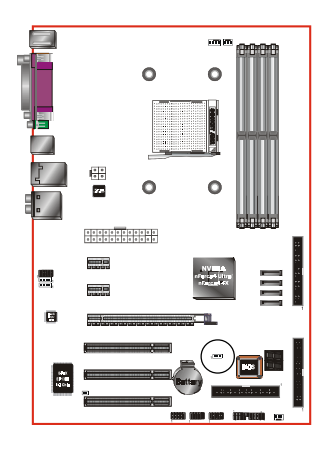

#### JCMOS: クリアCMOSデータジャンパ

CMOSデータが破損した場合、または管理者またはユーザーパスワードを忘れた場合、CMOSデータを消去してシステムを再設定し、ROM BIOSに保存されたデフォルト値に戻してください。

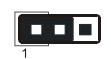

設定: 1-2: 標準(デフォルト) 2-3: クリアCMOS

- CMOSデータをクリアするには、以下のステップに従ってください。
  - 1. システムの電源をオフにします。
  - 2. ジャンパの位置を「1-2」から「2-3」に数秒間変えます。
  - 3. ジャンパの位置を「1-2」に戻します。
  - 4. システムの電源をオンにし、<Del>キーを押し下げてBIOS セットアップに入ります。

## 2-3 システムメモリ設定

メインボードは4つの 240ピンDIMMに対応しています。

- ・ 最大16GBの533/667/800MHz DDRII SDRAMをサポートします。
- JEDEC DDRII DIMM仕様で定義されたバッファなしDIMM設定をサポートします。

### デュアルチャンネルインターフェイス:

- デュアルチャンネルメモリアクセスでは、システムパフォーマンスが向上します。
- デュアルチャンネルで操作するには、両方のチャンネルを同じ容量の、できれば同じタイプのメモリを取り付ける必要があります。
- 4つのDIMMソケットはチャンネルペアを識別しやすいように2色に分けられています<図1>。それぞれのデュアルチャンネルペアには、同じ色、例えばDIMM1とDIMM2があります。最高のパフォーマンスを達成するには、同じ色のDIMMソケットをマウントします。

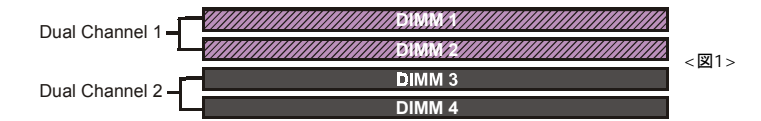

### Import サポートされるメモリ設定:

|        | 1 D<br>(64 | IMM<br>-bit) | 2 DIMM<br>(64-bit) | 2 D<br>(12) | IMM<br>B-bit) | 4 DIMM<br>(128-bit) |
|--------|------------|--------------|--------------------|-------------|---------------|---------------------|
| DIMM#1 | SS/DS      |              | SS/DS              | SS/DS       |               | SS/DS               |
| DIMM#2 |            |              |                    | SS/DS       |               | SS/DS               |
| DIMM#3 |            | SS/DS        | SS/DS              |             | SS/DS         | SS/DS               |
| DIMM#4 |            |              |                    |             | SS/DS         | SS/DS               |

\* SS: 片面DIMM、DS: 両面DIMM

#### № マメモリの取り付け:

① 取り付けるには、DIMMモジュールの切り込みをコネクタに合わせます。

 図に示すように、白いクリップが閉じてモジュールがDIMMソケットにぴったり適合するまで下にまっす ぐ押します。

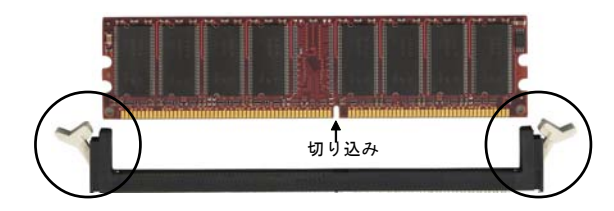

## 2-4 背面IOポート

このマザーボードのI/O背面パネルを以下に示します。メインボードをコンピュータケースに取り付けるとき、バ ンドルされたI/Oシールドを使用してこの背面パネルを保護します。

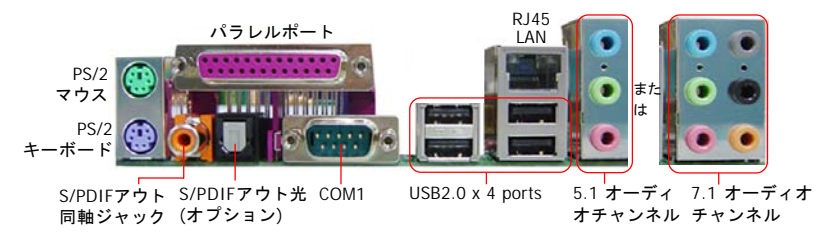

## 2-5 内部コネクタ

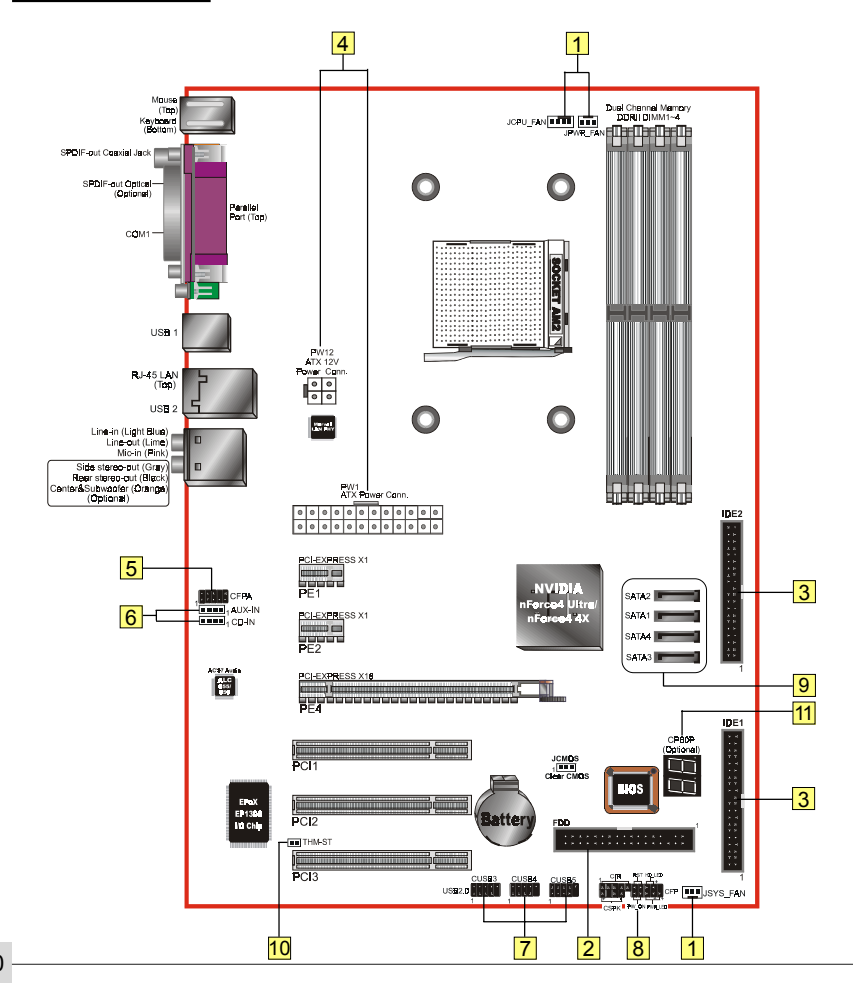

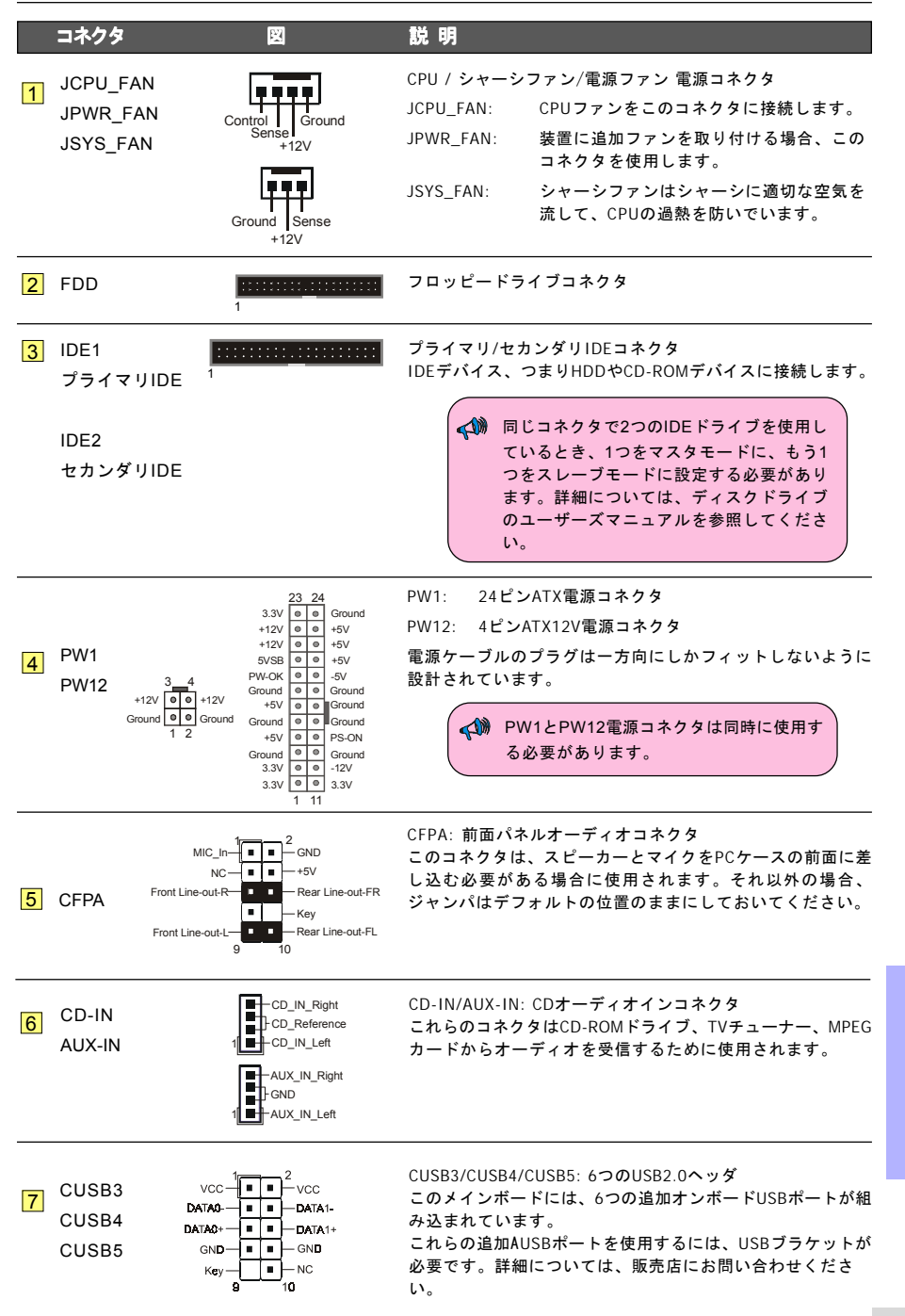

11

녪

₩

ш

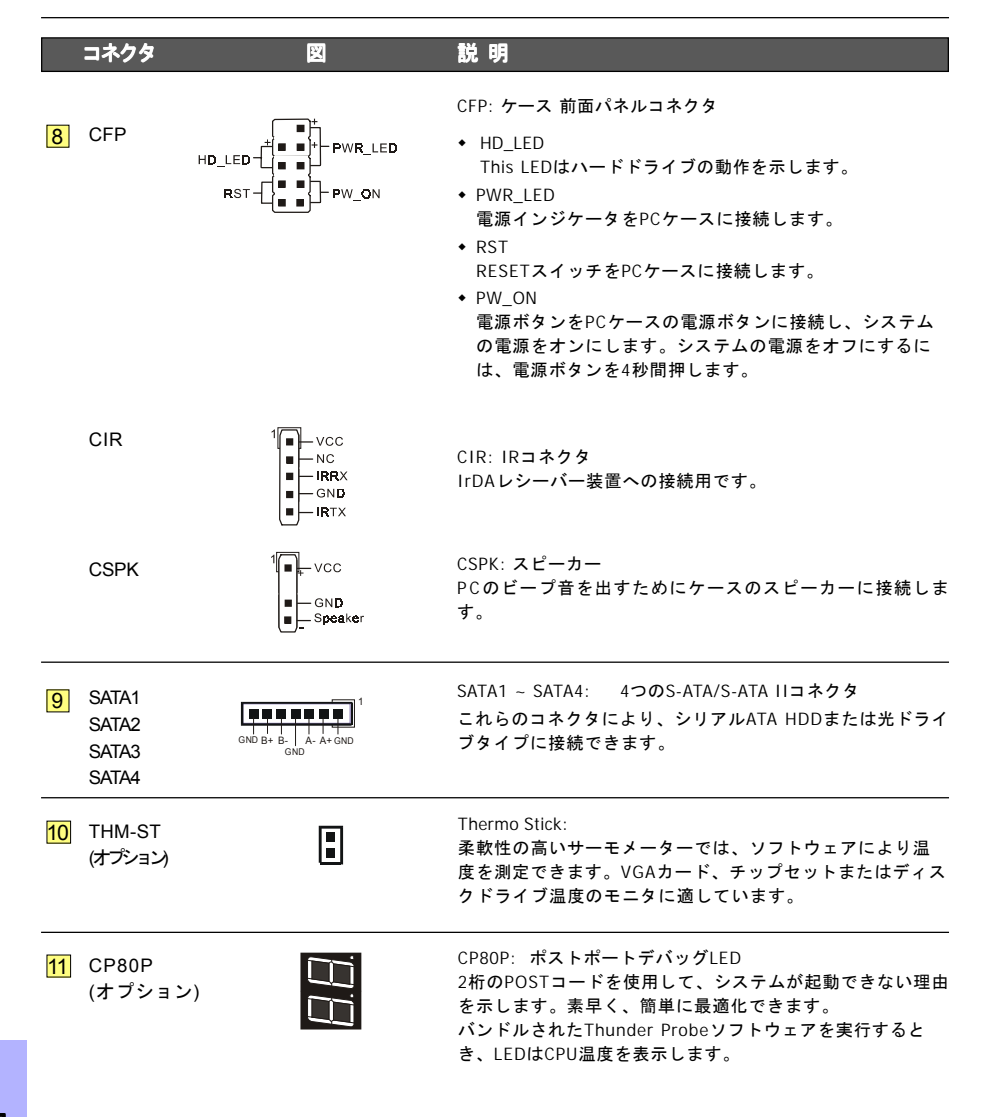

## セクション 3 -- BIOS セットアップ

#### BIOSセットアップ

初めてコンピュータを起動するとき、BIOS CMOSセットアップユーティリティに入る必要があります。コン ピュータの電源をオンにし、パワーオンセルフテスト(POST)の間に<Del>キーを押します。BIOS CMOSセット アップユーティリティが図のように開きます。

| Phoenix - AwardBIOS                                                          | CMOS Setup Utility                               |  |  |
|------------------------------------------------------------------------------|--------------------------------------------------|--|--|
| Standard CMOS Features     Advanced BIOS Features                            | ► POWER BIOS Features<br>Load Fail-Safe Defaults |  |  |
| <ul> <li>Advanced Chipset Features</li> </ul>                                | Load Optimized Defaults                          |  |  |
| Integrated Peripherals                                                       | Set Supervisor Password                          |  |  |
| ► Power Management Setup                                                     | Set User Password                                |  |  |
| PNP/PCI/PCI-E Configuration                                                  | Save & Exit Setup                                |  |  |
| ► PC Health Status                                                           | Exit Without Saving                              |  |  |
| Esc : Quit F9 : Menu in BIOS ↑↓ → + : Select Item<br>F10 : Save & Exit Setup |                                                  |  |  |
| Time, Date, Hard Disk Type                                                   |                                                  |  |  |

< CMOSセットアップユーティリティ〉

「ロード最適化デフォルト」ページを選択して、そのページに入ります。このページは出荷時設定をロードして、システムパフォーマンスを最適化します。簡単なオンスクリーンの指示に従って、この手順を完了してください。「ESC」を押すと終了し、「セットアップを保存して終了」を選択すると起動が続行されます。

BIOS設定に関する詳細は、付属CDのマニュアル完全版を参照してください。

## セクション4 -- ドライバおよびユーティリティ

オペレーティングシステムがインストールされたら、メインボードのドライバをインストールする必要があり ます。

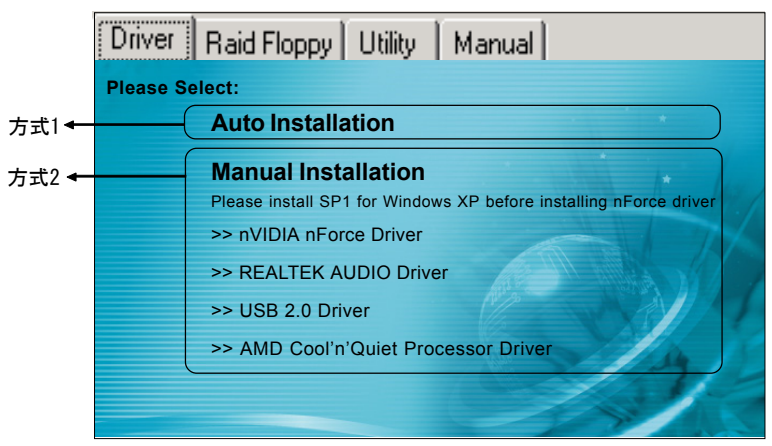

付属のCDをCD-ROMにセットすると、メインメニュー画面が表示されます。メインメニューには、サポートされ るドライバ、ユーティリティ、ソフトウェアへのリンクが表示されます。

### ▶ 方式1

このアイテムは、すべてのドライバを自動的にインストールします。

### ▶ 方式2

このアイテムでは、ドライバを選択してインストールできます。

- **ステップ1**: 「nVIDIA nForce Driver」をクリックしてチップセットドライバをインストールします。
- ステップ2:「REALTEK AUDIO Driver」をクリックしてオーディオドライバをインストールします。
- ステップ3 : 「USB 2.0 Driver」をクリックしてUSB 2.0ドライバをインストールします。

ステップ4 : 「AMD Cool'n'Quiet Processor Driver」をクリックしてAMDシリーズプロセッサドライバ をインストールします。

### メインメニューアイテムは購入したモデルによって具なることがあ ります。

ドライバのインストールに成功すると、付属のユーティリティ・ソフトウェアのインストールに進めます。

日本

## セクション5 -- Ghost BIOS

Ghost BIOSを使うと、通常はシステムが起動できないBIOSの破損状態から復帰できます。Ghost BIOSはBIOSを自分で修理できるので、メインボードの修理を依頼する手間が省けます。

#### Ghost BIOSの準備:

- 1. 付属CDのThunder Flashユーティリティをインストールします。
- 2. このユーティリティを使ってBIOSリカバリー・ディスク(BRD)を作成します。

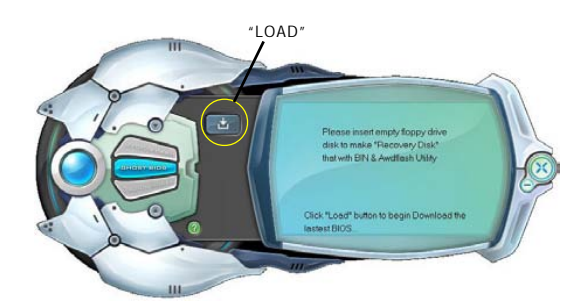

#### BIOSリカバリー・ディスクの作成方法:

- 1. Thunder Flash ユーティリティを実行します。
- 2. インターネットに接続します。
- 空のフロッピー・ディスクをフロッピー・ドライブに入れて、「ロード(LOAD)」をクリックします。
- 4. 後で使用する場合に備えて、このフロッピーを安全な場所に保管します。

#### B10Sが破損した場合:

 $\sim$ 

BIOSに破損などの問題がある場合、システムを再起動すると、この画面が表示されます。作成済みのBRDフロッ ピーまたは付属のドライバCDからBIOSを復元するよう選択できます。

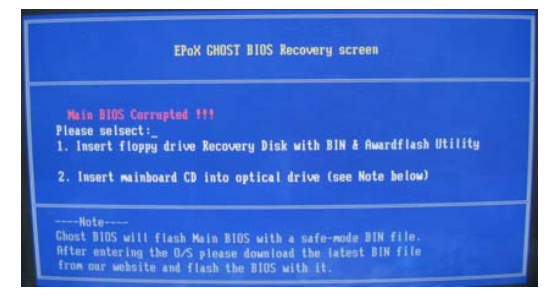

- BIOSリカバリー・ディスクのフロッピーから復元する場合は、作成済みのフロッピー・ディスクを挿入して、「1」をクリックします。
- メインボード・システムのドライバCDから復元する場合は、光学ドライブにドライバCDを挿入して、
   「2」をクリックします。

✓ システムのドライバCDを構成しているのはセーフ・モードのBIOSだけであることに注意してください。復元後に正規のBIOSを更新してください。

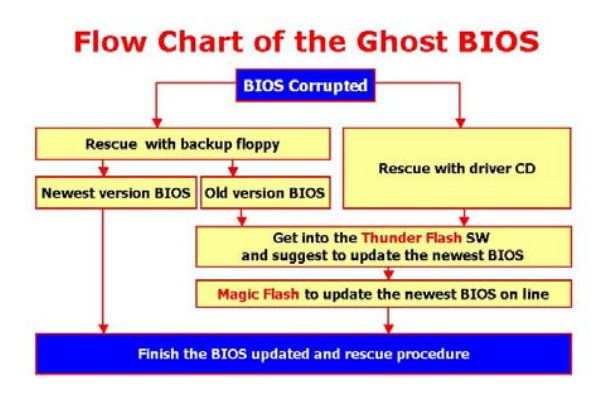

この画面が表示されると、BIOSバージョンが更新されていないことを意味します。BIOSの 更新については、Magic Flashステップを参照してください。

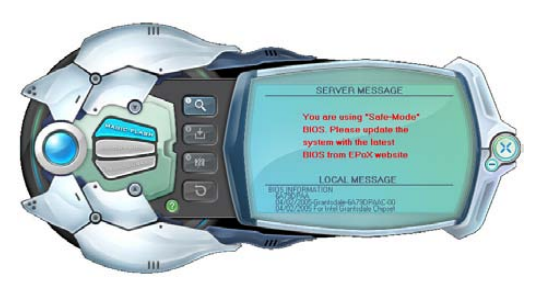